MANUAL PROCEDIMENTOS E TÉCNICAS

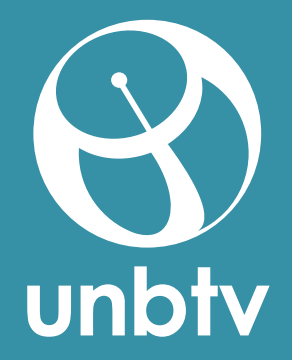

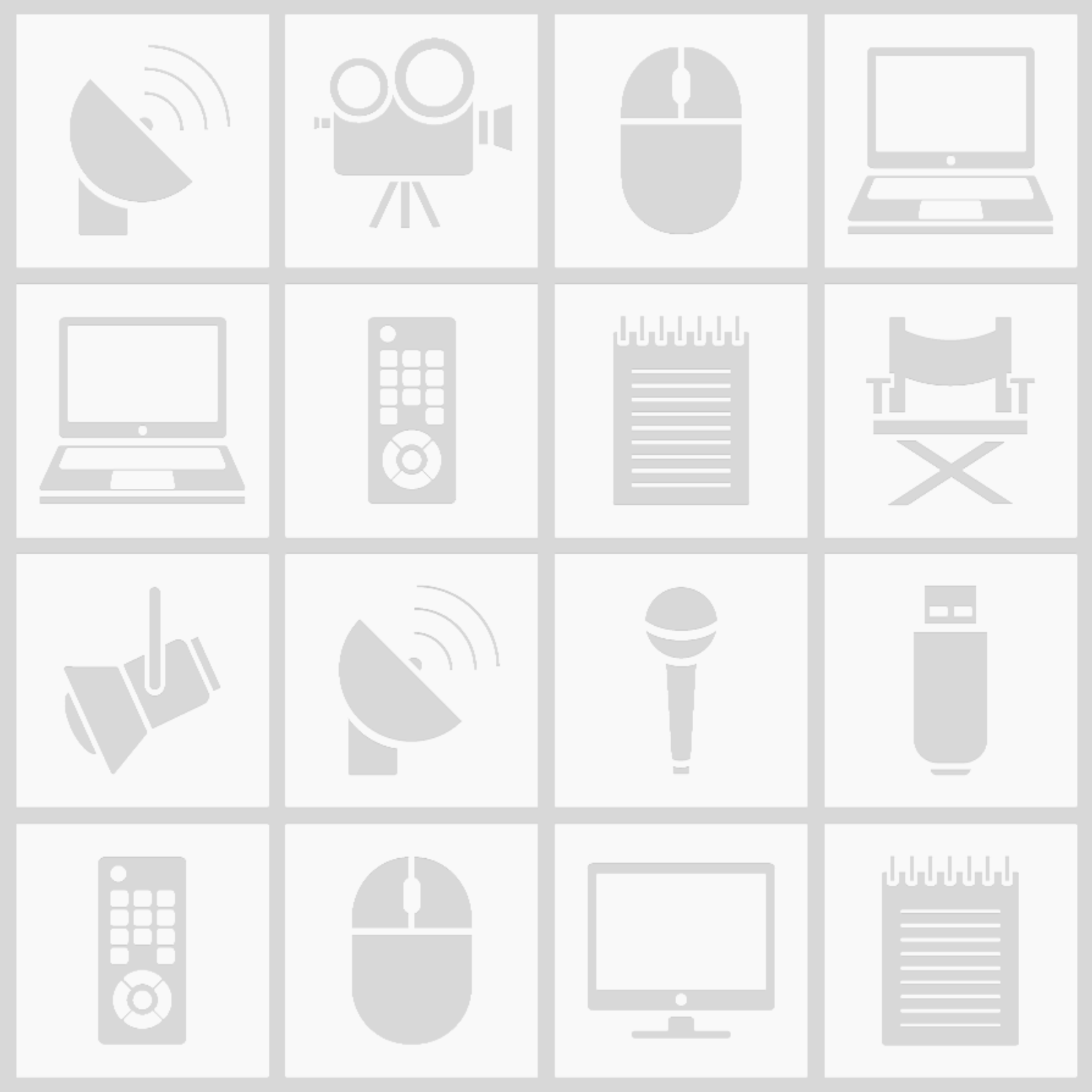

# MANUAL PROCEDIMENTOS E TÉCNICAS

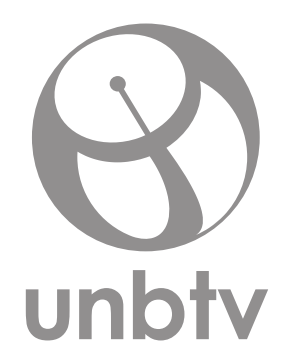

BRASÍLIA - 2016

## MANUAL DE PROCEDIMENTOS E TÉCNICAS

1ª edição – dezembro de 2016

Universidade de Brasília

Faculdade de Comunicação

Comunicação Organizacional

Brasília – DF

#### Arte:

Raíssa Santos Ferreira

Lucas Cândia de Araujo

#### **Autores:**

#### Daniel Souza Oliveira

Lucas Cândia de Araujo

Sarah Silva dos Reis

#### Endereço

Universidade de Brasília, Campus Darcy Ribeiro.

ICC Ala Norte - Bloco C, Módulo 22, Subsolo.

Caixa Postal 4317, Asa Norte.

70910-900

#### Contato

E-mail: unbtv@unb.br

Telefone: 3107-6695 (Produção)

Brasil

## NOTA PRÉVIA

ESSE MANUAL É O PRODUTO DE UM TRABALHO DE CONCLUSÃO DE CURSO DE GRADUAÇÃO DA FACULDADE DE COMUNICAÇÃO DA UNIVERSIDADE DE BRASÍLIA COM HABILITAÇÃO EM COMUNICAÇÃO ORGANIZACIONAL.

TEM COMO OBJETIVO INTEGRAR A COMUNICAÇÃO INTERNA E PADRONIZAR OS PROCEDIMENTOS E AS TÉCNICAS DAS ÁREAS DE PRODUÇÃO, CINEGRAFIA E EDIÇÃO DO CANAL UNIVERSITÁRIO DA UNIVERSIDADE DE BRASÍLIA, A UNBTV.

#### AGRADECIMENTOS

Agradecemos à UnBTV pela oportunidade de trabalho e aprendizado nesses dois anos de estágio; à Diretora Geral da UnBTV, Neuza Meller, pela confiança e inspiração para trabalhar com os desafios da comunicação pública numa televisão universitária; à colega de trabalho Sarah Silva dos Reis, pela ajuda na construção da ideia desse projeto e pelo auxílio com o manual; à colega de trabalho Raíssa Santos Ferreira, que nos auxiliou e se disponibilizou à ajudar com a identidade visual e diagramação do manual; ao amigo Rafael Montenegro pelo auxílio com os procedimentos da cinegrafia; à toda a equipe da UnBTV, que é maravilhosa e sempre nos apoiou com o projeto, contribuindo com pontuações específicas e precisas para o manual; ao Eli Zamboni, que foi nosso companheiro na elaboração e aplicação deste projeto e à nossa querida orientadora Elen Geraldes pela motivação, força, cuidado e serenidade durante todo o processo.

# SUMÁRIO

| APR  | RESENTAÇÃO                                       |    |
|------|--------------------------------------------------|----|
| NOF  | RMAS GERAIS                                      |    |
| PRC  | DDUÇÃO                                           |    |
| •    | Levantando uma pauta                             |    |
| •    | Pré-produção                                     |    |
| •    | Apuração                                         |    |
| •    | Fazendo a passagem                               |    |
| •    | Pós-apuração                                     |    |
| •    | Decupagem e Produção dos OFF's                   | 17 |
| •    | Glossário da Produção                            |    |
| CIN  | EGRAFIA                                          |    |
| •    | Preparo do equipamento                           |    |
| •    | Câmeras                                          |    |
| •    | Liberação da saída dos equipamentos              |    |
| •    | Durante a captação                               |    |
| •    | Procedimentos e técnicas de filmagem             |    |
| •    | Checagem do equipamento no retorno à UnBTV       |    |
| •    | Guardando o equipamento                          |    |
| EDIO | ÇÃO                                              |    |
| •    | Prioridades para escolha do envelope             |    |
| •    | Pegando os arquivos na rede MÍDIAS (\\10.1.1.83) |    |
| •    | Padrão Visual                                    |    |
| •    | XDCAM                                            |    |
| •    | Trilhas Sonoras                                  |    |
| •    | Organização das pastas                           |    |
| •    | Abrindo o Premiere                               |    |
| •    | Nomeando o projeto                               |    |

| •   | Local do projeto                                   |    |
|-----|----------------------------------------------------|----|
| •   | Interface do Premiere                              |    |
| •   | Importando arquivos                                |    |
| •   | Criando uma sequência em HD (High Definition)      | 41 |
| •   | Liberação do vídeo da matéria                      |    |
| •   | Exportando uma sequência em HD                     | 45 |
| •   | Importe o vídeo em HD para o projeto               |    |
| •   | Criando uma sequência em SD (Standard Definition)  |    |
| •   | Exportando uma sequência em SD                     |    |
| •   | Preenchendo a Ficha de Gravação                    |    |
| •   | Registrando na Planilha de Acompanhamento          |    |
| •   | Enviando os vídeos para a rede VÍDEOS (\\10.1.1.9) |    |
| •   | Relinkando um vídeo no Premiere                    | 64 |
| COI | NFIGURAÇÕES ESPECÍFICAS DOS PROGRAMAS DA UnBTV     |    |
| •   | Informe UnB                                        |    |
| •   | Zapping                                            | 74 |
| •   | Diálogos                                           | 74 |
| •   | Fala, Jovem                                        |    |
| NO  | TA AO LEITOR                                       |    |
| NO  |                                                    |    |

# LISTA DE ILUSTRAÇÕES

| Figura 1 - Ficha de Gravação (1)                            | 16 |
|-------------------------------------------------------------|----|
| Figura 2 - Exemplo de decupagem                             | 17 |
| Figura 3 - Sony Z7 (1)                                      | 19 |
| Figura 4 - Sony Z7 (2)                                      | 19 |
| Figura 5 - Sony PMW-EX3 (1)                                 | 20 |
| Figura 6 - Sony PMW-EX3 (2)                                 | 20 |
| Figura 7 - Sony NXCAM (1)                                   | 20 |
| Figura 8 - Sony NXCAM (2)                                   | 20 |
| Figura 9 - Sony XDCAM PWM320 (1)                            | 21 |
| Figura 10 - Sony XDCAM PWM320 (2)                           | 21 |
| Figura 11 - Ficha de Gravação (2)                           | 26 |
| Figura 12 - Criando sua pasta (windows)                     | 27 |
| Figura 13 - Criando sua pasta (mac)                         | 27 |
| Figura 14 - Pasta Zapping (windows)                         | 28 |
| Figura 15 - Pasta Zapping (mac)                             | 28 |
| Figura 16 - rede MÍDIAS (\\10.1.1.83) (windows)             | 29 |
| Figura 17 - rede MÍDIAS (\\10.1.1.83) (mac)                 | 29 |
| Figura 18 - Padrão Visual (windows)                         | 29 |
| Figura 19 - Padrão Visual (mac)                             | 29 |
| Figura 20 - Vinhetas                                        | 30 |
| Figura 21 - Tarjas e créditos                               | 30 |
| Figura 22 - Marca d'água                                    | 30 |
| Figura 23 - MÍDIAS > PADRÃO VISUAL > ZAPPING 2016 (windows) | 31 |
| Figura 24 - SEU NOME > ZAPPING (windows)                    | 31 |
| Figura 25 - MÍDIAS > PADRÃO VISUAL > ZAPPING 2016 (mac)     | 32 |
| Figura 26 - SEU NOME > ZAPPING (mac)                        | 32 |
| Figura 27 - XDCAM (windows)                                 | 33 |
| Figura 28 - XDCAM (mac)                                     | 33 |
|                                                             |    |

| Figura 29 - XDCAM > ZAPPING                                     | 33 |
|-----------------------------------------------------------------|----|
| Figura 30 - copiando arquivos (windows)                         | 34 |
| Figura 31 - copiando arquivos (mac)                             | 34 |
| Figura 32 - organização da pasta                                | 35 |
| Figura 33 - pasta com padrão e arquivos (windows)               | 35 |
| Figura 34 - pasta com padrão e arquivos (mac)                   | 35 |
| Figura 35 - <i>New Project</i>                                  | 36 |
| Figura 36 - Nomeando o projeto                                  | 37 |
| Figura 37 - Local do projeto                                    | 37 |
| Figura 38 - Interface do Premiere                               | 38 |
| Figura 39 - <i>Window</i>                                       | 39 |
| Figura 40 - <i>Import</i> Padrão Visual                         | 40 |
| Figura 41 - Import MATERIAL                                     | 40 |
| Figura 42 - Importando arquivos                                 | 40 |
| Figura 43 - <i>New sequence</i> (windows)                       | 41 |
| Figura 44 - <i>New sequence</i> (mac)                           | 41 |
| Figura 45 - <i>New sequence</i> XDCAM EX 1080p30 (HQ) (windows) | 42 |
| Figura 46 - <i>New sequence</i> XDCAM EX 1080p30 (HQ) (mac)     | 42 |
| Figura 47 - Interface do Premiere com sequência                 | 43 |
| Figura 2 - Exemplo de decupagem                                 | 43 |
| Figura 48 - Editor de texto na ficha de gravação                | 44 |
| Figura 49 - Exportando sequência HD (windows)                   | 45 |
| Figura 50 - Exportando sequência HD (mac)                       | 45 |
| Figura 51 - HD 1080p 29,97                                      | 46 |
| Figura 52 - Export Sequence HD                                  | 47 |
| Figura 53 - Encoding Sequence HD                                | 47 |
| Figura 54 - Adobe Media Encoder                                 | 48 |
| Figura 55 - Vídeo HD finalizado                                 | 48 |
| Figura 56 - Import HD (1)                                       | 49 |
| Figura 57 - Import HD (2)                                       | 49 |
| Figura 58 - New Sequence SD                                     | 50 |

| Figura 59 - New Sequence (windows)                                     | 51 |
|------------------------------------------------------------------------|----|
| Figura 60 New Sequence (mac)                                           | 51 |
| Figure 61 New Sequence (mac)                                           | 51 |
| Figure C2. New Sequence SD> No Fields (Progressive Scari) (windows)    | 52 |
| Figura 62 - New Sequence SD > No Fields (Progressive Scan) (mac)       | 52 |
| Figura 63 - Sequencia SD > Video HD                                    | 52 |
| Figura 64 - Sequencia SD /20x480 > Video HD 1920x1080                  | 53 |
| Figura 65 - Set to Frame Size                                          | 54 |
| Figura 66 - Set to Frame Size aplicado                                 | 54 |
| Figura 67 - Format H.264 > Preset NTSC DV                              | 55 |
| Figura 68 - local e nome do vídeo SD                                   | 56 |
| Figura 69 - SD Progressive                                             | 57 |
| Figura 70 - Encoding Sequence SD                                       | 57 |
| Figura 71 - Ficha de Gravação pós edição                               | 58 |
| Figura 72 - mídias > planilhas (windows)                               | 59 |
| Figura 73 - mídias > planilhas (mac)                                   | 59 |
| Figura 74 - Planilha de Acompanhamento                                 | 60 |
| Figura 75 - Registro de dados da matéria na Planilha de Acompanhamento | 61 |
| Figura 76 - rede VÍDEOS (\\10.1.1.9)                                   | 62 |
| Figura 77 - pasta do dia da semana em VÍDEOS                           | 63 |
| Figura 78 - pasta do dia em VÍDEOS (windows)                           | 63 |
| Figura 79 - pasta do dia em VÍDEOS (mac)                               | 63 |
| Figura 80 - relinkando um vídeo                                        | 64 |
| Figura 81 - relinkando um vídeo (1)                                    | 65 |
| Figura 82 - relinkando um vídeo (2)                                    | 65 |
| Figura 83 - Vincular Mídia (mac)                                       | 66 |
| Figura 84 - <i>Link Media</i> (windows)                                | 66 |
| Figura 85 - <i>Link Media (1)</i> (windows)                            | 67 |
| Figura 86 - Vincular Mídia (1) (mac)                                   | 67 |
| Figura 87 - <i>Locate File</i>                                         | 68 |
| Figura 88 - <i>Locate File</i> (1)                                     | 68 |
| Figura 89 - <i>Replace Footage</i>                                     | 69 |

| 69 |
|----|
| 69 |
| 70 |
| 71 |
| 71 |
| 71 |
| 72 |
| 73 |
| 73 |
| 73 |
| 74 |
| 74 |
| 75 |
| 75 |
| 75 |
| 75 |
| 76 |
| 77 |
| 77 |
| 78 |
| 78 |
| 78 |
| 78 |
|    |

## APRESENTAÇÃO

Olá! Seja bem-vindo ao Canal Universitário da Universidade de Brasília, a UnBTV.

Nós somos uma emissora de televisão pública com o objetivo de divulgar ensino, pesquisa, extensão, e difundir conhecimento e cultura à sociedade.

Além disso, a UnBTV é um espaço de experimentação e criação, que oferece a oportunidade de desconstruir formas de produzir conteúdo televisivo.

Inaugurada em 21 de novembro de 2006, o veículo é uma televisão universitária de comunicação pública.

Propõe um espaço democrático de permanente diálogo com a sociedade, em resposta aos investimentos que são feitos na UnB, ao atender a um dos princípios básicos da cidadania: o direito à informação.

Este manual é a nossa base de trabalho e será o seu guia para introduzir você aos nossos processos de produção.

Caso haja alguma dúvida, não hesite em perguntar a algum colega. Lembre-se, você faz parte dessa equipe! O papel de cada um é fundamental para que a televisão funcione da melhor forma possível.

Um dos maiores desafios da UnBTV é integrar as áreas da comunicação interna e o objetivo deste manual é auxiliar neste processo, buscando criar uma maior identificação entre a equipe e a cultura da nossa televisão.

## NORMAS GERAIS

Estas são as normas gerais, às quais todos os colaboradores da UnBTV devem estar atentos:

- 1. A prioridade da emissora é a transmissão ao vivo, via *web*, gravações na íntegra, produção de matérias jornalísticas e de programas dos eventos promovidos pela comunidade acadêmica e pela sociedade em geral.
- 2. Como emissora pública, a UnBTV deve contribuir para elevar o nível de informação da sociedade, veiculando programas de caráter educativo, cultural e científico, por ela produzidos ou obtidos de terceiros.
- 3. Fica proibida na UnBTV a veiculação de imagens que incitem o público à violência, ao uso de drogas e ao preconceito de origem, raça, gênero, cor, idade e a quaisquer outras formas de discriminação.
- 4. Todo produto da UnBTV somente será gravado, editado e veiculado com a prévia aprovação da Coordenação de Produção.

## PRODUÇÃO

Como uma forma de levar as pesquisas e projetos que são desenvolvidos na UnB ao conhecimento da sociedade, muitas de nossas pautas estão relacionadas ao que se produz aqui dentro.

Logo, grande parte delas é levantada a partir de pesquisas no repositório de artigos da UnB e da lista de eventos da Secretaria de Comunicação (SECOM).

## LEVANTANDO UMA PAUTA

Para exemplificar melhor como é o processo de produção, vamos acompanhar o Silverinha, servidor e editor de texto do canal, em um processo de pauta.

Ao fazer uma pesquisa no repositório da UnB, Silverinha achou um artigo sobre Construções Sustentáveis, que lhe chamou atenção. Ele começou então uma breve pesquisa para entender mais sobre o projeto.

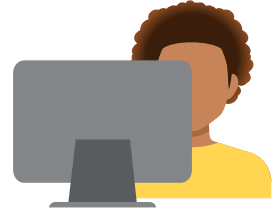

Entrou em contato com o professor/pesquisador e marcou uma entrevista para levantar as informações necessárias.

Com a entrevista marcada, Silverinha preparou então uma síntese dessas informações, ou um *release,* para ser encaminhado ao repórter, com questões essenciais como:

#### 1. Horário da entrevista;

2. Local e contato da fonte;

3. E verificar a necessidade ou não de transporte para o deslocamento até o local da pauta.

Silverinha será o editor de texto desta reportagem.

**Observação:** Todas as pautas marcadas deverão ser informadas à coordenação do turno contrário e deverão ser escritas no quadro branco da Produção com as seguintes informações:

#### - TÍTULO DA PAUTA

- REPÓRTER E CINEGRAFISTA ESCALADOS
- LOCAL
- HORÁRIO

O objetivo é evitar que uma mesma pauta seja feita pelo turno contrário, otimizando o tempo e o fluxo de trabalho.

## PRÉ-PRODUÇÃO

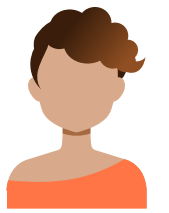

A repórter escolhida foi Natália, estagiária da UnBTV, que separou o cartão de memória a ser usado pelo cinegrafista e assinou na planilha do Banco de Imagens (BIM) as informações da saída do objeto. Ela revisou a pauta e foi para a apuração da reportagem.

**Observação:** As pautas estarão marcadas, no quadro branco, no dia da apuração. Procure no quadro qual será a sua pauta e pegue o texto impresso na caixa para começar a apuração.

## APURAÇÃO

Durante o momento da realização das entrevistas, Natália anotou em um caderno o nome do entrevistado e pediu para que ele falasse o nome dele no microfone, virado para a câmera, para não correr o risco de perder de alguma forma tal informação.

As perguntas feitas por Natália foram elaboradas de acordo com a pauta e todas elas feitas com a voz direcionada ao microfone, um procedimento que é padrão na UnBTV, facilitando a etapa de produção da reportagem.

#### FAZENDO A PASSAGEM

Para realizar a passagem da matéria, Natália ligou para Silverinha e pediu orientações para o texto a ser gravado no local, que só foi feito após a revisão e aprovação dele.

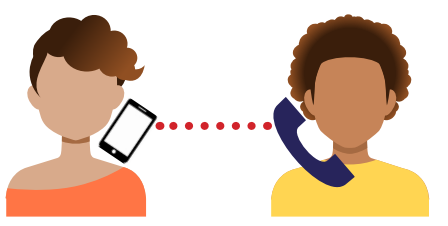

Após a apuração da reportagem, Natália pegou o cartão de memória com o cinegrafista, Roger.

**Observação:** Após a reportagem ser feita o repórter fica encarregado de pegar o cartão de memória com o cinegrafista.

PÓS-APURAÇÃO

Na volta à UnBTV, Natália foi ao Banco de Imagens (BIM) preencher o envelope com as seguintes informações:

| 🕄 FICHA D            |              | /AÇİ  | ۹Ŏ     | '      | NÚMERO:  |      |
|----------------------|--------------|-------|--------|--------|----------|------|
| PROGRAMA:            |              |       |        | DATA   | DE PRODU | çäo: |
| RETRANCA (Máximo de  | 44 caractere | s):   |        |        |          |      |
| LOCAL (IS) DE GRAVAÇ | ÃO:          |       |        |        |          |      |
| DATA LIMITE PARA ENT | RAR NO AR:   | VA    | LIDADE | :      |          |      |
| CRÉDITOS DA FOUTPE   |              | EN    | TREVIS | TADOS  |          |      |
| PRODUÇÃO:            |              |       |        | 14000. |          |      |
| REPORTAGEM:          |              |       |        |        |          |      |
| NATÁLIA              |              |       |        |        |          |      |
| EDITOR DE TEXTO:     |              |       |        |        |          |      |
| SILVEIRINHA          |              |       |        |        |          |      |
| DIRETOR DE TV:       |              |       |        |        |          |      |
| CINEGRAFISTA(S):     |              |       |        |        |          |      |
| ROGER                |              |       |        |        |          |      |
| OUTROS:              |              |       |        |        |          |      |
|                      |              |       |        |        |          |      |
|                      |              |       |        |        |          |      |
|                      |              |       |        |        |          |      |
|                      |              |       |        |        |          |      |
| OBSERVAÇÃO DO PROD   | UTOR / CINE  | GRAFI | STA:   |        |          |      |
|                      |              |       |        |        |          |      |
| DECUPADO (ILHA):     |              | NÃOI  | IBERAR |        | IAL      |      |
|                      |              | BRUT  | 0      |        |          |      |
| EDITOR:              | LIBERADO:    |       | DATA F | INAL:  | DURAÇÎ   | i0:  |
|                      |              |       |        |        |          |      |
| OBSERVAÇÃO DO EDITO  | R:           |       |        |        |          |      |
|                      |              |       |        |        |          |      |
|                      |              |       |        |        |          |      |

- RETRANCA
- DATA DE PRODUÇÃO
- REPÓRTER
- CINEGRAFISTA
- EDITOR DE TEXTO
- DATA DE VALIDADE
- DATA LIMITE PARA ENTRAR NO AR

**Observação:** O repórter fica responsável por colocar o cartão de memória com as imagens gravadas dentro do envelope e de levá-lo (com as informações e imagens) para a caixa de CAPTURA, que está no BIM com o nome "PARA CAPTURAR" (ao lado do computador de decupagem).

## DECUPAGEM E PRODUÇÃO DOS OFF'S

Natália logo passou para a produção da reportagem, decupou as sonoras, escreveu os OFF's da matéria, indicando assim aos editores onde encontrar os arquivos.

Com os OFF's escritos e as sonoras decupadas, a repórter passou a matéria para a aprovação do editor de texto, o Silverinha.

Com o texto aprovado, os OFF's foram gravados pela repórter, e os arquivos indicados na decupagem, sendo entregue em seguida o envelope para a edição.

**Observação:** O envelope deve ser deixado na Edição, na caixa "**Para edição manhã**" ou "**Para edição tarde**". De acordo com o turno de trabalho.

#### EXEMPLO DA DECUPAGEM DE UM ZAPPING

| ZAPPING: UnB recebe Congresso de Inicia<br>IMAGENS: Bernardo Paixão<br>PRODUÇÃO: Sara Rodrigues<br>EDIÇÃO DE TEXTO: Andréa Xavier | ação Científica                                                                                                    |                  |                                              |
|----------------------------------------------------------------------------------------------------|----------------------------------------------------------------------------------------------------|------------------|----------------------------------------------|
| OFF 1:<br>imagens de cobertura: 965_4880_01 (DÁ<br>PRA CORTAR SÓ O DA ESQUERDA?)<br>965_4879_01                                   | DESDE CRIANÇA, A VONTADE DE PESQUISAR E<br>CONHECER COISAS NOVAS FEZ PARTE DA VIDA DE<br>LUÍS FELIPE. HOJE, NA UNIVERSIDADE, NÃO É<br>DIFERENTE. NO OITAVO SEMESTRE, O ESTUDANTE<br>DE BIOTECNOLOGIA EXPÕE O TRABALHO DELE<br>NESTE CONGRESSO DE INICIAÇÃO CIENTÍFICA. O<br>PROJETO É SOBRE O EFEITO DOS COMPOSTOS<br>PRODUZIDOS A PARTIR DO VENENO DE<br>ESCORPIÃO. | IMAGE<br>E image | NS DE COBERTUI<br>01<br>m dos reitores: 9    |
| SONORA 1:<br>Luís Felipe Menezes, estudante de<br>biotecnologia da UnB<br>ARQUIVO: 965_4830_01<br>TEMPO:3'13 - 3'30               | "Não vale a pena só a gente fazer. a gente tem<br>que divulgar os resultados e mostrar o que a gnte<br>faz aqui na UnB. Estou preparado, estudei<br>bastante e li vários artigos. Acredito que posso<br>argumentar bastante à respeito e tirar qualquer<br>dúvida de quem queira."                                                                                   |                  | Ivan Camargo,<br>ARQUIVO<br>TEM <sup>?</sup> |
| OFF 2:                                                                                                    | DENTRO DA SEMANA UNIVERSITÁRIA, A<br>PROGRAMAÇÃO TRAZ O DÉCIMO TERCEIRO<br>CONGRESSO DE INICIAÇÃO CIENTÍFICA DO<br>DISTRITO FEDERAL. MAS NA UNB, ESSE JÁ É<br>VIGÉSIMO SEGUNDO CONGRESSO. DESSA VEZ, O<br>TEMA É "SUSTENTABILIDADE - O FUTURO EM<br>NOSSAS MÃOS".                                                                                                    |                  | Figura 2                                     |
| SONORA 2:<br>Jaime Santana, decano de pós-<br>graduação<br>ARQUIVO: 965_4828_01<br>TEMPO: 0'52 - 01'07                            | "É uma atividade de extensão que tem por<br>objetivo mostrar para a instituição, para os<br>colegas, professores, os outros estudantes e<br>também a comunidade externa, o produto da<br>pesquisa clentífica que eles fazem."                                                                                                    |                  |                                              |

| PASSAGEM:<br>965_4862_01                                                                                            | Do congresso, não participam apenas alunos do<br>programa de iniciação científica e de tecnologia,<br>mas também estudantes do ensino médio de<br>escolas públicas, que podem fazer parte de grupos<br>de pesquisa.                                                                                                    |  |
|----------------------------------------------------------------------------------------------------|----------------------------------------------------------------------------------------------------|--|
| OFF 3:<br>MAGENS DE COBERTURA: 965_4863_<br>01; 965_4865_01<br>imagem dos reitores: 965_4831_01 a<br>partir de 0'21 | ALÉM DAS APRESENTAÇÕES, HÁ TAMBÉM<br>MOSTRAR COMO ESTA AQUI, DE ILUSTRAÇÃO<br>CIENTÍFICA. JÁ NA PRINCIPAL MESA DO EVENTO,<br>OS REPRESENTANTES DOS NOVOS<br>PESQUISADORES SÃO OS REITORES AQUI DA UNB,<br>DO CENTRO UNIVERSITÁRIO DE BRASÍLIA, DA<br>UNIVERSIDADE CATÓLICA, E CENTRO<br>UNIVERSITÁRIO DO DISTRITO FEDERAL. |  |
| SONORA 3:<br>Ivan Camargo, reitor da UnB<br>ARQUIVO: 965_4829_01<br>TEMPO: 0'34 - 0'47                              | "É muito bom pra gente os alunos mostrarem o<br>seu trabalho, se expor. De certa forma, mostrar o<br>que se faz na vida de um pesquisador. É uma<br>ótima iniciação para os nossos grandes<br>pesquisadores."                                                                                                    |  |

Figura 2 - Exemplo de decupagem. Fonte: UnBTV

## GLOSSÁRIO

Confira abaixo o fluxo de atividades da produção:

• **Release:** material informativo com resumos, biografias e dados específicos que facilitem o trabalho jornalístico.

. . . . . . . . . . . . . . . .

- **Passagem:** É quando o repórter aparece no vídeo para contextualizar a matéria.
- Sonora: É quando um entrevistado aparece no vídeo.
- OFF: É quando o repórter grava um áudio para narrar ou explicar alguma parte da matéria.
   Os OFF's são realizados com imagens de cobertura, que são feitas pelo cinegrafista durante a captação das imagens da matéria.
- Decupagem: A decupagem é o roteiro da matéria, onde são feitos os cortes e o planejamento das entrevistas (ou sonoras), dos OFF's e imagens de cobertura. É feita após a apuração, juntamente com os OFF's.
- **Sobe som:** São as imagens com áudio externo que pode contextualizar, esclarecer e enriquecer a matéria. Captado pelo cinegrafista.

Exemplos: músicas, palmas, gritos, risadas, etc.

## CINEGRAFIA

## PREPARO DO EQUIPAMENTO

Para acompanhar o repórter, o cinegrafista começa os trabalhos na técnica, separando os equipamentos com 30 minutos de antecedência da saída para a captação e apuração da externa. O kit padrão inclui:

- A câmera;
- A respectiva bateria carregada para a câmera;
- O respectivo tripé para a câmera escolhida;
- Um sungun (luz);
- A respectiva bateria, carregada, para o *sungun*;
- O microfone com a canopla da UnBTV;
- E o cabo de áudio/receptor para conectar o microfone.

Observação: O cartão de memória deve ser pego pelo repórter.

## CÂMERAS

#### SONY Z7 (HDV – DVCAM)

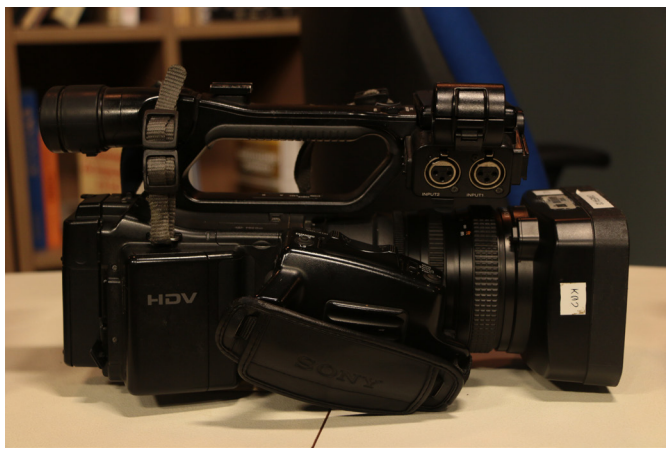

Figura 3 - Sony Z7 (1). Fonte: foto do autor

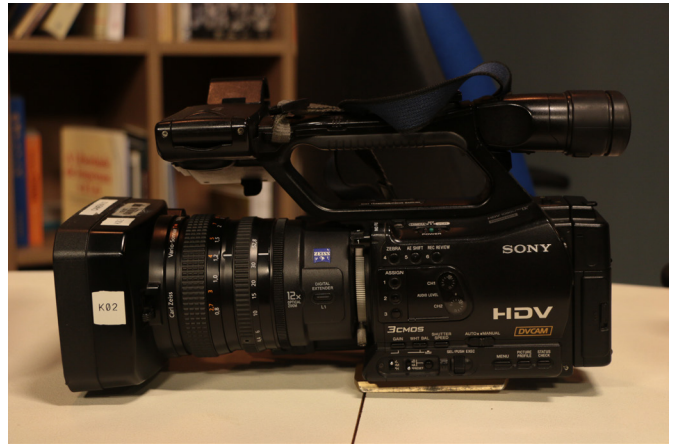

Figura 3 - Sony Z7 (2). Fonte: foto do autor

#### SONY PMW-EX3

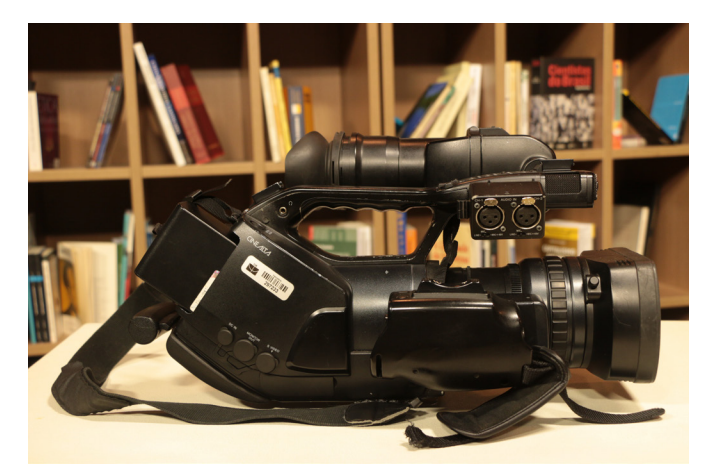

Figura 5 - Sony PMW-EX3 (1). Fonte: foto do autor

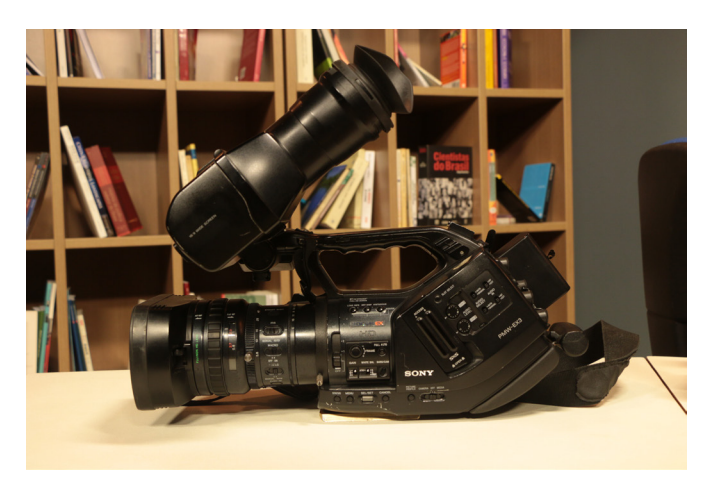

Figura 6 - Sony PMW-EX3 (2). Fonte: foto do autor

#### SONY NXCAM

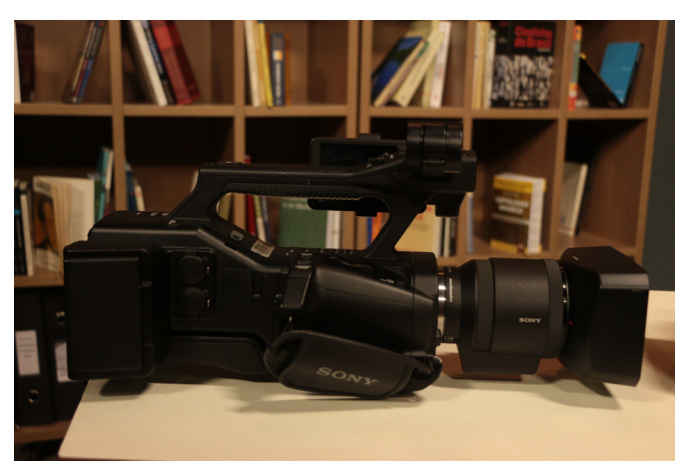

Figura 7 - Sony NXCAM (1). Fonte: foto do autor

÷

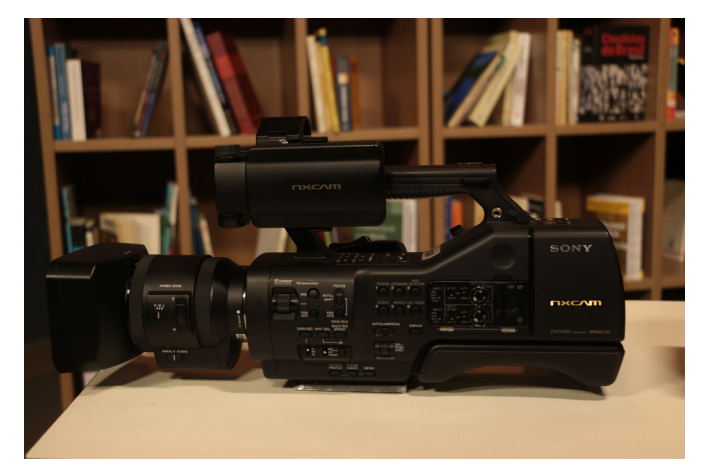

Figura 8 - Sony NXCAM (2). Fonte: foto do autor

#### SONY XDCAM - PWM320

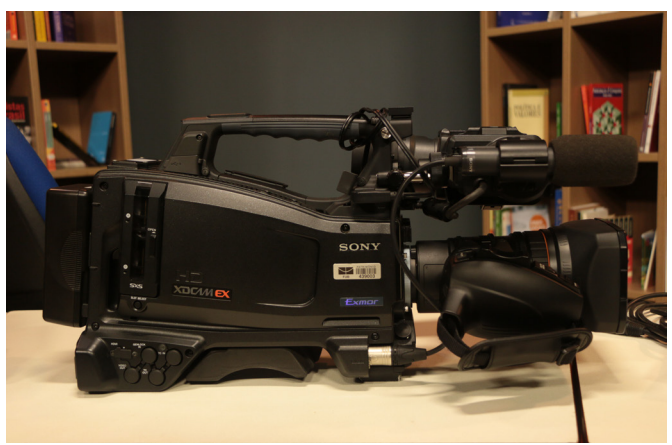

Figura 9 - Sony XDCAM PWM320 (1). Fonte: foto do autor

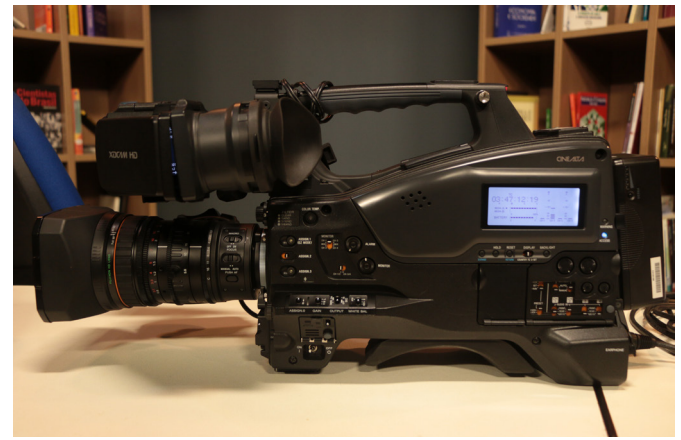

Figura 10 - Sony XDCAM PWM320 (2). Fonte: foto do autor

#### **Observações:**

• Todos os equipamentos devem ser testados e quaisquer avarias (uma trava do tripé que está frouxa, um microfone que emite ruído, etc.) devem ser avisadas antes que o equipamento saia da UnBTV;

• O cinegrafista deve levar em conta o modelo da câmera (dentre Sony Z7, Sony PMW EX3, Sony NXCAM, Sony XDCAM PMW 320) e o tripé, que deve encaixar na sapata exata da câmera;

• A área técnica, onde ficam os equipamentos, oferece diversas opções para iluminação e captação de áudio. O cinegrafista deve se preparar e levar todo o material que julgue necessário.

### LIBERAÇÃO DA SAÍDA DOS EQUIPAMENTOS

Todo o equipamento separado para a matéria (incluindo cartões de memória) deve ser registrado na portaria;

É registrado também o número de patrimônio dos equipamentos que forem apresentados. Na ficha de registro constam os dados pessoais do cinegrafista, que é o responsável pelo equipamento enquanto estiver do lado de fora da UnBTV;

O cinegrafista assina a ficha e pede a autorização de um servidor da Produção, que vai assinar e confirmar a saída para a pauta com os devidos equipamentos;

Se a equipe precisar de locomoção para a pauta com o carro da UnBTV, o cinegrafista deve tirar uma cópia do documento para apresentar na saída do subsolo do ICC.

## DURANTE A CAPTAÇÃO

#### IMAGENS DE COBERTURA

Durante a captação, o cinegrafista deve sempre buscar imagens que contextualizem a matéria.

Deve aproveitar os momentos para registrar imagens de cobertura do local, dos entrevistados em ação, do repórter conversando com os entrevistados, planejar cenas de corte em casos que necessite improviso e se atentar a detalhes que poderão contribuir para o esclarecimento e enriquecimento da matéria.

#### ENTREVISTAS

O entrevistado deve ser filmado como se estivesse de frente para a câmera, levemente virado para o repórter (que ficará praticamente de costas para o cinegrafista);

A entrevista deve ser feita com o entrevistado olhando para o repórter (quando o entrevistado quiser se dirigir para o telespectador ele pode olhar para a câmera);

O microfone da UnBTV não deve ser entregue ao entrevistado;

Na hora de gravar entrevistas, o cinegrafista deve checar se o áudio do microfone está funcionando no canal correto;

Para checar o foco, dê um zoom no rosto do entrevistado e regule o foco.

## CAPTAÇÃO DO ÁUDIO COM O MICROFONE INTERNO

Todas as imagens devem ser produzidas com seus respectivos *Backgrounds* (*BG*'s).

Quando houver cantos, apresentações teatrais, músicas, aplausos, risadas ou qualquer som externo que acrescente e enriqueça a matéria, utilize o microfone INTERNO da câmera no canal em que o microfone EXTERNO não está sendo usado.

## PROCEDIMENTOS E TÉCNICAS DE FILMAGEM

O trabalho do cinegrafista é influenciado por muitas variáveis, como fontes de luz e som e os diversos parâmetros que operam na câmera. Alguns desses parâmetros em que o cinegrafista deve estar sempre atento são:

#### Formatação do cartão de memória

No cartão de memória provavelmente constarão os arquivos da última vez em que ele foi usado. Ao iniciar a câmera, o cinegrafista deve formatar o cartão - ou seja, apagar os arquivos ali presentes. Cada câmera tem um botão de MENU e determinada navegabilidade. O cinegrafista deve procurar e executar a ação *Format Media*.

#### White Ballance (Balanço de branco)

Cada ambiente possui uma determinada fotometria que faz a câmera balancear de maneiras diferentes a paleta de cores.

Antes de começar a filmar, o cinegrafista deve colocar a IRIS no automático e preencher o quadro da câmera com uma imagem toda branca (um isopor ou folha de papel, por exemplo), mirando a câmera na imagem branca aperte *WHITE BALLANCE* para padronizar a temperatura e a referência das cores. Após isso retorne a IRIS da opção automática para manual.

#### Zoom (Servo/Manual)

As câmeras da UnBTV têm de duas há três opções de *zoom*. O anel de *zoom* manual da lente é mais sensível e abrangente, permitindo imagens tipo chicote. O servo (que pode ser acionado através de uma chave) permite um foco mais uniforme e controlado, porém mais lento.

#### Shutter (Velocidade)

Análogo ao obturador das câmeras fotográficas, o *shutter* altera o tempo de exposição da luz que entra na câmera. Pode ser usado por opções estéticas, mas o padrão é que esteja em 60 (1/60 s).

#### Íris

Análogo ao diafragma das câmeras fotográficas, a Íris altera a abertura da lente, controlando a quantidade de luz que entra na imagem.

Gain (Ganho)

Análogo ao ISO das câmeras fotográficas, o ganho altera a "sensibilidade do filme", permitindo maior captação de luz. É provável que o uso do ganho granule as imagens, por isso o recomendável é evitar o uso e deixar a chave sempre em L (*Low*).

#### Captação de áudio

O cinegrafista deve usar um fone de ouvido para conferir se o áudio não apresenta ruídos, seja do ambiente, seja do equipamento.

Quanto ao equipamento, os ruídos podem ser devido ao próprio microfone ou cabo.

**Observação:** Esses problemas devem ser detectados antes de sair do estúdio.

#### Problemas recorrentes:

- Apesar de ligar o microfone no canal correto, há uma chave que seleciona o áudio captado pelo microfone INTERNO da câmera.
- Para captar somente o áudio do microfone EXTERNO, bote a chave na opção *LINE* e se for preciso mude a chave de INTERNO para EXTERNO, no canal que pretende usar.
- Quanto ao equipamento, os ruídos podem ser devido ao próprio microfone ou cabo.
- E se o microfone ligado não captar nenhum som? Alguns microfones precisam de uma fonte extra de energia oriunda da câmera para funcionar. Quando isso ocorrer, selecione a chave para a opção +48 V.

## CHECAGEM DO EQUIPAMENTO NO RETORNO À UnBTV

A ficha preenchida na hora da saída será usada para conferir cada item levado e seu respectivo patrimônio, se houver.

Após a conferência, a portaria dá baixa no documento e a responsabilidade sobre o equipamento volta à UnBTV. O cinegrafista entrega o cartão de memória para o repórter e leva o equipamento à técnica.

GUARDANDO O EQUIPAMENTO

O cinegrafista ou o funcionário da técnica deve retornar cada equipamento ao seu respectivo lugar:

- A câmera dentro do case na estante;
- O tripé no berço de tripés ou dentro do case;
- O microfone, o *sungun* e os cabos nos respectivos nichos na estante;
- As baterias posicionadas no carregador ou em local indicado para baterias a serem carregadas.

# EDIÇÃO

 Para começar, primeiramente escolha um dos envelopes que estarão esperando para serem editados nas caixas "Para edição manhã" ou "Para edição tarde";

**Observação:** Os envelopes devem ser pegos de acordo com o turno de trabalho.

### PRIORIDADES PARA ESCOLHA DO ENVELOPE:

2 Na hora da escolha do envelope, quem for editar deve ficar atento a duas coisas:

#### I. DATA LIMITE PARA ENTRAR NO AR;

• Usaremos como exemplo a Ficha de Gravação de um envelope do programa ZAPPING, como esse:

II. VALIDADE.

| 2                    |                  | ~       |         | N      | ÚMERO:  |      |
|----------------------|------------------|---------|---------|--------|---------|------|
| UNDER FICHA          | DE GRAV          | AÇÃ     | D       | 201    | 6-11    | 72   |
| PROGRAMA:            |                  |         |         | DATA D | E PRODU | CAO: |
| ZAI                  | PPING            |         |         | 2      | 4/10/16 |      |
| RETRANCA (Máximo de  | 44 caracteres    | 5):     |         |        |         |      |
| UNB RECEBE CO        | NGRESSO          | DE INI  | CIAÇ    | ão ci  | ENTÍFI  | CA   |
| LOCAL (IS) DE GRAVAÇ | AO:<br>FACULDADI | E DE DI | REITO   | )      |         |      |
| DATA LIMITE PARA EN  | FRAR NO AR:      | VALI    | DADE:   |        |         |      |
| 25/10/1              | 6                |         |         | 07/11  | /16     |      |
| CREDITOS DA EQUIPE   |                  | ENTE    | REVIST  | ADOS:  |         |      |
| PRODUÇAO:            |                  |         |         |        |         |      |
| REPORTAGEM:          |                  | -       |         |        |         |      |
| SARA RODRIGUES       |                  |         |         |        |         |      |
| EDITOR DE TEXTO:     |                  |         |         |        |         |      |
| ANDRÉA XAVIER        |                  |         |         |        |         |      |
| DIRETOR DE TV:       |                  |         |         |        |         |      |
| CINEGRAFISTA(S):     |                  | -       |         |        |         |      |
| RERNARDOPAIXÃO       |                  |         |         |        |         |      |
| OUTROS:              | ,                | -       |         |        |         |      |
|                      |                  |         |         |        |         |      |
|                      |                  |         |         |        |         |      |
|                      |                  |         |         |        |         |      |
|                      |                  |         |         |        |         |      |
|                      |                  |         |         |        |         |      |
|                      |                  |         |         |        |         |      |
| OBSERVAÇÃO DO PROD   | UTOR / CINE      | GRAFIST | A:      |        |         |      |
|                      |                  |         |         |        |         |      |
| DECUPADO (ILHA):     |                  | NAOLIE  | BERAR I | ATERI  | AL      |      |
|                      |                  | BRUTO   |         |        |         |      |
| EDITOR:              | LIBERADO:        | D       | ATA FI  | NAL:   | DURAÇA  | 0:   |
|                      |                  |         |         |        |         |      |
| OBSERVACAO DO EDITA  | )R•              |         |         |        |         |      |
| OBJERTINGNO DO EDITO |                  |         |         |        |         |      |
|                      |                  |         |         |        |         |      |
|                      |                  |         |         |        |         |      |
|                      |                  |         |         |        |         |      |

Figura 11 - Ficha de Gravação (2). Fonte: UnBTV

#### **Observação:**

As demais informações que compõem o envelope (ilha de decupagem, editor, quem irá liberar a matéria, data final e duração) devem ser preenchidas por quem for editar a matéria, de acordo com o andamento da edição. 3 Após pegar o envelope, escolha uma ilha livre para editar a matéria;

Ao entrar no computador da ilha, abra a pasta EDIÇÃO (que estará em "Meu Computador", caso esteja no Windows ou no "Finder" em "Favorito" ou "Dispositivos" ou "Mesa", caso esteja no Mac);

5 Crie uma pasta dentro da pasta EDIÇÃO com seu nome:

| -                        | 14 A                                      |                   |
|--------------------------|-------------------------------------------|-------------------|
| 🕒 🕞 🗢 🗀 🕨 Computador 🕨   | Edição (E:) 🕨                             |                   |
| Organizar 🔻 😭 Abrir 🛛 In | luir na biblioteca 🔻 🛛 Compartilhar com 🔻 | Gravar Nova pasta |
| 🔆 Favoritos              | Nome                                      | Data de modificaç |
|                          | (((PADRÃO VISUAL)))                       | 13/10/2016 09:10  |
| 💻 Área de Trabalho       | ALE                                       | 10/10/2016 14:12  |
| 📄 Bibliotecas            | ANA PAULA                                 | 11/10/2016 13:59  |
| 📙 Ilha5                  | ANGELA GARCIA                             | 17/10/2016 14:24  |
| 📔 Área de Trabalho       | GIOVANNI                                  | 10/10/2016 10:12  |
| 脂 Contatos               | IG URACTAN                                | 23/05/2016 15:55  |
| Documentos               | ISIS AISHA                                | 10/10/2016 15:03  |
| 🐌 Downloads              | JOÃO PEDRÃO                               | 04/10/2016 14:21  |
| 隆 Favoritos              | JÚLIA DE LANNOY                           | 10/10/2016 11:01  |
| 📔 Imagens                | JULIA NOGUEIRA                            | 18/10/2016 16:08  |
| 🍺 Jogos Salvos           | E LETICIA                                 | 22/06/2016 21:13  |
| 🝺 Links                  | 📙 LUCAS CÂNDIA                            | 24/10/2016 17:05  |
| 🔰 Músicas                | MARCELO TOBIAS                            | 21/10/2016 14:30  |
| 🍺 Pesquisas              | MARI CAMPELO                              | 29/08/2016 15:34  |
| 📔 Vídeos                 | MAURÍCIO NEVES                            | 15/08/2016 14:38  |
| 🖳 Computador             | 🍌 MAURÍCIO PÔRTO                          | 15/08/2016 18:02  |
| 🚢 OS (C:)                | 🐌 render                                  | 20/02/2015 13:47  |
| HP_RECOVERY (D:)         | Jan Sarah                                 | 29/08/2016 15:53  |
| 👝 Edição (E:)            | SÉRGIO NEVES                              | 14/07/2016 09:06  |
| 🎒 Unidade de DVD-RW (F:) | 🔒 SEU NOME                                | 24/10/2016 19:19  |
| A) 10 1 1 0) (V.)        | <b>11</b>                                 | 05/01/2000 00.05  |

(WINDOWS)

Figura 12 - Criando sua pasta (windows). Fonte: elaborado pelo autor

#### :: = 💷 III ::: • 💠 • 🚹 < Voltar Visualizar Organizar Ação Compartilhar Editar Etiquetas (((PADRÃO VISUAL))) AGENDA POLÍTICA Todos os Meus Arquivos ALE Aplicativos ANA PAULA LOPES IG URACTAN Mesa 📄 JÚLIA DE LANNOY Documentos JULIA NOGUEIRA LUCAS CÂNDIA Transferências MARCELO TOBIAS EDIÇÃO MARI CAMPELO MAURÍCIO PÔRTO Dispositivos MORGANA Disco Remoto PADRÃO VISUAL ROGERIO MIRANDA NO NAME SÉRGIO NEVES Compartilhado SELL NOME 🔲 10.1.1.9 bim01-pc 📕 bim04 💻 giselda 🔳 ilha5-hp 🔳 ilha6-hp Iocalhost 💮 Tudo... Etiquetas

Figura 13 - Criando sua pasta (mac). Fonte: elaborado pelo autor

#### (MAC)

6 Após criar a sua pasta em EDIÇÃO, crie outra pasta dentro da sua com o nome do programa a ser editado (no exemplo, será o programa ZAPPING):

ł

| 🔾 🗸 🖡 🕨 Computado    | r > Edição (E:) > SEU NOME >                                 | < ><br>Voltar          |
|----------------------|--------------------------------------------------------------|------------------------|
| rganizar 🔻 🛛 📜 Abrir | Incluir na biblioteca 🔻 Compartilhar com 👻 Gravar Nova pasta | Favoritos              |
| Favoritos            | Nome Data de modificaç Tipo Tamanho                          | Todos os Meus Arquivos |
|                      | ZAPPING 24/10/2016 20:46 Pasta de arquivos                   | Aplicativos            |
| Área de Trabalho     |                                                              | Mesa                   |
| 对 Bibliotecas        |                                                              | Documentos             |
| 🔒 Ilha5              |                                                              | Transferências         |
| 늘 Área de Trabalho   |                                                              | EDICÃO                 |
| 📄 Contatos           |                                                              |                        |
| Documentos           |                                                              | Dispositivos           |
| bownloads            |                                                              | Disco Remoto           |
| Favoritos            |                                                              | NO NAME                |
| E Imagens            |                                                              | EDIÇAO 02              |
| Jogos Salvos         |                                                              | Compartilhado          |
| Links                |                                                              | 10.1.1.9               |
| Perquiser            |                                                              | : 🔳 bim04              |
| Vídeos               |                                                              | bim01-pc               |
| Computador           |                                                              | iselda                 |
| 🏭 OS (C:)            |                                                              | ilha5-hn               |
| HP_RECOVERY (D:)     |                                                              | · Ilha6-hp             |
|                      |                                                              | in ao-np               |
| 👝 Edição (E:)        |                                                              | In calls a st          |

#### (WINDOWS)

|                        |         |                      |            |              | ZAPPIN           | IG |
|------------------------|---------|----------------------|------------|--------------|------------------|----|
| < >                    |         | 88 = III III 888 -   | <b>泰</b> ~ | Ċ.           |                  |    |
| Voltar                 |         | Visualizar Organizar | Ação       | Compartilhar | Editar Etiquetas |    |
| Favoritos              |         | (((PADRÃO VISUAL)))  |            | ZAPPING      | •                |    |
| Todos os Meus Arquivos |         | AGENDA POLITICA      | P<br>F     |              |                  |    |
| Aplicativos            |         | ANA PAULA LOPES      | Þ          |              |                  |    |
| Mesa                   |         | IG URACTAN           | Þ          |              |                  |    |
|                        |         | JULIA DE LANNOY      | 2          |              |                  |    |
|                        |         | LUCAS CÂNDIA         |            |              |                  |    |
|                        |         | MARCELO TOBIAS       | Þ          |              |                  |    |
| EDIÇAO                 |         | MARI CAMPELO         | Þ          |              |                  |    |
| Dispositivos           |         | MAURÍCIO PORTO       | P          |              |                  |    |
| Disco Remoto           |         | PADRÃO VISUAI        |            |              |                  |    |
|                        | <b></b> | ROGERIO MIRANDA      | Þ          |              |                  |    |
|                        | _       | SÉRGIO NEVES         | Þ          |              |                  |    |
| EDIÇÃO 02              | -       | SEU NOME             | Þ          |              |                  |    |
| Compartilhado          |         |                      |            |              |                  |    |
| 💭 10.1.1.9             |         |                      |            |              |                  |    |
| 💻 bim04                | ۵       |                      |            |              |                  |    |
| 💭 bim01-pc             |         |                      |            |              |                  |    |
| 💻 giselda              |         |                      |            |              |                  |    |
| 📕 ilha5-hp             |         |                      |            |              |                  |    |
| Ilha6-hp               |         |                      |            |              |                  |    |
| Iocalbost              |         |                      |            |              |                  |    |
| A Tude                 |         |                      |            |              |                  |    |
| w Iudo                 |         |                      |            |              |                  |    |
| Etiquetas              |         |                      |            |              |                  |    |
|                        |         |                      |            |              |                  |    |

(MAC)

Figura 14 - Pasta Zapping (windows). Fonte: elaborado pelo autor

#### Figura 15 - Pasta Zapping (mac). Fonte: elaborado pelo autor

 Após isso, iremos copiar as pastas que contém os arquivos do Padrão Visual e os arquivos da matéria a ser editada.

÷

### PEGANDO OS ARQUIVOS NA REDE MÍDIAS (\\10.1.1.83)

Os arquivos que serão editados poderão ser encontrados na rede compartilhada MÍDIAS (que fica em "Meu Computador" caso esteja no Windows ou no "Finder" em "Compartilhado" caso esteja no Mac);

#### (MAC)

#### (WINDOWS)

|                          |                                                                                                    | 000                                    |               | Jim04                                        |                |                                                        | - |
|--------------------------|----------------------------------------------------------------------------------------------------|----------------------------------------|---------------|----------------------------------------------|----------------|--------------------------------------------------------|---|
|                          |                                                                                                    | < >                                    | \$\$ 📰 000 kc |                                              |                |                                                        |   |
|                          |                                                                                                    | Voltar                                 | Visualizar    | Organizar Ação Compartilhar Editar Etiquetas |                | Buscar                                                 |   |
| Organizar - Propriedades | Propriedades do sistema Desinstalar ou alterar um programa Mapear unidade de rede Abrir Painel de Controle | Favoritos                              | Conectado com | no: Convidado                                |                |                                                        |   |
|                          |                                                                                                    | Todos os Meus Arquivos                 | Nome          | Data de Modi                                 | icação Tamanho | Tipo                                                   | ^ |
| 🔶 Favoritos              | <ul> <li>A Unidades de Disco Rígido (3)</li> </ul>                                                         | 2/Aplicativos                          | c c           |                                              |                | Ponto de Compartilhamento                              |   |
| A records                | Sindado de Sido Higido (s)                                                                                 | Mesa                                   | interno       |                                              |                | Ponto de Compartilhamento                              |   |
|                          | OS (C:) HP_RECOVERY (D:) Edição (E:)                                                                       | I Documentos                           | MIDIAS (X     | XDCAM)                                       |                | Ponto de Compartilhamento<br>Ronto de Compartilhamento |   |
| 🔜 Area de Trabalho       |                                                                                                    | O Transferdanting                      | Users         |                                              |                | Ponto de Compartilhamento                              |   |
| Bibliotecas              | TOA OR INVE(2) GE 428 CB 428 CB 431 WB INVE(2) GE 1,20 CB 31,8 CB INVE(2) GE 931 CB                        | O transferencias                       | XDCAM         |                                              |                | Ponto de Compartilhamento                              |   |
| B Ilba5                  | Dispositivos com Armazenamento Removível (1)                                                               | EDIÇÃO                                 |               |                                              |                |                                                        |   |
| Anna de Techelles        |                                                                                                    | Dispositivos                           | Ocuitar       |                                              |                |                                                        |   |
| Area de Trabalho         |                                                                                                    | Disco Remoto                           |               |                                              |                |                                                        |   |
| i Contatos               | Unidade de UVD-RW (H)                                                                                      | NO NAME                                | A             |                                              |                |                                                        |   |
| Documentos               |                                                                                                    | EDICAD 02                              | ÷             |                                              |                |                                                        |   |
| Downloads                | Local da rede (2)                                                                                          | End conductor                          |               |                                              |                |                                                        |   |
| R. Exactor               |                                                                                                    | Compartilhado                          |               |                                              |                |                                                        |   |
| avoitos                  | Maes ((10.1.1.9) (2) minus (xacam) ((10.1.1.85) (2)                                                        | iiiiiiiiiiiiiiiiiiiiiiiiiiiiiiiiiiiiii | <b>A</b>      |                                              |                |                                                        |   |
| 🕞 Imagens                | 258 GB lipra(c) da 253 GB                                                                                  | 👹 bim04                                |               |                                              |                |                                                        |   |
| Jogos Salvos             | 200 00 mm(z) dc 000 00                                                                                     | 👼 bim01-pc                             |               |                                              |                |                                                        |   |
| Links                    |                                                                                                    | 🔳 giselda                              |               |                                              |                |                                                        |   |
| Additions                |                                                                                                    | Ilba5-bo                               |               |                                              |                |                                                        |   |
|                          |                                                                                                    | The first he                           |               |                                              |                |                                                        |   |
| JE Pesquisas             |                                                                                                    | imao-np                                |               |                                              |                |                                                        |   |
| Vídeos                   |                                                                                                    | localhost                              |               |                                              |                |                                                        |   |
| Normal Computador        |                                                                                                    | Tudo                                   |               |                                              |                |                                                        |   |
| 🕦 Rede                   |                                                                                                    | Etiquetas                              |               |                                              |                |                                                        |   |
| - neac                   |                                                                                                    |                                        |               |                                              |                |                                                        | _ |
| Figura 16 - re           | de MÍDIAS (\\10.1.1.83) (windows). Fonte: elaborado pelo autor                                             | Figura 17 - r                          | ede MÍDIAS (  | (\\10.1.1.83) (mac). Fonte:                  | elaborado      | pelo autor                                             |   |

÷

B Dentro da rede MÍDIAS, haverá pastas compartilhadas entre o Banco de Imagens (BIM), a Produção, a Arte e a Edição da UnBTV;

Dentre elas iremos usar:

## PADRÃO VISUAL

|                                                                                                    | (WINDOWS                                                                                                    | )                                                                                                    |                                                                                                    |                  |            |                                                                                                    |       | (MAC)                                                                                 |                                                                                                    |
|----------------------------------------------------------------------------------------------------|----------------------------------------------------------------------------------------------------|----------------------------------------------------------------------------------------------------|----------------------------------------------------------------------------------------------------|------------------|------------|----------------------------------------------------------------------------------------------------|-------|---------------------------------------------------------------------------------------|----------------------------------------------------------------------------------------------------|
| Organizar ▼ (◯ Abrir Grav                                                                                                    | idias (xdcam) (\\10.1.1.83) (Z:)   •<br>ar Nova pasta                                                                                    |                                                                                                    |                                                                                                    |                  | <<br>Volta | •<br>><br>r                                                                                                    |       | Visualizar Organizar                                                                  | Ação Compartilhar Editar Etiquetas                                                                                                    |
| ★ Favoritos ★ Favoritos Bibliotecas Bibliotecas Bibliotecas Area de Trabalho Contatos Contatos Contatos Downloads Favoritos Pogos Salvos Ininis Mixicas Pogos Salvos Ininis Mixicas Poguiass Videos Videos | Nome  ((MODELOS DE PROGRAMAS)))  (((TRILAS SONORAS)))  ((UNHETAS DOS PROGRAMAS)))  PADRAO VISUAL NOVO 2016  ((UPLANHAS))  XOCAM DS_Store | Data de módificaç<br>29/11/2013 09:13<br>07/07/2016 12:20<br>07/07/2016 13:04<br>17/07/2016 15:21<br>24/10/2016 20:47<br>24/10/2016 20:47<br>24/10/2016 20:07 | Tipo<br>Pasta de arquivos<br>Pasta de arquivos<br>Pasta de arquivos<br>Pasta de arquivos<br>Pasta de arquivos<br>Pasta de arquivos<br>Arquivo DS_STORE | Tamanho<br>13 KB | Favoriti   | os<br>Todos os Meus Arquivos<br>Aplicativos<br>Mesa<br>Documentos<br>Transferências<br>EDIÇÃO<br>Disco Remoto<br>NO NAME<br>EDIÇAO 02 | 4     | bim04<br>Conectad como: Convidado<br>Conectar Como<br>Conectar Como<br>MIDIAS (XDCAM) | <ul> <li>((MODELOS_DE_PROGRAMAS)))</li> <li>(((PLANILHAS)))</li> <li>(((TRILHAS SONORAS)))</li> <li>(((TRILHAS SONORAS)))</li> <li>((TRILHAS SONORAS)))</li> <li>PADRAO VISUAL NOVO 2016</li> <li>XDCAM</li> </ul> |
| Figura 18 - Padrão                                                                                                    | Visual (windows). Fonte                                                                                                    | elaborado :                                                                                                    | pelo autor                                                                                                    |                  | - E        | Figura 19 - Padı                                                                                                    | rão V | isual (mac). Fonte: ela                                                               | borado pelo autor                                                                                                    |

- O Padrão Visual é composto pelos elementos visuais que confirmam a identidade da UnBTV nos vídeos;
- Cada programa contém sua própria identidade visual.

#### No Padrão Visual você encontra:

#### Vinhetas dos programas

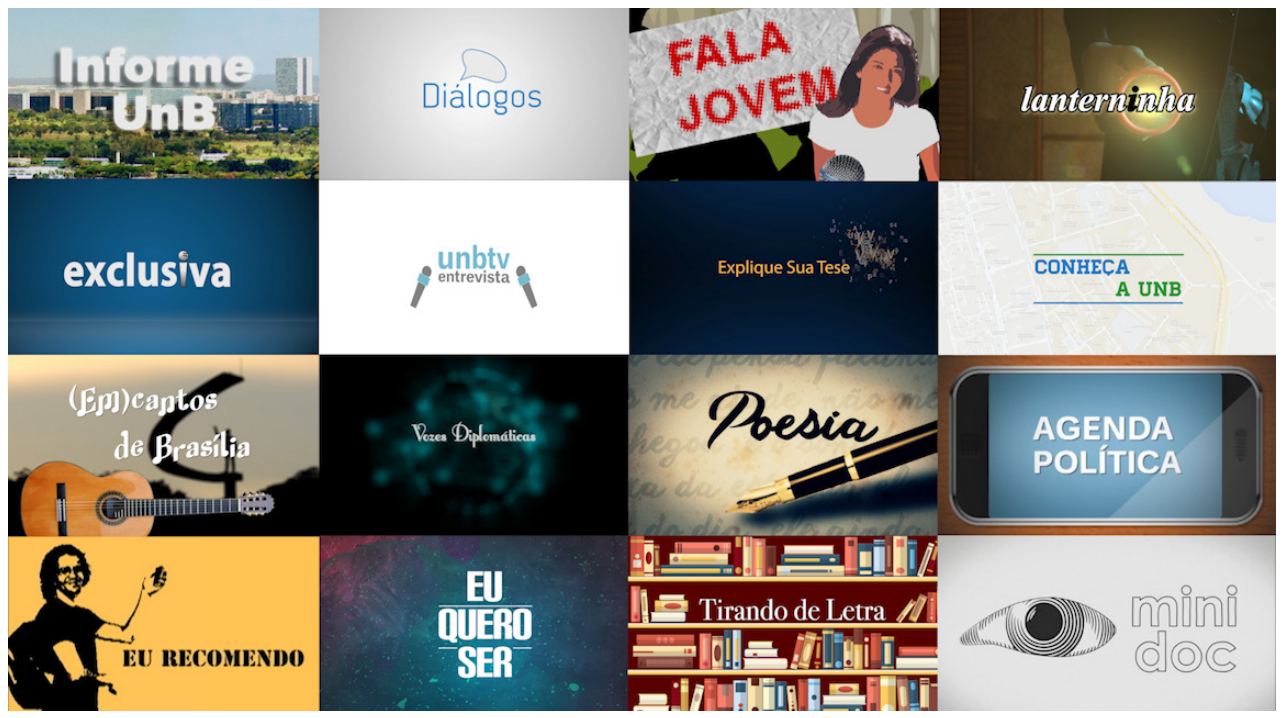

Figura 20 - Vinhetas. Fonte: UnBTV/elaborado pelo autor

Observação: O programa ZAPPING não contém vinheta.

#### Tarjas e créditos

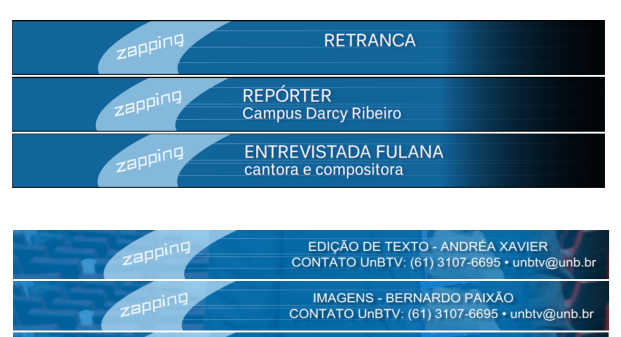

EDIÇÃO DE IMAGENS - JULIA NOGUEIRA CONTATO UnBTV: (61) 3107-6695 • unbtv@unb.t

#### Marca d'água

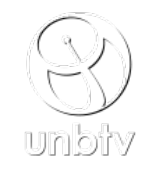

Figura 22 - Marca d'água. Fonte: UnBTV

**Observação:** A marca d'água aparece no canto inferior direito das matérias.

Figura 21 - Tarjas e créditos. Fonte: UnBTV

Opie a pasta com os arquivos do padrão visual do programa a ser editado (no caso, ZAPPING 2016) para a pasta ZAPPING, que você criou no passo 6, dentro da sua pasta em EDIÇÃO;

#### (WINDOWS)

| Drganizar 👻 🏹 Abrir 🛛 Gra                    | var          | Nova pasta                                           |                         |                   |                   |         |
|----------------------------------------------|--------------|------------------------------------------------------|-------------------------|-------------------|-------------------|---------|
| 🖈 Favoritos                                  | -            | Nome                                                 |                         | Data de modificaç | Тіро              | Tamanho |
|                                              |              | 10 ANOS UnBTV_PA                                     | DRÃO                    | 29/06/2016 13:04  | Pasta de arquivos |         |
| 💻 Área de Trabalho                           |              | 🌡 AGENDA POLÍTICA                                    | 2016                    | 17/10/2016 14:58  | Pasta de arquivos |         |
| 🥽 Bibliotecas                                |              | CARTELA_VOLTARE                                      | MOS 8H                  | 03/03/2016 16:18  | Pasta de arquivos |         |
| 🔒 Ilha5                                      |              | 퉬 CONHEÇA A UNB H                                    | ID 2016                 | 17/10/2016 14:56  | Pasta de arquivos |         |
| 朣 Área de Trabalho                           |              | 퉬 CONHEÇA UNB 201                                    | 6                       | 03/03/2016 16:18  | Pasta de arquivos |         |
| 脂 Contatos                                   |              | 퉬 DIÁLOGOS 2016                                      |                         | 12/08/2016 12:07  | Pasta de arquivos |         |
| Documentos                                   |              | DIVERSOS                                             |                         | 07/07/2016 16:59  | Pasta de arquivos |         |
| 🗼 Downloads                                  |              | EM CANTOS 2016                                       |                         | 17/08/2016 17:32  | Pasta de arquivos |         |
| Favoritos                                    |              | 퉬 ESBOÇOS 2016                                       |                         | 25/05/2016 16:08  | Pasta de arquivos |         |
| 崖 Imagens                                    |              | 퉬 EU QUERO SER 2016                                  | i                       | 16/09/2016 15:51  | Pasta de arquivos |         |
| 🍺 Jogos Salvos                               |              | 퉬 EXCLUSIVA 2016                                     |                         | 03/03/2016 16:20  | Pasta de arquivos |         |
| 👔 Links                                      | E            | EXPLIQUE SUA TESE                                    | 2016                    | 03/03/2016 16:21  | Pasta de arquivos |         |
| 🔰 Músicas                                    |              | 🐌 FALA JOVEM 2                                       | Abrir                   |                   | Pasta de arquivos |         |
| 📔 Pesquisas                                  |              | INFORME 2010                                         | Abrir em nova janela    |                   | Pasta de arquivos |         |
| 🔰 Vídeos                                     |              | 퉬 ÍNTEGRA 2016                                       | Add to VLC media play   | er's Playlist     | Pasta de arquivos |         |
| 👰 Computador                                 |              | 🍌 LANTERNINH                                         | Play with VLC media p   | ayer              | Pasta de arquivos |         |
| 🏭 OS (C:)                                    |              | 🍌 MIDIAS SOCIA                                       | Common disconstruct off |                   | Pasta de arquivos |         |
| HP_RECOVERY (D:)                             |              | 🐌 MINIDOC PAE 🔔                                      | sempre disponivei om    | ne                | Pasta de arquivos |         |
| 👝 Edição (E:)                                |              | 📙 OLIMPIADAS : 🖼                                     | WinZip                  | . 1               | Pasta de arquivos |         |
| 🔮 Unidade de DVD-RW (F:)                     |              | 퉬 PADRAO CON 🔔                                       | Restaurar versões ante  | iores             | Pasta de arquivos |         |
| 🖵 videos (\\10.1.1.9) (X:)                   |              | 퉬 PADRÃO LEGE 🎴                                      | Scan with AVG           |                   | Pasta de arquivos |         |
| 🖵 midias (xdcam) (\\10.1.1.83                |              | 🍌 PADRAO_EU F                                        | Enviar para             | •                 | Pasta de arquivos |         |
| 👽 Rede                                       |              | POESIAS                                              | Recortar                |                   | Pasta de arquivos |         |
| 📲 BIM01-PC                                   |              | PROGRAMA D                                           | Coniar                  |                   | Pasta de arquivos |         |
| PIM04                                        |              | ROCK AO CAI                                          | copier                  |                   | Pasta de arquivos |         |
| 🖳 ILHA1                                      |              | SÉRIE ESPECIA                                        | Criar atalho            |                   | Pasta de arquivos |         |
| 🖳 ILHA5-HP                                   |              | 퉬 TIRANDO DE I                                       | Excluir                 |                   | Pasta de arquivos |         |
| 🖳 ILHA6-HP                                   |              | UnBTV ENTRE                                          | Renomear                |                   | Pasta de arquivos |         |
| 🐏 MACPRO-CAB407                              |              | VOZES DIPLOI                                         | Propriedades            |                   | Pasta de arquivos |         |
| MORIA                                        |              | JAPPING 2016                                         |                         |                   | Pasta de arquivos |         |
| NEUZA-HP                                     |              | 📗 • • • • PADRÃO A                                   | NOTA AÍ • • • •         | 03/03/2016 16:24  | Pasta de arquivos |         |
| PRODUCAO-SHOW                                |              | DS_Store                                             |                         | 17/10/2016 14:56  | Arquivo DS_STORE  | 11 KE   |
| IM UNBTV-PROG-HP                             | Ŧ            | MARCA DAGUA HE                                       | )                       | 24/02/2016 14:15  | Adobe Photoshop   | 247 KB  |
| ZAPPING 2016 Data<br>Pasta de arquivos Dispo | de m<br>nibi | nodificaç 21/10/2016 12:<br>lidade of Não disponível | 06 Status Offlin        | e: Online         |                   |         |
| ) 🌔 🎦                                        | )            | est 1                                                |                         |                   |                   |         |

Fonte: elaborado pelo autor

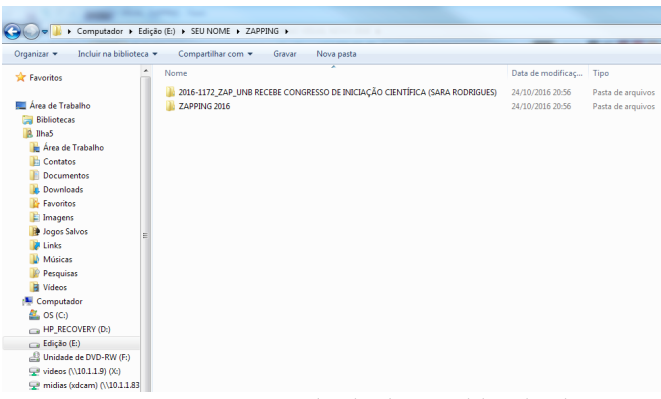

```
Figura 24 - SEU NOME > ZAPPING (windows). Fonte: elaborado pelo autor
```

**Observação:** Não cole a pasta do Padrão Visual dentro da pasta da matéria que você irá editar. O padrão visual deve ser copiado ao lado da pasta da matéria, dentro da pasta do programa.

#### (MAC)

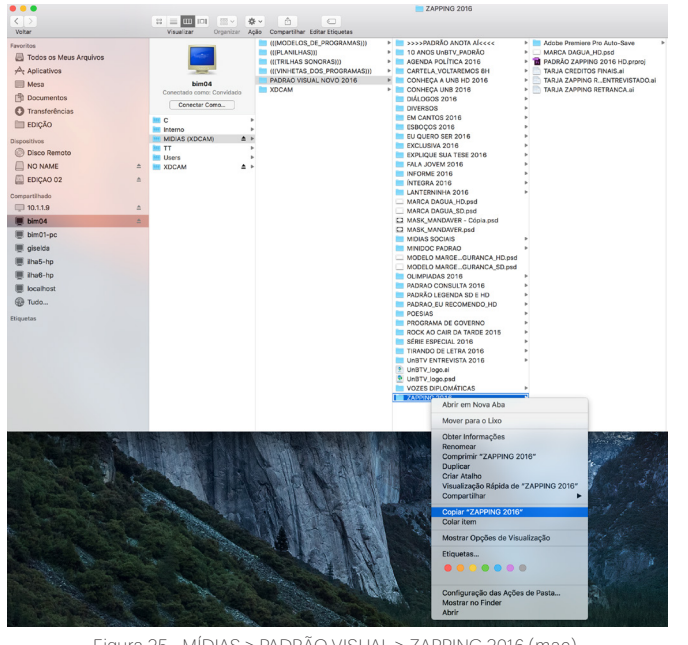

Figura 25 - MÍDIAS > PADRÃO VISUAL > ZAPPING 2016 (mac). Fonte: elaborado pelo autor

| • • •                                                                               |                                                                                                    |                       |                     | ZAPPING 201                           | 6                                                                                                    |
|-------------------------------------------------------------------------------------|----------------------------------------------------------------------------------------------------|-----------------------|---------------------|---------------------------------------|----------------------------------------------------------------------------------------------------|
| < >                                                                                 |                                                                                                    | <b>⊕</b> <            |                     |                                       |                                                                                                    |
| Voltar                                                                              | Visualizar Organizar                                                                                                    | Ação Compartilha      | ir Editar Etiquetas |                                       |                                                                                                    |
| Favoritos  Todos os Meus Arquivos  A: Aplicativos  Mesa  Documentos  Transferências | (((PADRÃO VISUAL)))<br>AGENDA POLÍTICA<br>ALE<br>ANA PAULA LOPES<br>IO URACTAN<br>JÚLIA DE LANNOY<br>JÚLIA NOGUEIRA<br>LUCAS CÂNDIA | ZAPPING               | •                   | 2016-1172RODRIGUESI ►<br>ZAPPING 2018 | Adobe Premiro Auto-Save<br>MARCA DAGUA, HD.psd<br>PADRÃO ZA016 HD.prproj<br>TARJA CREDITOS FINAIS.ai<br>TARJA CAPPIEVISTADO.ai<br>TARJA ZAPPIEVISTADO.ai |
| ET roição                                                                           | MARCELO TOBIAS                                                                                                    | •                     |                     |                                       |                                                                                                    |
|                                                                                     | MANI CAMPELO<br>MAURICO POPOTO<br>PROFILO VISUAL<br>PROFILO VISUAL<br>SERGIO NEVES<br>SEU NOME                                      | 2<br>3<br>3<br>3<br>3 |                     |                                       |                                                                                                    |

Figura 26 - SEU NOME > ZAPPING (mac). Fonte: elaborado pelo autor

**Observação:** Dentro da pasta do Padrão Visual você encontrará a sequência no formato do Premiere (prproj.) com todos os itens necessários já compilados e organizados e, também, cada item separado, em arquivos individuais, em formato do Illustrator (ai.), criados pela Arte da UnBTV.

#### XDCAM

(10) Os arquivos da matéria a ser editada (entrevistas, imagens de cobertura, passagem, OFF's e o arquivo com a decupagem do material) se encontram na pasta XDCAM;

#### (WINDOWS)

| 🚱 🗢 😴 🕨 Computador 🕨          | midi | as (xdcam) (\\10.1.1.83) (Z:) 🔸 |                   |                   |         |
|-------------------------------|------|---------------------------------|-------------------|-------------------|---------|
| Organizar 👻 🎇 Abrir 🛛 Gr      | avar | Nova pasta                      |                   |                   |         |
| 🔆 Favoritos                   | ^    | Nome                            | Data de modificaç | Тіро              | Tamanho |
|                               |      | (((MODELOS_DE_PROGRAMAS)))      | 29/11/2013 09:13  | Pasta de arquivos |         |
| 📃 Área de Trabalho            |      | (((TRILHAS SONORAS)))           | 07/01/2016 12:20  | Pasta de arquivos |         |
| 🕞 Bibliotecas                 |      | (((VINHETAS_DOS_PROGRAMAS)))    | 07/07/2016 17:04  | Pasta de arquivos |         |
| 🔒 Ilha5                       |      | PADRAO VISUAL NOVO 2016         | 17/10/2016 15:51  | Pasta de arquivos |         |
| 朣 Área de Trabalho            |      | (((PLANILHAS)))                 | 24/10/2016 20:45  | Pasta de arquivos |         |
| 📙 Contatos                    |      | J XDCAM                         | 24/10/2016 20:47  | Pasta de arquivos |         |
| Documentos                    |      | .DS_Store                       | 24/10/2016 20:07  | Arquivo DS_STORE  | 13 KB   |
| 🚺 Downloads                   |      |                                 |                   |                   |         |
| 🙀 Favoritos                   |      |                                 |                   |                   |         |
| 📔 Imagens                     |      |                                 |                   |                   |         |
| 🍺 Jogos Salvos                | =    |                                 |                   |                   |         |
| 🗦 Links                       |      |                                 |                   |                   |         |
| 🔰 Músicas                     |      |                                 |                   |                   |         |
| 📔 Pesquisas                   |      |                                 |                   |                   |         |
| Vídeos                        |      |                                 |                   |                   |         |
| 👰 Computador                  |      |                                 |                   |                   |         |
| 🚢 OS (C:)                     |      |                                 |                   |                   |         |
| HP_RECOVERY (D:)              |      |                                 |                   |                   |         |
| 🧫 Edição (E:)                 |      |                                 |                   |                   |         |
| 🔡 Unidade de DVD-RW (F:)      |      |                                 |                   |                   |         |
| 🕎 videos (\\10.1.1.9) (X:)    |      |                                 |                   |                   |         |
| 🚽 midias (xdcam) (\\10.1.1.83 |      |                                 |                   |                   |         |
| Figura 2                      | 7 -  | XDCAM (windows) Fonte           | : elaborado p     | elo autor         |         |

#### \*\* 🔳 🖽 101 Todos os Meus Argu Data de M Aplicativos 🔲 Mesa MIDIAS (XD Docun Users O Transferênc XDCAN EDIÇÃO Disco Re NO NAME EDIÇÃO 02 10.1.1.9 📕 bim04 bim01-pd 🔳 giselda 📕 ilha5-hp ilha6-hp Iocalho Tudo.

(MAC)

Figura 28 - XDCAM (mac). Fonte: elaborado pelo autor

Copie a pasta com os arquivos da matéria e cole dentro da pasta do programa que você criou, que estará dentro da sua pasta em EDIÇÃO;

| •••                          | MIDIAS (XDCAM)                                                                                                    |                         |          |               |
|------------------------------|----------------------------------------------------------------------------------------------------|-------------------------|----------|---------------|
|                              |                                                                                                    |                         | O Buscar |               |
| Voltar                       | Visualizar Organizar Ação Compartilhar Editar Etiguetas                                                                                                    |                         | Buscar   |               |
| Encoltra                     | Nome                                                                                                    | Data de Medificação     | Tamanho  | Tipo          |
| III. Today on Many Associate | E 2016-1092_ZAP_NOCLEO DE SAUDE (NELLA ALMEIDA)                                                                                                    | 3 de out de 2016 17:34  |          | Pasta         |
| E Todos os Meus Argunos      | 2016-1093_INT_SÉRGIO PORTO RECEBE TÍTULROFESSOR EMÉRITO DA UNB (MELISSA CAMPO)                                                                                                    | 4 de out de 2016 12:19  |          | Pasta         |
| y <sup>0</sup> r Aplicativos | 2016-1094_INF_FUNCIONÁRIOS DA PORTARIADICAM SALÁRIOS ATRASADOS (RAPHAEL FELICE)                                                                                                    | 5 de out de 2016 10/59  |          | Peste         |
| III Mese                     | 2016-1097,ZAP,AEROACÚSTICA (MARCUS BARBOSA)                                                                                                    | 4 de out de 2016 12:41  |          | Pesta         |
| (B) Decompositor             | 2016-1103_ZAP_SEMENTES DE UM NOVO BRASIL (DANIEL OLIVEIRA)                                                                                                    | 14 de out de 2016 13-08 |          | Peste         |
| En occantences               | 2016-1105_FLJ_SUL SEPARA BRASIL (IG URACTAN)                                                                                                    | 5 de out de 2016 17:08  |          | Pasta         |
| O Transferências             | 2016-1110_ZAP_TRADUÇAO AUDIOVISUAL E ACESSIBILIDADE (DANIEL OLIVERA)                                                                                                    | 21 de out de 2016 12-36 |          | Pasta         |
| EDIÇÃO                       | 2016-1114_ZAP_FESTIVAL PALHAÇAS DO MUNDO (NEILA ALMEIDA)                                                                                                    | 13 de out de 2015 16/27 |          | Pasta         |
|                              | 2016-1115_ZAP_CORD SINFONICO COMUNITARIO DA UNB (RAFAEL MONTENEGRO)                                                                                                    | 20 de out de 2016 15 39 |          | Pasta         |
| Dispositivos                 | 2016-1125_ZAP_FURTOS DE CANNO NO CAMPUS (MARCUS BANBOSA)                                                                                                    | Hoje 09/38              |          | Pesta         |
| Olisco Remoto                | 2016-1133_ZAP_MOSTRA VER CIENCIA (BAMSARA ARATO)                                                                                                    | 17 de out de 2016 12:33 |          | Pasta         |
| NO NAME                      | P 2016-1134_ZAP_MESA REDONDA SOBRE VO BRASIL POS-GOLPE (MEUSSA CAMPOU                                                                                                    | 20 de out de 2016 12:06 |          | Pasta         |
| C) reverse en                | P 2010-1136_ZAP_CRUZ VERMELINA BRASILIA (NEEK ALMELINA)                                                                                                    | 21 de cut de 2015 16:51 |          | Pasta         |
| EDICHD 05                    | E P 2016-1137_RP_SINTPOB PROMOVE ATO CONTRA PEC 241 (JADERSON MOREIRA)                                                                                                    | Picje 18/16             |          | Pesta         |
| Compartilhado                | P 2016-1136_2AP, MOLTICINOUSMO 24 HOROS (DS ORBIELIA CAPH)                                                                                                    | 20 66 60, 66 2016 17-36 |          | Pesce         |
| 10119                        | 2010 1140,2AP, SEMINARIO ABERTO 1 IMAGEN, MEMORIA E INFORMAÇÃO (DAVIEL OLIVEIRA)                                                                                                    | 21 de coc de 2016 1144  |          | Pesce         |
|                              |                                                                                                    | 21 de col de 2016 13-10 |          | Pesta         |
| i bim04                      |                                                                                                    | 20 de est de 2018 17.50 |          | Pesta         |
| E bim01-pc                   | E 2010-1140_DOP_PROVIDE PRINCIPAL CONSTITUTION CONSTITUTION CONSTITUTICON CONSTITUTICON CONSTITUCICON CONSTITUCICON CO | 21 do cot do 2010 17 08 |          | Desta         |
| III oireida                  | b 2016-1161 748 SUI BEAU7A OE/ONA DE COMPOSTACEM NA UNB (DANIEL OU IVERA)                                                                                                    | 10 do cut do 2016 12:01 |          | Pasta         |
|                              | b 2016-1152 740 VADIACIÓES DO DIVILI NEL A 41 MEDIAL                                                                                                    | 21 de cut de 2016 12 54 |          | Desta         |
| 📕 iha5-hp                    | E 2016, 1155 DHL & SOCIOLOGIA E O MOVIMENTO INDÍGENA (BRUNO LARA)                                                                                                    | 20 de cut de 2016 10-35 |          | Deste         |
| Ill iha6-hp                  | 2016-1156 DBL DESEMPENHO DAS ESCOLAS NO ENEM (BRUND LARA)                                                                                                    | 20 de cet de 2016 11/34 |          | Desta         |
| E instalhort                 | 2016.1157 ZAR MUSEU DE CIÊNCIA E TECNOLOGIA (BARHAEL EFLICE)                                                                                                    | 21 de cut de 2016 12 59 |          | Deste         |
| D NORTH A                    | E 2016-1158 ZAP AULINOS ESPECIAIS ACOMPA, MOSTRA DE DANCA NO CORRIDANIEL OLIVEIRAL                                                                                                    | 20 de out de 2016 17:39 |          | Pesta         |
| Tudo                         | 2016-1161 PROJETO DROID APRESENTA BORÔS INTELIGENTES (TAINÁ FERREIRA)                                                                                                    | 21 de eut de 2016 17.46 |          | Pasta         |
| Disustar                     | 2016-1162 ZAP PALEONTOLOGIA NA LINB (NEILA ALMEIDA)                                                                                                    | 20 de out de 2016 18:12 |          | Pasta         |
|                              | 2016-1163 INF // CONFERÊNCIA INTERNACIONAL DA REHUNA (RAFAEL MONTENEGRO)                                                                                                    | 21 de out de 2016 10:19 |          | Pasta         |
|                              | 2016-1164 SIS INFORME MENSAL SISVOLOGIA (RAPHAEL FELICE)                                                                                                    | 21 de out de 2016 13.08 |          | Pesta         |
|                              | 2016-1165 ZAP. TÍTULO DE HONORIS CAUSA PARA MATEMÁTICO (MARCUS BARBOSA)                                                                                                    | 21 de out de 2016 12-18 |          | Peste         |
|                              | 2016-1166 ZAP. DESIGNER CRIA JOIAS DE BORRACHA (BARBARA ARATO)                                                                                                    | 21 de out de 2016 12-07 |          | Pesta         |
|                              | 2016-1167_ZAP_ALUNOS APRENDEM FRANCÉS POR MEIO DO TEATRO (TAINÁ FERREIRA)                                                                                                    | Hoje 17:34              |          | Pasta         |
|                              | 2016-1168_AQUECIMENTO_BOXE (JOÃO PAULO BIAGE)                                                                                                    | 21 de out de 2016 15:58 |          | Pasta         |
|                              | 2016-1169_ZAP_PROJETO ELECTRON (JADERSON MOREIRA)                                                                                                    | 21 de out de 2016 17:22 |          | Pasta         |
|                              | 2016-1171_ZAP_ SESSÃO SOLENE 10 ANOS UNBTV (MARCUS BARBOSA)                                                                                                    | Hoje 13:20              |          | Pesta         |
|                              | III 2016-1172_ZAP_UNB RECEBE CONGRESSO DE INICIAÇÃO CIENTÍFICA (SARA RODRIQUES)                                                                                                    | Hoje 16:49              |          | Peste         |
|                              | CHAMADAS UNBTV                                                                                                    | 14 de out de 2016 08:33 |          | Pesta         |
|                              | DECUPAGENS - NÃO APAGAR                                                                                                    | 20 de out de 2016 09:38 |          | Pasta         |
|                              | DESIGNERS E ARTE GRÁFICA (GIOVANNI ALTOÉ E RAFAEL MONTENEGRO)                                                                                                    | 28 de set de 2016 15:28 |          | Pesta         |
|                              | DOC_CIÊNCIA E TECNOLOGIA                                                                                                    | 20 de out de 2016 17:10 |          | Pasta         |
|                              | DOCUMENTÁRIO HOMOSSEXUALIDADE E CRISTIANISMO (J. P. MANSUR)                                                                                                    | 12 de set de 2016 13:17 |          | Pasta         |
|                              | Documento.docx                                                                                                    | 31 de ago de 2016 15:35 | 3 KB     | Documt Word   |
|                              | FICHA DE GRAVAÇÃO.dec                                                                                                    | 1 de jui de 2015 14:17  | 98 KB    | Documt Word   |
|                              | Fermato para TV.docx                                                                                                    | 11 de jan de 2016 11:12 | 20 KB    | Decumt Word   |
|                              | MARACUJÁ DO CERRADO (NEILA ALMEIDA).mp4                                                                                                    | 1 de ago de 2016 09:21  | 227,1 MB | Filme MPEG -4 |
|                              | MORGANNA_GRAVAÇÃO DA NELA                                                                                                    | 2 de set de 2016 09/11  |          | Pasta         |
|                              | OFF CHINA PARTE 01                                                                                                    | 11 de out de 2016 15:42 |          | Peste         |
|                              | PASSAGEM (JADERSON MOREIRA)                                                                                                    | Hoje 15:15              |          | Peste         |

Figura 29 - XDCAM > ZAPPING. Fonte: elaborado pelo autor

#### (WINDOWS)

|                                   | adao(n) , ano nome , marinto ,                                              | _                 |                 |
|-----------------------------------|-----------------------------------------------------------------------------|-------------------|-----------------|
| Organizar 👻 🛛 Incluir na bibliote | ca 🔻 Compartilhar com 🔻 Gravar Nova pasta                                   |                   |                 |
| 🔆 Favoritos                       | Nome                                                                        | Data de modificaç | Tipo            |
|                                   | 2016-1172_ZAP_UNB RECEBE CONGRESSO DE INICIAÇÃO CIENTÍFICA (SARA RODRIGUES) | 24/10/2016 20:48  | Pasta de arquiv |
| 💻 Área de Trabalho                |                                                                             |                   |                 |
| 🥽 Bibliotecas                     |                                                                             |                   |                 |
| 🈹 Ilha5                           |                                                                             |                   |                 |
| 朣 Área de Trabalho                |                                                                             |                   |                 |
| 脂 Contatos                        |                                                                             |                   |                 |
| Documentos                        | 🐮 8 Minutos e 30 Segundos restante(s)                                       |                   |                 |
| 🎉 Downloads                       | Conjando 256 itens (5.70 GP)                                                |                   |                 |
| Favoritos                         | Copiando 550 nens (5,75 Gb)                                                 |                   |                 |
| 📔 Imagens                         | Nome: 965_4828_01                                                           |                   |                 |
| 📴 Jogos Salvos                    | E De: XDCAM (Z:\XDCAM)                                                      |                   |                 |
| 🎲 Links                           | Tempo restante: Cerca de 8 Minutos e 30 Segundos                            |                   |                 |
| 🚺 Músicas                         | Itens restantes: 349 (5,42 GB)                                              |                   |                 |
| Pesquisas                         | Velocidade: 11,5 MB/segundo                                                 |                   |                 |
| Videos                            |                                                                             |                   |                 |
| 🐏 Computador                      |                                                                             |                   |                 |
| 🚨 OS (C:)                         | Menos detalhes Cance                                                        | lar               |                 |
| HP_RECOVERY (D:)                  |                                                                             |                   |                 |
| Edição (E:)                       |                                                                             |                   |                 |
| 🔮 Unidade de DVD-RW (F:)          |                                                                             |                   |                 |
| 🕎 videos (\\10.1.1.9) (X:)        |                                                                             |                   |                 |
| 🖵 midias (xdcam) (\\10.1.1.83     |                                                                             |                   |                 |

|            | visualizar Organizar Ação C | Comparisonal Editor Editorial                                           |
|------------|-----------------------------|-------------------------------------------------------------------------|
| monton     | IIII PARANA VISUALU I       | 200990 • 2016-1173-240 UNB HICKE CONCERSION INCOLO CONTINCA ISSUE HOUSE |
| inside-rip |                             |                                                                         |

(MAC)

Figura 30 - copiando arquivos (windows). Fonte: elaborado pelo autor

**Observação:** Para facilitar o encontro da matéria, procure pelo número do envelope, que no exemplo do ZAPPING é 2016-1172.

#### 

#### TRILHAS SONORAS

• Nesta pasta você pode encontrar trilhas de áudio para enriquecer sua matéria.

**Observação:** É importante lembrar que a UnBTV busca usar trilhas originais ou que sejam livres de direitos autorais, para evitar processos e censura sonora ao enviar o vídeo para o Youtube.

Após copiar os arquivos para a sua pasta em EDIÇÃO, iremos organizar os arquivos que estão na pasta da matéria;

## ORGANIZAÇÃO DAS PASTAS

(13) Para facilitar a organização dos arquivos, a Edição da UnBTV segue o procedimento de criar subpastas dentro da pasta da matéria a ser editada;

Essas subpastas são:

PROJETO: Onde ficará o projeto da edição no formato "prproj." do Adobe Premiere;

MATERIAL: Onde ficarão os arquivos a serem editados (imagens, OFF's e trilhas);

FINALIZADOS: Onde ficarão os vídeos finalizados, após a edição.

| 🚺   🝃 🚺 🥱 🦿 = I                 |                               |                                                |                     | C:\Users\Lucas C                     | ândia\Documents\EDIÇÃO\SEU NOME\ZAP           |
|---------------------------------|-------------------------------|------------------------------------------------|---------------------|--------------------------------------|-----------------------------------------------|
| Arquivo Início Compartilhar     | Exibir                        |                                                |                     |                                      |                                               |
| Copiar Colar Colar Colar atalho | Mover Copiar<br>para * Dara * | Novo item •<br>Pácil acesso •<br>Nova<br>pasta | Propriedades        | Selecionar tudo<br>Selecionar nenhum |                                               |
| Área de Transferência           | Organizar                     | Novo                                           | Abrir               | Selecionar                           |                                               |
| 📀 ⊝ → ↑ 👢 ► Meu cor             | nputador 🕨 Documentos 🕨 EDIÇA | ĂO → SEU NOME → ZAP                            | PING ▶ 2016-1172_ZA | P_UNB RECEBE CONGRES                 | SO DE INICIAÇÃO CIENTÍFICA (SARA RODRIGUES) 🔸 |
| 🚖 Favoritos                     | ^ Nome                        | Data                                           | de modificaç Tipo   | Tamanho                              |                                               |
| 🗾 Área de Trabalho              | 🗼 FINALIZADOS                 | 26/11                                          | /2016 04:53 Pasta o | le arquivos                          |                                               |
| 🐌 Downloads                     | 👢 MATERIAL                    | 24/11                                          | /2016 23:10 Pasta d | le arquivos                          |                                               |
| 🐉 Locais recentes               | 👢 PROJETO                     | 26/11                                          | /2016 19:21 Pasta o | le arquivos                          |                                               |

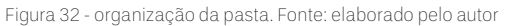

**Observação:** Vale lembrar que a pasta do Padrão Visual será colada dentro da pasta do programa, ao lado da matéria e não na pasta da matéria.

|                                                                                                    | (WINDOWS)                                                                                          |                                                           |                                                |                                                                                                    |                                                                                                    |                                                                                                    | (M/                                                                                                    | AC)      |                               |              |             |
|----------------------------------------------------------------------------------------------------|----------------------------------------------------------------------------------------------------|-----------------------------------------------------------|------------------------------------------------|----------------------------------------------------------------------------------------------------|----------------------------------------------------------------------------------------------------|----------------------------------------------------------------------------------------------------|----------------------------------------------------------------------------------------------------|----------|-------------------------------|--------------|-------------|
| Organizar • Incluir na bibliotec                                                                                                    | fiçalo (E) + SEU NOME + ZAPPING +<br>a + Compartilhar com + Gravar Nova pasta                      | -                                                         |                                                |                                                                                                    | oltar                                                                                                    | SS Visu                                                                                                    | III III III V                                                                                                    | r Ação C | Compartilhar Editar Etiquetas | 2016-1172    | ZAPPING 20* |
| Area de Tabalho     Area de Tabalho     Bibliotecas     Mana de Tabalho     Bibliotecas     Mana de Tabalho     Contras     Contras     Contras     Contras     Downloads     Forontes     Downloads     Provotes     Managers     Managers     Managers     Managers     Managers     Managers     Managers     Managers | Nome<br>2016-1172 ZAP UNB RECEBE CONGRESSO DE INCLAÇÃO CIENTIFICA (SARA RODRIZUES)<br>ZAPPING 2016 | Data de modificaç<br>24/10/2016 20:56<br>24/10/2016 20:56 | Tipo<br>Pasta de arquivos<br>Pasta de arquivos | Far<br>L<br>L<br>L<br>L<br>L<br>L<br>L<br>L<br>L<br>L<br>L<br>L<br>L<br>L<br>L<br>L<br>L<br>L<br>L | Toroso os Meus Arquivos<br>Todos os Meus Arquivos<br>Ar Aplicativos<br>Documentos<br>Documentos<br>EDIÇÃO<br>Disco Remoto<br>Disco Remoto<br>Disco Remoto<br>EDIÇÃO 02 | AGEN<br>ALE<br>ANA 1<br>IG UR<br>JÚLIA<br>LUCA<br>MARC<br>MARC<br>MARC<br>MARC<br>MARC<br>A<br>ROGE<br>SEU 1 | DA POLÍTICA<br>VAULA LOPES<br>ACTAN<br>DE LANNOY<br>NIGOUEIRA<br>S CÂNDIA<br>S CÂNDIA<br>S CÂNDIA<br>S CÂNDIA<br>S CÂNDIA<br>S CÂNDIA<br>AC VISUAL<br>RIO MIRANDA<br>IO NEVES<br>IOME |          |                               | ZAPPING 2016 |             |

Figura 33 - pasta com padrão e arquivos (windows). Fonte: elaborado pelo autor

 Após esse procedimento, você estará pronto para começar a edição da matéria no programa Adobe Premiere.

Figura 34 - pasta com padrão e arquivos (mac). Fonte: elaborado pelo autor

## ABRINDO O PREMIERE

1 Abra o programa no computador selecionando o ícone 📴 ;

Depois de selecionar o ícone, o Premiere abrirá uma janela de início com algumas opções. Clique em "New Project";

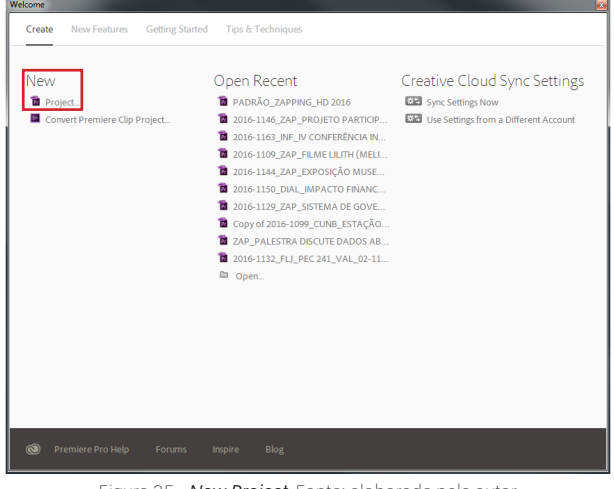

Figura 35 - New Project. Fonte: elaborado pelo auto

(16) Em seguida, o Premiere pedirá a você que nomeie e selecione um local no qual seu projeto ficará salvo;

### NOMEANDO O PROJETO

Para facilitar a procura do projeto, a UnBTV utiliza um procedimento que padroniza a nomeação com os seguintes pontos:

- NÚMERO SEQUENCIAL
- PROGRAMA (ABREVIADO)
- RETRANCA DA MATÉRIA
- VALIDADE
• Usando o exemplo do envelope do programa ZAPPING, a nomeação do projeto fica assim:

### 2016-1172\_ZAP\_UNB RECEBE CONGRESSO DE INICIAÇÃO CIENTÍFICA\_VAL\_07-11-16

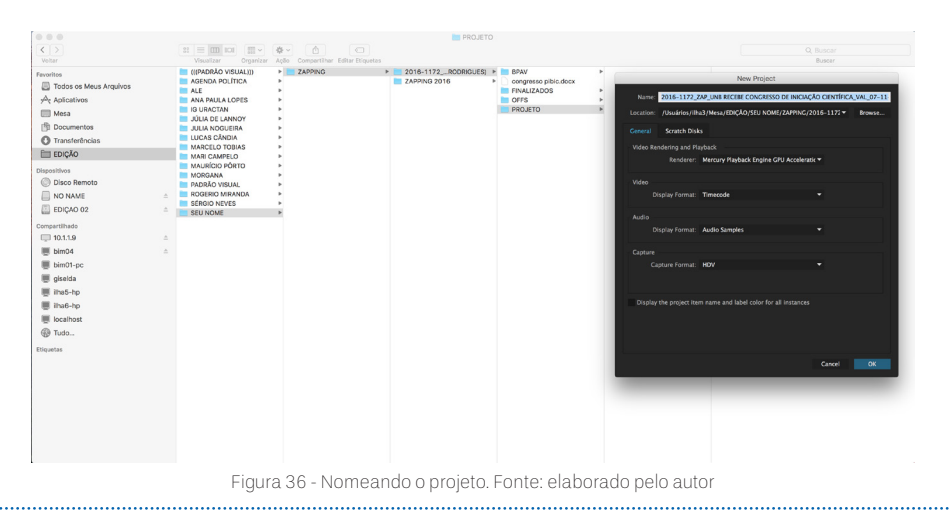

18 Nomeie o projeto de acordo com as informações contidas na ficha de gravação do envelope, como no exemplo acima;

### LOCAL DO PROJETO

• No exemplo, colocaremos o projeto na sua pasta (SEU NOME), dentro da pasta PROJETO, que estará dentro da pasta do programa ZAPPING, na pasta da matéria a ser editada.

| New Project                                                            | ×                         |                                                                                                    |                             |
|------------------------------------------------------------------------|---------------------------|----------------------------------------------------------------------------------------------------|-----------------------------|
| Name: 2016-1172_ZAP_UNB RECEBE CONGRESSO DE INICIAÇÃ                   | O CIENTÍFICA_VAL_07-11-16 | Please select the destination path for your new pr                                                                                    | roject. ×                   |
| Location: C:\Usuários\Lucas Cândia\Documentos\ED1GÃO\SEU NO            | AE\ZAPPIN T Browse        | € → ↑ 📕 « ZAPP > 2016-1172_ZAP_UN > V C Pesquis                                                                                       | sar 2016-1172_ZAP_UN P      |
| General Scratch Disks                                                  |                           | Organizar - Nova pasta                                                                                                    | ji • 0                      |
| Video Rendering and Playback                                           |                           | Favoritos A Nome Data o                                                                                                    | de modificaç Tipo           |
| Renderer: Mercury Playback Engine Software Only                        | *                         | Area de Trabalh FINALIZADOS 24/11,                                                                                                    | /2016 16:30 Pasta de arquir |
| Wdeo                                                                   |                           | Downloads L MATERIAL 24/11,                                                                                                    | /2016 16:30 Pasta de arquir |
| Display Format: Timecode                                               | *                         | Locais recentes                                                                                                    | /2016 16:31 Pasta de arquir |
| Audio<br>Display Format: Audo Samples<br>Capture<br>Capture Format: DV | •                         | Area de Trabalho<br>Compo doméstic<br>Lucas Cárolia<br>Marco compotad.<br>Area de Traba<br>Documentos<br>Documentos<br>Lucas de Traba |                             |
| Display the project item name and label color for all instances        |                           | Partic PROETO Selecion                                                                                                    | ar pasta Cancelar           |
|                                                                        | OK Cancel                 |                                                                                                    |                             |

Figura 37 - Local do projeto. Fonte: elaborado pelo autor

Assim como no exemplo, coloque seu projeto na pasta indicada (PROJETO), de acordo com as informações contidas na ficha de gravação do envelope;

20 Concluídos esses passos, o Premiere abrirá a sua área de trabalho, porém sem arquivos e sequências;

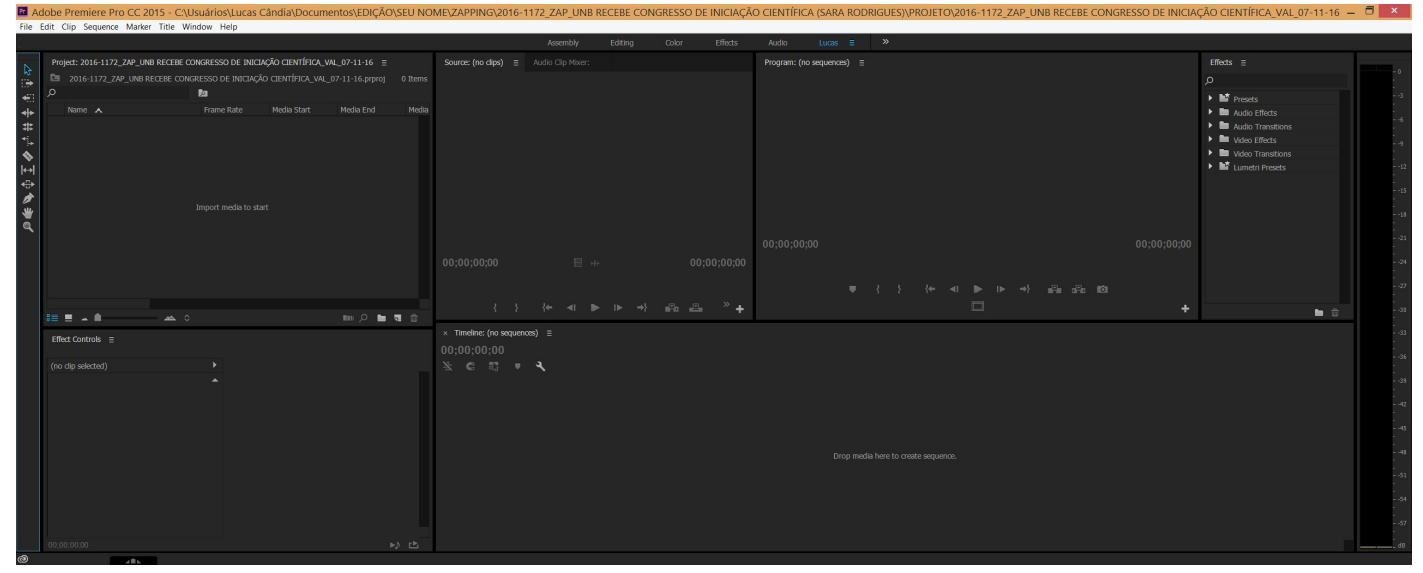

Figura 38 - Interface do Premiere. Fonte: elaborado pelo autor

### INTERFACE DO PREMIERE

(21) Ao organizar sua interface, você precisará de alguns recursos básicos para começar sua edição. Esses recursos podem ser encontrados em *Window* (na parte superior, à esquerda da tela);

| Wir | ndow  | Help                   |         |
|-----|-------|------------------------|---------|
|     | Wor   | kspaces                | •       |
|     | Brow  | vse Add-ons            |         |
|     | Exte  | nsions                 | •       |
|     | Maxi  | imize Frame            | Shift+' |
|     | Audi  | io Clip Effect Editor  |         |
|     | Audi  | io Track Effect Editor |         |
|     | Ado   | be Story               |         |
|     | Audi  | io Clip Mixer          | Shift+9 |
| ~   | Audi  | io Meters              |         |
|     | Audi  | io Track Mixer         | Shift+6 |
|     | Capt  | tions                  |         |
|     | Capt  | ture                   |         |
|     | Edit  | То Таре                |         |
| ~   | Effec | ct Controls            | Shift+5 |
| •   | Effec | cts                    | Shift+7 |
|     | Even  | nts                    |         |
|     | Histo | ory                    |         |
|     | Info  |                        |         |
|     | Libra | aries                  |         |
|     | Lum   | etri Color             |         |
|     | Lum   | etri Scopes            |         |
|     | Mark  | kers                   |         |
|     | Med   | ia Browser             | Shift+8 |
|     | Meta  | adata                  |         |
|     | Prog  | ram Monitor            | •       |
| ✓   | Proje | ect                    | Shift+1 |
|     | Refe  | rence Monitor          |         |
|     | Sour  | ce Monitor             | *       |
|     | Time  | ecode                  |         |
|     | Time  | elines                 | •       |
|     | Title | Actions                |         |
|     | Title | Designer               |         |
|     | Title | Properties             |         |
|     | Title | Styles                 |         |
|     | Title | Tools                  |         |
| ~   | Tool  | S                      |         |
| 1   | Wor   | kspaces                |         |

Os recursos são:

Project: Local de importação dos arquivos que você irá editar;

*Source:* Tela de origem, na qual passam os arquivos que estão em *Project*;

*Timeline:* Sua linha do tempo, no qual os arquivos são editados;

*Program:* Tela de edição, por onde passam os arquivos que estão na *Timeline*;

*Effects:* Aqui podem ser encontrados efeitos de imagem e áudio que proporcionam diversos meios para personalizar e editar o vídeo;

*Effect Controls:* Aqui podem ser alteradas as dimensões, os formatos e os efeitos que estão contidos em Effects;

*Audio Meters:* Este é o medidor de áudio, nele é possível verificar a intensidade do áudio.

Figura 39 - Window. Fonte: elaborado pelo autor

### IMPORTANDO ARQUIVOS

2 Para importar os arquivos clique duas vezes dentro da tela *Project*, selecione o Padrão Visual (no exemplo, ZAPPING 2016) e os arquivos colados na pasta MATERIAL;

| <b>ם</b> 2<br>2 | 016-1172_ZAP_UNB RECEB | E CONGRESSO DE INICIAÇÃO | CIENTIFICA_VAL_0 |               |               |                 |         |
|-----------------|------------------------|--------------------------|------------------|---------------|---------------|-----------------|---------|
|                 |                        |                          |                  |               |               |                 |         |
|                 | P                      |                          | Impoi            | t             |               |                 | ×       |
|                 | € ∋ • ↑ 👢 «            | EDIÇÃO → SEU NOME →      | ZAPPING →        |               | / C Pesqui    | sar ZAPPING     | Ą       |
|                 | Organizar • Nova       | a pasta                  |                  |               |               |                 | . 0     |
|                 | 🐌 Downloads 🥤          | ^ Nome                   | ^                | Data de r     | nodificaç Tip | 0               | Tamanho |
|                 | Downloads              | 👢 2016-1172_ZAP_U        | NB RECEBE CONG   | RESS 24/11/20 | 16 16:30 Pa:  | sta de arquivos |         |
|                 | E Favoritos            | 🗼 ZAPPING 2016           |                  | 24/11/20      | 16 16:29 Pa:  | sta de arquivos |         |
|                 | 👢 Imagens              |                          |                  |               |               |                 |         |
|                 | Jogos Salvos           |                          |                  |               |               |                 |         |
|                 | 👢 Music                |                          |                  |               |               |                 |         |
|                 | Músicas                |                          |                  |               |               |                 |         |
|                 | Vídeos                 |                          |                  |               |               |                 |         |
|                 | ik Meu computado       |                          |                  |               |               |                 |         |
|                 | Bibliotecas            | ~ <                      |                  |               |               |                 | >       |
|                 |                        | Image Sequence           |                  |               |               |                 |         |
|                 | Nor                    | me:                      |                  |               | ✓ All         | Supported Media | ~       |
|                 |                        |                          |                  | Imp           | oort Folder   | Abrir C         | ancelar |
|                 |                        |                          |                  |               |               |                 |         |

Figura 40 - Import Padrão Visual. Fonte: elaborado pelo autor

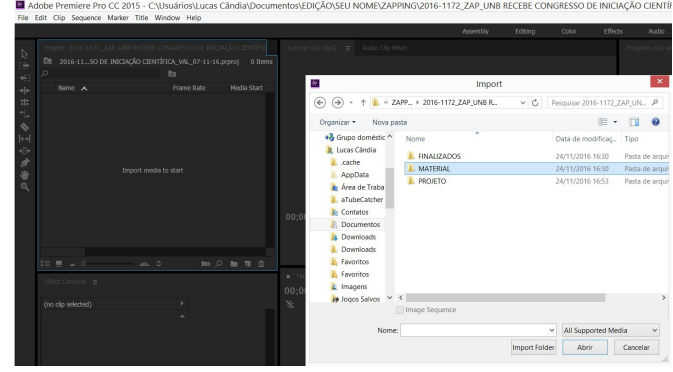

Figura 41 - Import MATERIAL. Fonte: elaborado pelo autor

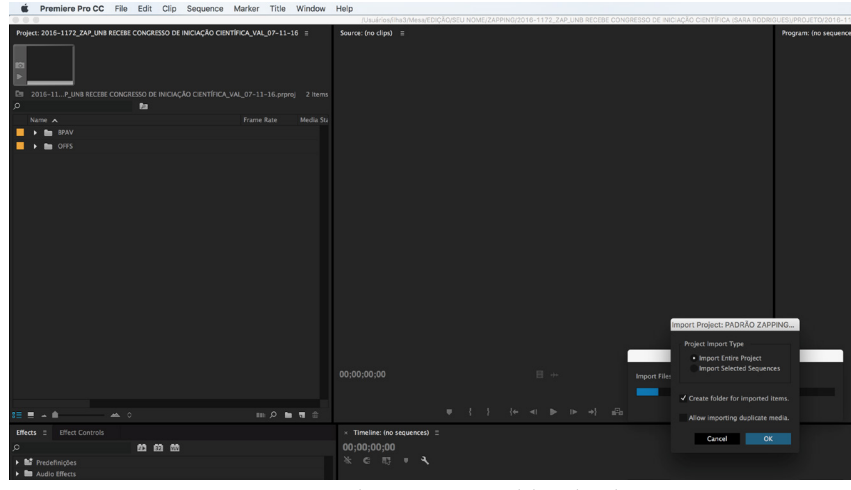

Figura 42 - Importando arquivos. Fonte: elaborado pelo autor

23 Após importar os arquivos, iremos criar uma sequência para iniciar a edição do ZAPPING;

Na UnBTV utilizamos apenas dois formatos, sendo eles o HD (High Definition) e o SD (Standard Definition);

### CRIANDO UMA SEQUÊNCIA EM HD (HIGH DEFINITION)

Para criar uma sequência, clique em "File" > "New" > "Sequence" ou utilize o atalho Crtl + N (Windows) ou Command + N (Mac);

#### (WINDOWS)

| Adobe Premiere Pro CC 2015         | <ul> <li>C:\Usuário</li> </ul> | os\Luca      | as Cândia\Documentos\E    | DIÇAO\SEU N |
|------------------------------------|--------------------------------|--------------|---------------------------|-------------|
| File Edit Clip Sequence Marker Tit | le Window                      | Help         |                           |             |
| New                                |                                | •            | Project                   | Ctrl+Alt+N  |
| Open Project                       | Ctrl                           | +0           | Sequence                  | Ctrl+N      |
| Open Recent                        |                                | •            | Sequence From Clip        |             |
| Close Project                      | Ctrl+Shift-                    | +W           | Bin                       | Ctrl+;      |
| Close                              | Ctrl-                          | +W           | Search Bin                |             |
| Save                               | Ctr                            | I+S          | Offline File              |             |
| Save As                            | Ctrl+Shift                     | t+S          | Adjustment Layer          |             |
| Save a Copy                        | Ctrl+Alt                       | (+S          | Title                     | Ctrl+T      |
| Revert                             |                                |              | Photoshop File            |             |
| Sync Settings                      |                                | •            | Bars and Tone             |             |
| Captura                            |                                | 55           | Black Video               |             |
| Batch Capture                      |                                | FG           | Captions                  |             |
| bateri captare                     |                                | 10           | Color Matte               |             |
| Link Media                         |                                |              | HD Bars and Tone          |             |
| Make Offline                       |                                |              | Universal Counting Leader |             |
| Adobe Dynamic Link                 |                                | · · _        | Transparent Video         |             |
| Adobe Story                        |                                | - •          |                           | 00,00       |
| Adobe Anywhere                     |                                | - <b>- -</b> |                           | <u> </u>    |
| Direct Link to Adobe SpeedGrade    |                                |              |                           |             |
| Import from Media Browser          | Ctrl+Al                        | t+I          |                           |             |
| Import                             | Ctr                            | 1+1          | 🖬 🔎 🖿 🖷                   | 💼 Seq       |
| Import Batch List                  |                                |              |                           | 00.01       |
| Import Recent File                 |                                | - •          |                           | 00,0        |

Figura 43 - New sequence (windows). Fonte: elaborado pelo autor

#### Premiere Pro CC Arquivo Editar Clipe Sequência Marcador Título Janela Ajuda Projeto... ~₩N i **ele** :#t: \*i. Abrir projeto. жо ЖN Sequê Abrir recente . ojeto: Sem título 🗉 ж/ Fechar projeto ∂፝፞፞፞₩₩ Fechar ₩W Salvar ЖS Salvar como.. <mark>ଫ</mark>ଞS Título... ЖΤ Salvar uma cópia.. ₹#S Arquivo do Photoshop.. Barras e tom ... Capturar... E5 Nome 🔺 Vídeo preto... Legendas... Cor fosca... Barras e tom HD... Líder de contagem universal... Adobe Dynamic Link Vídeo transparente. Adobe Anywhere • Link direto para o Adobe SpeedGrade.. Importar... жı Importar lista de lotes. Importar arquivo recente . Þ • Obter propriedades para Configurações do projeto Gerente de projeto.

Figura 44 - New sequence (mac). Fonte: elaborado pelo autor

• O Premiere abrirá uma janela que permitirá que você selecione as configurações da sequência.

### (MAC)

(25) Para abrir a sequência em HD no formato correspondente às câmeras da UnBTV, você selecionará:

### "XDCAM EX" > "1080p" > "XDCAM EX 1080p 30 (HQ)"

Se preferir, mude o nome da sequência para facilitar a organização e pressione "Ok". 

### (WINDOWS)

#### (MAC)

| (WINDOWS)                                                                                                    |                                                                                                    | (MAC)                                                                                                    |
|----------------------------------------------------------------------------------------------------|----------------------------------------------------------------------------------------------------|----------------------------------------------------------------------------------------------------|
| New Sequence                                                                                                    |                                                                                                    | Nova sequência                                                                                                    |
| Available Presets         ARRI         ARRI         Digital StR         Digital StR         Digital StR         Digital StR         DV - StA         Digital StR         DVGROBO         DV - StA         Brain Brain         DVGROBO         Notore Stat 1080p24 (HQ)         Distribution tracks 13         Notore Stat 1080p24 (HQ)         Distribution tracks 13         Notore Stat 1080p25 (HQ)         Distore track 130 | Predefinições disponíveis  ARI AC-Intra AC-Intra AC-IntrA AC-IntrA AC-INTRA AC-INTRA | Perscrição da predefinição         Para editar formatos Sony XDCAM EX gravados no modo HQ.         Video HO de 1080p com varredura progressiva 16:5 a 29,97         quidros por segundo. Audio de 48 kitz. Numeração do         timecode lignorar quadro.         Reral         Mode de edição. Sony XDCAM EX 1080p (HQ).         Base de tempo: 29,97 fps         Configurações de video.         Tamanho do quadro: 1920h 1080v (1,000)         Taxa de quadro: 29,97 quadros/s         Taxa de quadro: 29,97 quadros/s         Taxa de quadro: 29,97 quadros/s         Taxa de quadro: 1920h 1080v (1,000)         Taxa de proporços de pixel: Pixel squadrados (1,0)         Campos. Sem campos (varredura progressiva)         Configurações de video: 3         Tipo de faixas de video: 3         Tipo de faixas de video: 3         Tipo de faixas de video: 3         Tipo de faixas de video: 3         Tipo de faixas de video: 3         Tipo de faixas de video: 3         Audio 3: Padrão         Audio 3: Padrão |
| Sequence Name: Sequence HD                                                                                                    | Nome da sequência: Sequência 02                                                                                                    | Cancelar OK                                                                                                    |
| Figura 45 - <b>New sequence</b> XDCAM EX 1080p30 (HQ) (windows<br>Fonte: elaborado pelo autor                                                                                                    | ). Figura 46 - <b>Nev</b>                                                                                                    | <b>v sequence</b> XDCAM EX 1080p30 (HQ) (mac).<br>Fonte: elaborado pelo autor                                                                                                    |

Agora você está pronto para começar a editar uma matéria em HD. 

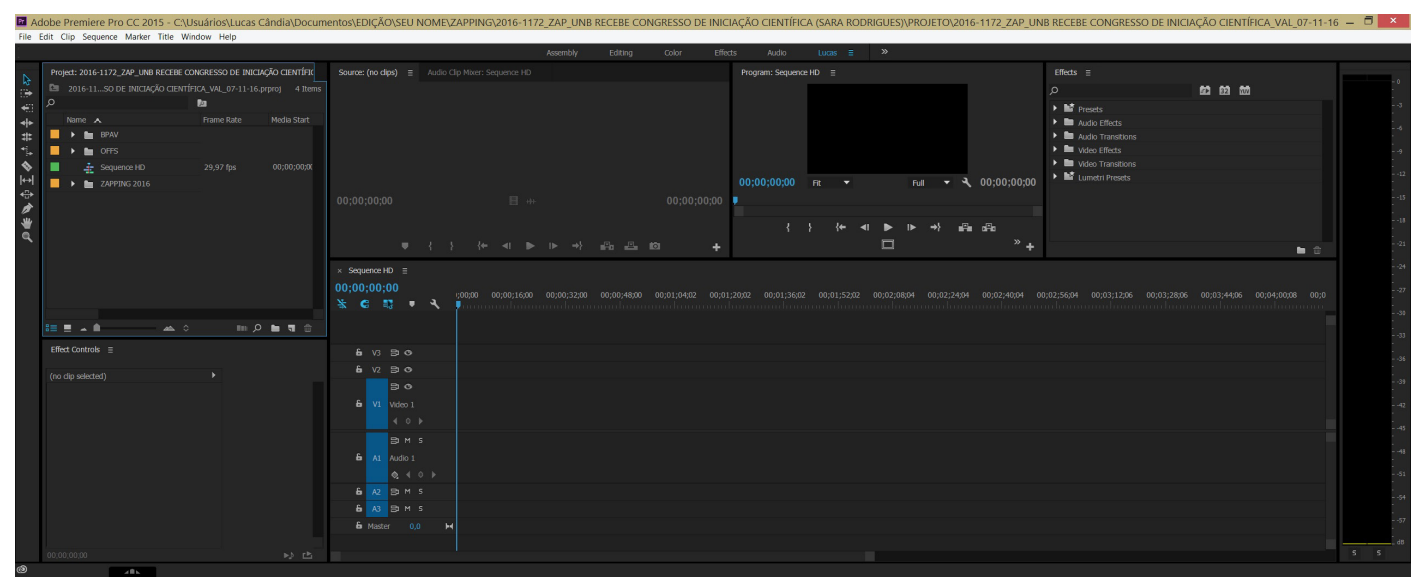

Figura 47 - Interface do Premiere com sequência. Fonte: elaborado pelo autor

**Observação:** Todo ZAPPING vem acompanhado de um arquivo de texto com a DECUPAGEM da matéria. Verifique o arquivo para começar a edição.

| Exemplo: | ZAPPING: UNB recebe Congresso de Iniciação Científica<br>IMAGENS: Bernardo Paixão<br>PRODUÇÃO: Sara Rodrígues<br>EDICÃO DE TRUTO: Andráa Yusiar |                                                   |  |  |  |  |
|----------|----------------------------------------------------------------------------------------------------|---------------------------------------------------|--|--|--|--|
|          | OFF 1:                                                                                                    | DESDE CRIANCA, A VONTADE DE RESOLUSAR E           |  |  |  |  |
|          | UFF 1:                                                                                                    | DESDE CRIANÇA, A VONTADE DE PESQUISAR E           |  |  |  |  |
|          | imagens de cobertura: 905_4880_01 (DA                                                                                                    | CONHECER COISAS NOVAS FEZ PARTE DA VIDA DE        |  |  |  |  |
|          | PRA CORTAR SO O DA ESQUERDA?)                                                                                                    | LUIS FELIPE. HUJE, NA UNIVERSIDADE, NAU E         |  |  |  |  |
|          | 965_4879_01                                                                                                    | DIFERENTE, NO OTTAVO SEMESTRE, O ESTUDANTE        |  |  |  |  |
|          |                                                                                                    | DE BIOTECNOLOGIA EXPOE O TRABALHO DELE            |  |  |  |  |
|          |                                                                                                    | NESTE CONGRESSO DE INICIAÇÃO CIENTIFICA. O        |  |  |  |  |
|          |                                                                                                    | PROJETO E SUBRE O EFETTO DOS COMPOSITOS           |  |  |  |  |
|          |                                                                                                    | PRODUZIDOS A PARTIR DO VENENO DE                  |  |  |  |  |
|          |                                                                                                    | ESCORPIAO.                                        |  |  |  |  |
|          | SONOPA 1                                                                                                    | "Mão valo a popa có a gosto fazor, a gosto tom    |  |  |  |  |
|          | Luis Folino Monozor, ortudanto do                                                                                                    | ave divulgar or resultador e mortrar o que a ante |  |  |  |  |
|          | biotecnologia da LIAR                                                                                                    | faz gavi na LINP. Estou preparado, estudei        |  |  |  |  |
|          | AROUIIVO: 955_4830_01                                                                                                    | hastante e li vários artigos. Acredito que posso  |  |  |  |  |
|          | TEMPO:3'13 - 3'30                                                                                                    | argumentar hastante à respeito e tirar qualquer   |  |  |  |  |
|          | 12111 015 15 5 55                                                                                                    | dúvida de avem aveira "                           |  |  |  |  |
|          |                                                                                                    | anna ac dacin dacian                              |  |  |  |  |
|          | OFF 2:                                                                                                    | DENTRO DA SEMANA UNIVERSITÁRIA. A                 |  |  |  |  |
|          |                                                                                                    | PROGRAMAÇÃO TRAZ O DÉCIMO TERCEIRO                |  |  |  |  |
|          |                                                                                                    | CONGRESSO DE INICIAÇÃO CIENTÍFICA DO              |  |  |  |  |
|          |                                                                                                    | DISTRITO FEDERAL, MAS NA UNB. ESSE JÁ É           |  |  |  |  |
|          |                                                                                                    | VIGÉSIMO SEGUNDO CONGRESSO, DESSA VEZ, O          |  |  |  |  |
|          |                                                                                                    | TEMA É "SUSTENTABILIDADE - O FUTURO EM            |  |  |  |  |
|          |                                                                                                    | NOSSAS MÃOS".                                     |  |  |  |  |
|          |                                                                                                    |                                                   |  |  |  |  |
|          | SONORA 2:                                                                                                    | "E uma atividade de extensão que tem por          |  |  |  |  |
|          | Jaime Santana, decano de pós-                                                                                                    | objetivo mostrar para a instituição, para os      |  |  |  |  |
|          | graduação                                                                                                    | colegas, professores, os outros estudantes e      |  |  |  |  |
|          | ARQUIVO: 965_4828_01                                                                                                    | também a comunidade externa, o produto da         |  |  |  |  |
|          | TEMPO: 0'52 - 01'07                                                                                                    | pesquisa científica que eles fazem."              |  |  |  |  |
|          | DASSACEDA                                                                                                    | De congresso pão participam apopas alupos de      |  |  |  |  |
|          | PA33AGEW.                                                                                                    | programa de iniciação científica e de tecnologia  |  |  |  |  |
|          | 505_4002_01                                                                                                    | mas também estudantes do ensino médio de          |  |  |  |  |
|          |                                                                                                    | escolas núblicas, que podem fazer parte de grupos |  |  |  |  |
|          |                                                                                                    | de pesquisa.                                      |  |  |  |  |
|          |                                                                                                    |                                                   |  |  |  |  |
|          | OFF 3:                                                                                                    | ALÉM DAS APRESENTAÇÕES, HÁ TAMBÉM                 |  |  |  |  |
|          |                                                                                                    | MOSTRAR COMO ESTA AQUI, DE ILUSTRAÇÃO             |  |  |  |  |
|          | IMAGENS DE COBERTURA: 965_4863_                                                                                                    | CIENTÍFICA. JÁ NA PRINCIPAL MESA DO EVENTO,       |  |  |  |  |
|          | 01; 965_4865_01                                                                                                    | OS REPRESENTANTES DOS NOVOS                       |  |  |  |  |
|          | E imagem dos reitores: 965_4831_01 a                                                                                                    | PESQUISADORES SÃO OS REITORES AQUI DA UNB,        |  |  |  |  |
|          | partir de 0'21                                                                                                    | DO CENTRO UNIVERSITÁRIO DE BRASÍLIA, DA           |  |  |  |  |
|          |                                                                                                    | UNIVERSIDADE CATÓLICA, E CENTRO                   |  |  |  |  |
|          |                                                                                                    | UNIVERSITARIO DO DISTRITO FEDERAL.                |  |  |  |  |
|          | SONORA 3                                                                                                    | "É muito hom pra gente os alunos mostrorom o      |  |  |  |  |
|          | Juan Camargo, reitor do LloP                                                                                                    | seu trabalho, se evoor. De certa forma, mostrar o |  |  |  |  |
|          | AROUIVO: 965, 4829, 01                                                                                                    | que se faz na vida de um nesquisador. É uma       |  |  |  |  |
|          | TEMPO: 0'34 - 0'47                                                                                                    | ótima iniciação para os possos arandes            |  |  |  |  |
|          | 1                                                                                                    | nesquisadores."                                   |  |  |  |  |
|          |                                                                                                    |                                                   |  |  |  |  |
|          |                                                                                                    |                                                   |  |  |  |  |

**Observação:** Na decupagem estão os arquivos recortados e organizados. Aqui você encontra as entrevistas, os OFF's, as imagens de cobertura e todas as informações necessárias para os créditos da matéria.

## LIBERAÇÃO DO VÍDEO DA MATÉRIA

(26) Após o término da edição da matéria, na sequência HD, você deve chamar na Produção o editor de texto, que vai conferir se o conteúdo do vídeo será liberado para ser exportado;

. . . . . . . . . . . . . . . . .

**Observação:** O nome da pessoa que editou o texto pode ser encontrado no envelope ou na Ficha de Gravação, onde está escrito EDITOR DE TEXTO.

| FICHA DE GRAVA                                                  | ÇÃO                   | иймеко:<br>2016-1172 |  |  |
|-----------------------------------------------------------------|-----------------------|----------------------|--|--|
| PROGRAMA:                                                       |                       | DATA DE PRODUÇÃO:    |  |  |
| ZAPPING                                                         |                       | 24/10/16             |  |  |
| RETRANCA (Máximo de 44 caracteres):                             |                       |                      |  |  |
| UNB RECEBE CONGRESSO D<br>LOCAL(IS) DE GRAVAÇÃO:<br>FACULDADE 1 | E INICIA<br>DE DIREIT | ÇÃO CIENTÍFICA<br>O  |  |  |
| DATA LIMITE PARA ENTRAR NO AR:                                  | VALIDADE              | :                    |  |  |
| 25/10/16                                                        |                       | 07/11/16             |  |  |
| CRÉDITOS DA EQUIPE                                              | ENTREVIS              | TADOS:               |  |  |
| PRODUÇÃO:                                                       |                       |                      |  |  |
| REPORTAGEM:                                                     | 8                     |                      |  |  |
| SARA RODRIGUES                                                  |                       |                      |  |  |
| EDITOR DE TEXTO:                                                |                       |                      |  |  |
| DIRETOR DE TV:                                                  |                       |                      |  |  |
| CINEGRAFISTA(S):                                                | -                     |                      |  |  |
| <b>BERNARDO PAIXÃO</b>                                          |                       |                      |  |  |

Figura 48 - Editor de texto na ficha de gravação. Fonte: UnBTV

27) Após os devidos ajustes e a liberação, iremos exportar o vídeo, também em HD;

### EXPORTANDO UMA SEQUÊNCIA EM HD

(28) Para exportar uma sequência, vá em "File" > "Export" > "Media", ou utilize o atalho Ctrl + M (Windows) ou Command + M (Mac);

#### (WINDOWS)

| e Edit Clip Sequence Marker                                                    | Title Window Help                    |                                                                          |                      |  |  |
|--------------------------------------------------------------------------------|--------------------------------------|--------------------------------------------------------------------------|----------------------|--|--|
| New                                                                            | •                                    |                                                                          |                      |  |  |
| Open Project<br>Open Recent                                                    | Ctrl+O                               | INICIAÇÃO CIENTÍFIC                                                      | Source: (no clips) ≡ |  |  |
| Close Project<br>Close                                                         | Ctrl+Shift+W<br>Ctrl+W               | 1-16.prproj 5 Items                                                      |                      |  |  |
| Save<br>Save As<br>Save a Copy<br>Revert                                       | Ctrl+S<br>Ctrl+Shift+S<br>Ctrl+Alt+S | Media Start<br>05;00;07;08                                               |                      |  |  |
| Sync Settings                                                                  | •                                    |                                                                          |                      |  |  |
| Capture<br>Batch Capture                                                       | <b>F5</b><br>F6                      | 00;00;00;00                                                              |                      |  |  |
| Link Media<br>Make Offline                                                     |                                      |                                                                          | _                    |  |  |
| Adobe Dynamic Link<br>Adobe Story<br>Adobe Anywhere                            | ><br>>                               |                                                                          | × Sequence HD ≡      |  |  |
| Direct Link to Adobe SpeedGrade.                                               |                                      |                                                                          | 00,00,01,00          |  |  |
| Import from Media Browser<br>Import<br>Import Batch List<br>Import Recent File | Ctrl+Alt+I<br>Ctrl+I                 | ■ ♀ <b>►</b> ╕ ☆                                                         | 6 V3 3 0             |  |  |
| Export                                                                         | •                                    | Media                                                                    | Ctrl+M               |  |  |
| Get Properties for<br>Project Settings<br>Project Manager                      | •<br>•                               | Batch List<br>Title<br>Captions<br>Tape (DV/HDV)                         |                      |  |  |
| Exit                                                                           | Ctrl+Q                               | Tape (Serial Device)                                                     |                      |  |  |
|                                                                                |                                      | EDL<br>OMF<br>Markers<br>Selection as Premie<br>AAF<br>Final Cut Pro XML | ere Project          |  |  |

### (MAC)

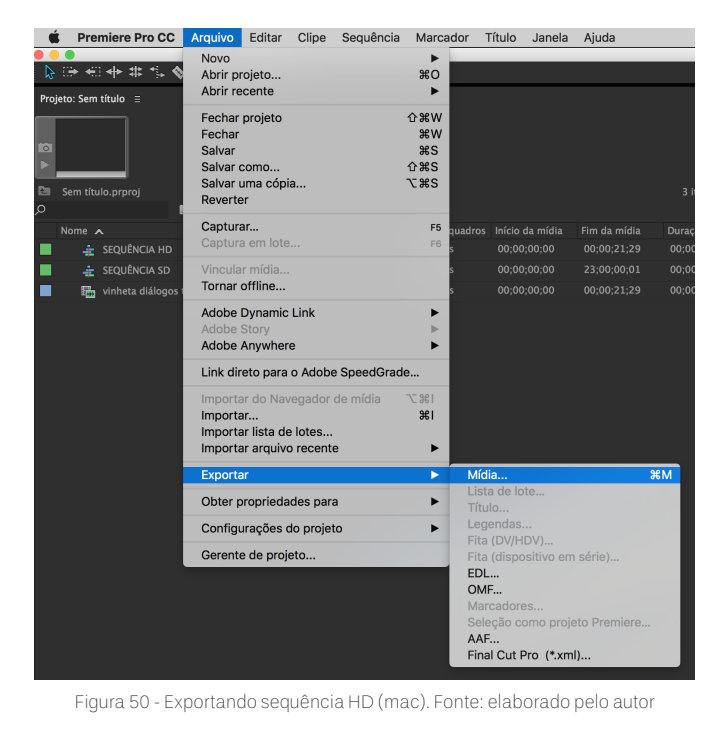

.....

29 Para exportar o vídeo em HD, coloque como *"Format"* o **"H264"** e o *"Preset"* em **"HD 1080p 29,97"**.

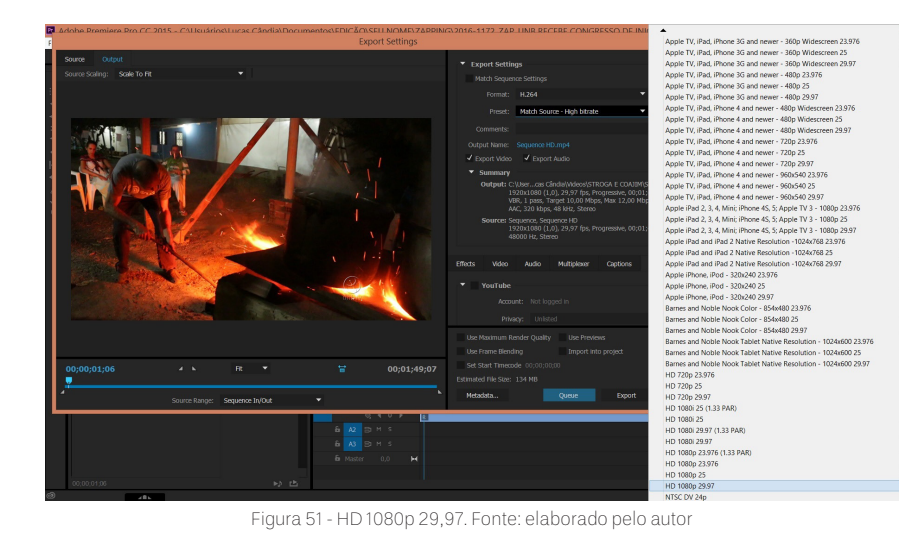

- 30 Em seguida clique nas palavras azuis ao lado de "*Output Name*" para renomear e endereçar o arquivo exportado para o local correto;
- (3) O local que o arquivo deve ser exportado é na pasta FINALIZADOS, dentro da pasta ZAPPING, na pasta da matéria editada;

(32) O arquivo deve ser nomeado de acordo com o seguinte padrão:

- a. NÚMERO SEQUENCIAL
- b. FORMATO DE VÍDEO (entre parênteses)
- c. NOME DO PROGRAMA (abreviado)
- d. RETRANCA DO PROGRAMA
- e. VALIDADE

#### No exemplo:

### 2016-1172(HD)ZAP\_UNB RECEBE CONGRESSO DE INICIAÇÃO CIENTÍFICA\_VAL\_07-11-16

|                                    |                                  | Export Settings             |                                                                | ×      |  |  |
|------------------------------------|----------------------------------|-----------------------------|----------------------------------------------------------------|--------|--|--|
| Pr                                 | Save As                          | ×                           | <ul> <li>Export Settings</li> </ul>                            |        |  |  |
| 🛞 ∋ → ↑ 👢 « ZAPP > 2016-1          | 1172_ZAP_UNB R V C Pe            | esquisar 2016-1172_ZAP_UN P |                                                                |        |  |  |
| Organizar • Nova pasta             |                                  | ii • 0                      | Format: H.264                                                  |        |  |  |
| 💫 Favoritos \land                  | Nome                             | Data de modificaç           | Preset: HD 1080p 29.97 🔻 📥                                     | 🏞 û    |  |  |
| A Favoritos                        | FINALIZADOS                      | 25/11/2016 00:03            |                                                                |        |  |  |
| Imagens                            | L MATERIAL                       | 24/11/2016 23:10            |                                                                |        |  |  |
| Jogos Salvos                       | 🐌 PROJETO                        | 24/11/2016 23:36            | 🗸 Export Video 🖌 Export Audio                                  |        |  |  |
| Music                              |                                  |                             | <ul> <li>C:\Users\Lucas Cândia\Documents\EDIÇÃO\SEU</li> </ul> |        |  |  |
| Músicas                            |                                  |                             | DE INICIAÇÃO CIENTÍFICA (SARA                                  |        |  |  |
| 🐌 Pesquisas                        |                                  |                             | RODRIGUES)\FINALIZADOS\2016-1172_ZAP_UNB RECEBE                |        |  |  |
| 🐌 Vídeos                           |                                  |                             | CONGRESSO DE INICIAÇÃO CIENTIFICA_VAL_07-11-16.mp4             |        |  |  |
| is Meu computador                  |                                  |                             | 1920x1080 (1,0), 29,97 fps, Progressive, 00;01;49;07           |        |  |  |
| iii Bibliotecas                    |                                  |                             | 48000 Hz, Stereo                                               |        |  |  |
| 3 Documentos V                     | <                                | >                           |                                                                |        |  |  |
| Nome: 2016-1172_ZAP_UN             | NB RECEBE CONGRESSO DE INICIAÇÃO | CIENTÍFICA_VAL_07-11-16 V   | Effects Video Audio Multiplexer Captions Publish               |        |  |  |
| Tipo: Video Files(*.mp4)           |                                  | ~                           | ▼ YouTube                                                      |        |  |  |
|                                    |                                  |                             |                                                                |        |  |  |
| <ul> <li>Ocultar pastas</li> </ul> |                                  | Salvar Cancelar             |                                                                |        |  |  |
|                                    |                                  | . E.                        | Privacy: Unlisted                                              | × .    |  |  |
|                                    |                                  |                             |                                                                |        |  |  |
|                                    |                                  |                             |                                                                |        |  |  |
| 00:00:01:06                        |                                  |                             |                                                                |        |  |  |
|                                    |                                  |                             |                                                                |        |  |  |
| Source F                           | Range: Sequence In/Out           |                             | Metadata Queue Export                                          | Cancel |  |  |

Figura 52 - Export Settings HD. Fonte: elaborado pelo autor

**33** Em seguida, clique em *"Export"* para exportar o vídeo em HD;

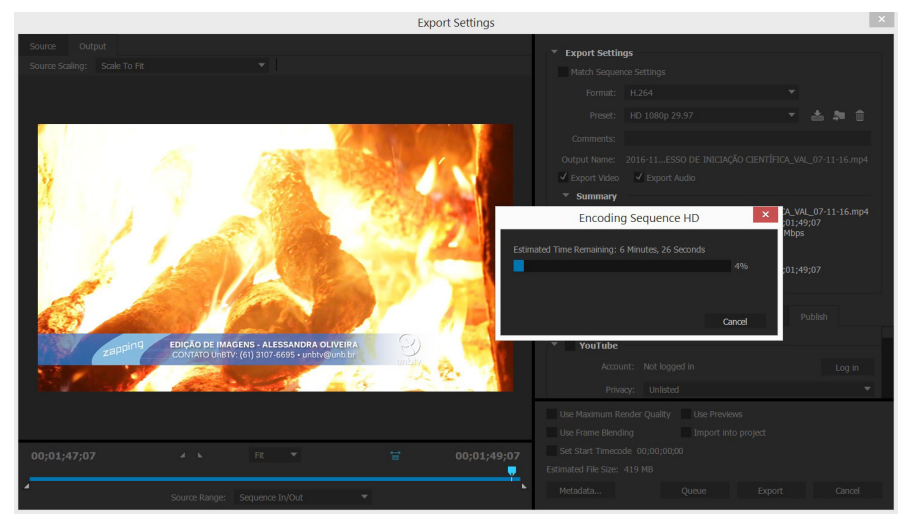

Figura 53 - Encoding Sequence HD. Fonte: elaborado pelo autor

**Observação:** Quando há muitas sequências a serem exportadas, há também a opção do "*Queue*", que abre o programa Adobe Encoder (se estiver instalado na ilha) e possibilita exportar criações de diversos programas Adobe em

fila automática.

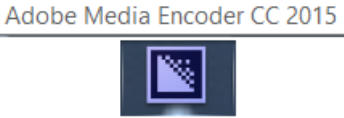

|                          |                                                             |                                                                                                    | Adobe Media Encoder CC 2015                                                                                                    |                        |                                                                        | _ 🗇 🗙              |
|--------------------------|-------------------------------------------------------------|----------------------------------------------------------------------------------------------------|----------------------------------------------------------------------------------------------------|------------------------|------------------------------------------------------------------------|--------------------|
| File Edit Preset Window  | Help                                                        |                                                                                                    |                                                                                                    |                        |                                                                        |                    |
| Queue ≘                  |                                                             |                                                                                                    |                                                                                                    | Preset Browser ≡       |                                                                        |                    |
| + 彦 - 唱                  |                                                             |                                                                                                    | Auto-Encode Watch Folders 🗧 🔢                                                                                                    | + - 加田 和助 ル            |                                                                        | Apply Preset       |
| Format                   |                                                             | Output File                                                                                                    | Status                                                                                                    | Preset Name            |                                                                        | arget Rate Comment |
| Sequence HD              |                                                             |                                                                                                    |                                                                                                    | User Presets & Groups  |                                                                        |                    |
| ¥ 17264                  | • Hoch Source - High bitrate                                |                                                                                                    | G CENTIFICA, VAL, 073 13 and 1<br>NOME CAMPANY, DOI 10<br>NOME CAMPANY, DOI 10 | SUBLICITION            |                                                                        |                    |
|                          |                                                             |                                                                                                    |                                                                                                    | Wraptor DCP            |                                                                        |                    |
|                          |                                                             |                                                                                                    |                                                                                                    |                        |                                                                        |                    |
|                          |                                                             | Deviloper Margari Deviloper Chaine Ch                                                                                                    | LAssolution (CLIDA)                                                                                                    | Android     Anolo      |                                                                        |                    |
|                          |                                                             | Renderer: Mercury Hayabox Engine GPU                                                                                                    | Accession (CODA)                                                                                                    | Kindle                 |                                                                        |                    |
| Encoding =               |                                                             |                                                                                                    |                                                                                                    | ▶ Mobile               |                                                                        |                    |
| Source: Sequence HD (20) |                                                             |                                                                                                    | 1 output encoding                                                                                                    |                        |                                                                        |                    |
| Elapsed: 00:00:11        |                                                             |                                                                                                    |                                                                                                    | Watch Folders ≡        |                                                                        |                    |
| Output Preview           | File Name 2<br>Path : C<br>Format H<br>Preset N<br>Videov 1 | o16-1172_ZM-UNB RECERE CONCRESSO DE INICIAÇÃO CIENTÍSICA, VIII, EP-11-16.mp4<br>Une: "Documente EDIÇÃO EX NOMEZAPANA DO 16-1172_ZM-UNB RECERE CONFREESSO DE INICIAÇÃO CIE<br>2004<br>MIS SAURO: HIGH DE RECE<br>REMAIRIO A 19 A 87 des devenuente: REMAINTAN | NTÍFICA (SARA RODRIGUES)/FINALIZADOS)                                                                                                    | + 🚁 —<br>Format Preset | Output Folder<br>To add a Watch Folder, drag a folder here or dick the | Add Folder button. |

Figura 54 - Adobe Media Encoder. Fonte: elaborado pelo autor

34 Pronto! Você finalizou o vídeo da matéria em HD, parabéns! Mas ainda não terminamos. Iremos agora reexportar esse mesmo vídeo numa sequência em SD (*Standard Definition*);

| $   \in $ | Θ | ) - | $\uparrow$ |  | Meu computador | Documentos I | EDIÇÃO | SEU NOME | ZAPPING | ▶ 2016-1172_ZAP_UNB RECEBE CONGRESSO DE INICIAÇÃO CIENTÍFICA (SARA RODRIGUES) ▶ | FINALIZADOS |
|-----------|---|-----|------------|--|----------------|--------------|--------|----------|---------|---------------------------------------------------------------------------------|-------------|
|-----------|---|-----|------------|--|----------------|--------------|--------|----------|---------|---------------------------------------------------------------------------------|-------------|

| 嵀 Favoritos                | ^ | Nome                                                                       | Data             | Тіро               | Tamanho    | Comprimento |
|----------------------------|---|----------------------------------------------------------------------------|------------------|--------------------|------------|-------------|
| Área de Trabalho Downloads |   | 2016-1172(HD)ZAP_UNB RECEBE CONGRESSO DE INICIAÇÃO CIENTÍFICA_VAL_07-11-16 | 06/03/2016 03:22 | VLC media file (.m | 417.746 KB | 00:01:49    |
| locais recentes 😹          |   |                                                                            |                  |                    |            |             |

Figura 55 - Vídeo HD finalizado. Fonte: elaborado pelo autor

#### **Observações:**

- A programação da UnBTV é transmitida em dois meios de comunicação diferentes. Enquanto os vídeos exportados em HD são enviados para o canal no Youtube, os mesmos vídeos devem também ser exportados em SD, para que o formato seja compatível à transmissão na televisão por sinal analógico, que acontece pelo canal 15 da NET.
- Os únicos programas que não são editados em HD são as ÍNTEGRAS INSTITUCIONAIS e o AGENDA POLÍTI-CA, por conta da longa duração que faz com que as ilhas fiquem ocupadas por muito tempo com a exportação. Nesses casos, os vídeos enviados para o Youtube devem estar em SD.

35 Agora volte para o projeto da edição no Premiere para seguirmos com o andamento da edição;

### IMPORTE O VÍDEO EM HD PARA O PROJETO

36 Clique duas vezes na tela Project para IMPORTAR o vídeo em HD que você acabou de EXPORTAR, de volta para o projeto;

| Adobe Premi                                                                                                    | ere Pro CC                                                                 | 2015 - C:\Usua    | ários\Lucas Cândia\  | Documentos\ED     | IÇAO\SEU NON       | IE∖ZAPP | ING\2016-     | 1172_Z      | AP_UNB RE  |
|----------------------------------------------------------------------------------------------------|----------------------------------------------------------------------------|-------------------|----------------------|-------------------|--------------------|---------|---------------|-------------|------------|
| File Edit Clip Se                                                                                                    | equence Ma                                                                 | arker Title Windo | ow Help              |                   |                    |         |               |             |            |
|                                                                                                    |                                                                            |                   |                      |                   |                    |         | Asse          | mbly        | Editing    |
|                                                                                                    |                                                                            |                   |                      |                   |                    |         |               |             |            |
|                                                                                                    |                                                                            |                   |                      |                   |                    |         |               |             |            |
|                                                                                                    |                                                                            |                   |                      |                   |                    |         |               |             |            |
| Name 🔺                                                                                                    |                                                                            |                   | Frame Rate           | Media Start       | Media End          | Media I | Duration \    | video In Po | oint Video |
| PE                                                                                                    |                                                                            |                   |                      | Import            |                    |         |               |             | ×          |
| ⊕ ∋ - 1                                                                                                    | r 👢 « 20                                                                   | 16-1172_ZAP_UNB   | RECEBE CONGRESSO DE  | INICIAÇÃ → FINA   | LIZADOS v          | Ċ Pe    | squisar FINAL | IZADOS      | P          |
| Organizar 🔻                                                                                                    | Nova pas                                                                   | ta                |                      |                   |                    |         |               | • 10        | . 0        |
| ★ Favoritos ▲ Favoritos ▲ Área de <sup>-</sup> ▲ Downloa ▲ Locais re ▲ Area de Tr ♣ Grupo dr ▲ Lucas Ca ▲ Lucas Ca ▲ Lucas Ca ▲ Lucas Ca ▲ Area de ▲ Area de | Trabalh<br>kds<br>centes<br>rabalho<br>oméstic<br>ndia<br>ta<br>ta<br>ta ~ |                   |                      |                   |                    |         |               |             |            |
|                                                                                                    |                                                                            |                   |                      |                   |                    |         |               |             |            |
|                                                                                                    | Nome:                                                                      | 2016-11/2(HD)ZA   | P UNB RECEBE CONGRES | SO DE INICIACÃO C | INDUDING A VAL 07- | 11-16 🗸 | All Support   | ed Media    | ~          |
|                                                                                                    |                                                                            |                   |                      | SO DE INICIAÇÃO O | CIVILICA_VALUT-    |         |               |             |            |

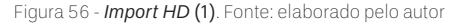

| Adobe Freihlere Fro CC 201      | J - C.(Usuan       | 05(1  |  |  |  |  |  |  |
|---------------------------------|--------------------|-------|--|--|--|--|--|--|
| Edit Clip Sequence Marker       | Title Window       | Help  |  |  |  |  |  |  |
| New Declarat                    | · · · · ·          |       |  |  |  |  |  |  |
| Open Project                    | Cti                | 1+0   |  |  |  |  |  |  |
| Open Recent                     | Chil - Child - 141 |       |  |  |  |  |  |  |
| Close Project                   | Ctrl+Shift+W       |       |  |  |  |  |  |  |
| Close                           | Ctrl+W             |       |  |  |  |  |  |  |
| Save Ar                         | Ctrl+S             |       |  |  |  |  |  |  |
| Save a Copy                     | Ctrl+A             | It+S  |  |  |  |  |  |  |
| Revert                          | Gurrin             |       |  |  |  |  |  |  |
| Sync Settings                   |                    | •     |  |  |  |  |  |  |
| Capture                         |                    | E5    |  |  |  |  |  |  |
| Batch Capture                   |                    | F6    |  |  |  |  |  |  |
| Link Media                      |                    |       |  |  |  |  |  |  |
| Make Offline                    |                    |       |  |  |  |  |  |  |
| Adobe Dynamic Link              |                    |       |  |  |  |  |  |  |
| Adobe Story                     | ><br>>             |       |  |  |  |  |  |  |
| Adobe Anywhere                  |                    |       |  |  |  |  |  |  |
| Direct Link to Adobe SpeedGrade |                    |       |  |  |  |  |  |  |
| Import from Media Browser       | Ctrl+A             | VIt+I |  |  |  |  |  |  |
| Import                          | C                  | trl+l |  |  |  |  |  |  |
| Import Batch List               |                    |       |  |  |  |  |  |  |
| Import Recent File              |                    | •     |  |  |  |  |  |  |
| Export                          |                    | •     |  |  |  |  |  |  |
| Get Properties for              |                    | •     |  |  |  |  |  |  |
| Project Settings                |                    | •     |  |  |  |  |  |  |
| Project Manager                 |                    |       |  |  |  |  |  |  |
|                                 |                    |       |  |  |  |  |  |  |

**Observação:** Para importar, você também pode ir em "*File*" > "*Import*", ou utilizar o atalho Ctrl + I (Windows) ou *Command* + I (Mac). (37) Agora crie uma sequência em SD para jogar o vídeo em HD dentro dela;

### CRIANDO UMA SEQUÊNCIA EM SD (STANDARD DEFINITION)

Para criar uma sequência, clique em "File" > "New" > "Sequence" ou utilize o atalho Crtl + N (Windows) ou Command + N (Mac);

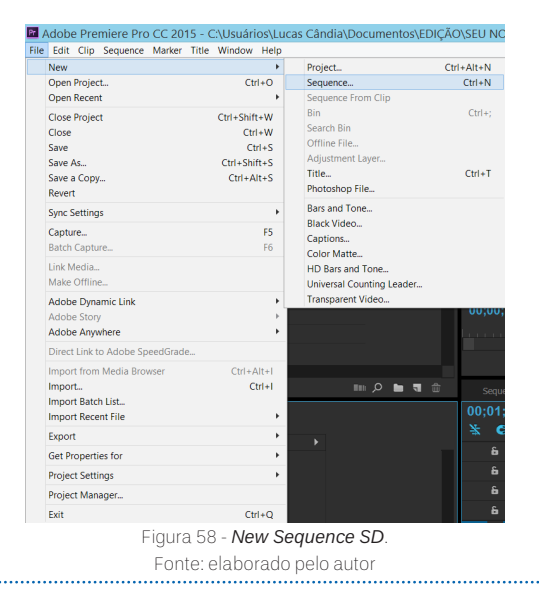

(39) Para seguir o formato em SD compatível ao sinal analógico da UnBTV, selecione:

"DV – NTSC" > "Standard 48kHz"

### (WINDOWS)

(MAC)

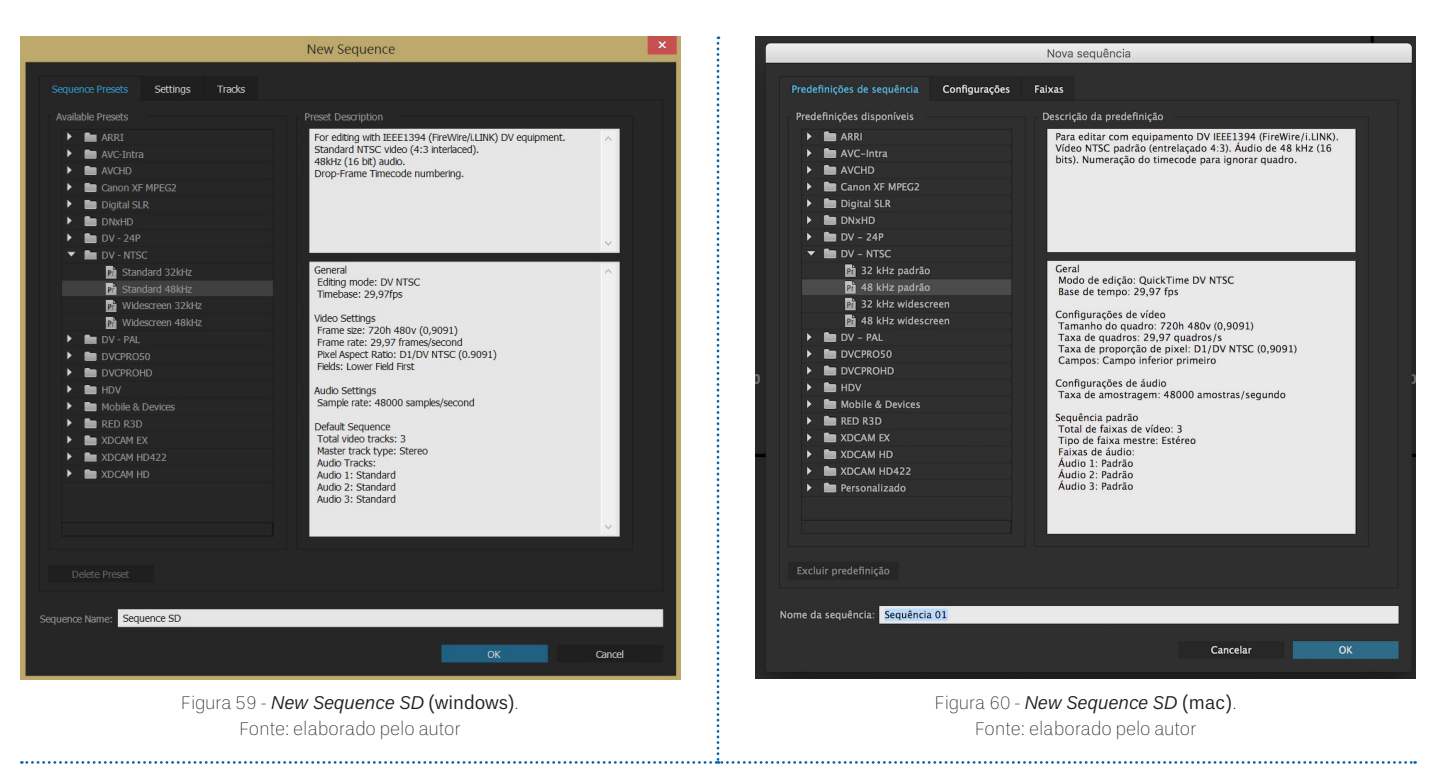

(40) Em seguida, você irá em "Settings" > "Fields" > "No Fields Progressive Scan" e pressione "Ok".

**Observação:** Caso queira mudar o nome da sequência ou qualquer outra função nessa tela, fique atento aos *"Fields"*, pois a configuração pode voltar para *"Lower Field First"* fazendo com que a sequência não fique com o campo progressivo, comprometendo a qualidade do vídeo.

(MAC)

| /\ . / | <u>к н</u> |    |     | $\sim$ |
|--------|------------|----|-----|--------|
| (VV)   | IN         | DU | VV( | 5)     |

| New Sequence                                                                             | Nova sequência                                                                                                    |
|------------------------------------------------------------------------------------------|----------------------------------------------------------------------------------------------------|
| Sequence Presets Settings Tracks                                                         | Predefinições de sequência Configurações Faixas                                                                                |
| Editing Mode: DV NTSC                                                                    | Modo de edição: QuickTime DV NTSC 🗸                                                                                            |
| Timebase: 29.97 frames/second                                                            | Base de tempo: 29.97 quadros/s                                                                                                 |
| Video                                                                                    | Vídeo                                                                                                    |
| Frame Size: 720 horizontal 480 vertical 4:3                                              | Tamanho do quadro:   720   horizontal   480   vertical   4:3                                                                   |
| Pixel Aspect Ratio: D1/DV NTSC (0.9091)                                                  | Taxa de proporção de pixel: D1/DV NTSC (0,9091)                                                                                |
| Fields: No Fields (Progressive Scan) Display Format: Upper Field First Upper Field First | Campos: Campo Inferior primeiro  Formato de exibição: Campos Superior primeiro Campo Superior primeiro Campo Superior primeiro |
| Audio                                                                                    | Áudio                                                                                                    |
| Sample Rate: 48000 Hz 💌                                                                  | Taxa de amostragem: 48000 Hz 🔻                                                                                                 |
| Display Format: Audio Samples                                                            | Formato de exibição: Amostras de áudio 🔻                                                                                       |
| Video Previews                                                                           | )<br>Visualizações de vídeo                                                                                                    |
| Preview File Format: NTSC DV 💌 Configure                                                 | Visualizar formato de arquivo: QuickTime DV NTSC 💌 Configurar                                                                  |
| Codec: DV NTSC 💌                                                                         | Codec: DV25 NTSC 👻                                                                                                    |
| Wuth: 720<br>Height: 480                                                                 | Largura: 720 S Redefinir<br>Altura: 480                                                                                        |
| Maximum Bit Depth Maximum Render Quality                                                 | Profundidade de bits máxima Qualidade máxima de renderização                                                                   |
| Composite in Linear Color (requires GPU acceleration or max render quality)              | Composição em cores lineares (exige aceleração de GPU ou qualidade máxima de renderização)                                     |
| Save Preset                                                                              | Salvar predefinição                                                                                                    |
| ieguence Name: Sequence SD                                                               | Nome da sequência: Sequência 01                                                                                                |
| ОК Салов                                                                                 | Cancelar OK                                                                                                    |
| Figura 61 - New Sequence SD > No Fields (Progressive Scan) (windows).                    | Figura 62 - New Sequence SD > No Fields (Progressive Scan) (mac).                                                              |
| Fonte: elaborado pelo autor                                                              | Fonte: elaborado pelo autor                                                                                                    |

41) Feito isso, sua sequência SD está pronta para receber o vídeo em HD;

| built city bequeite market the willow help                                                            |                   |                                                                                            |                                    |
|----------------------------------------------------------------------------------------------------|-------------------|--------------------------------------------------------------------------------------------|------------------------------------|
|                                                                                                    |                   | Assembly Editing Color Effects Audio Lucas 🔳 🎾                                             |                                    |
|                                                                                                    |                   | Source: 2016-1172(HD)ZAP_UNB RECEBE CONGRESSO DE INICIAÇÃO CIENTÍ ≫ Program: Sequence SD Ξ | Effects ≘                          |
|                                                                                                    |                   |                                                                                            | P 20 20 20                         |
|                                                                                                    |                   |                                                                                            | ▶ M <sup>2</sup> Presets           |
|                                                                                                    |                   |                                                                                            | Audio Effects                      |
| 2016-1172(HD)ZAP_UNB RECEBE CONGRESSO                                                                 |                   |                                                                                            | Audio Transitions                  |
| BEAN                                                                                                  |                   |                                                                                            | Mideo Effects                      |
| 📕 🕨 🖿 OFFS                                                                                            |                   |                                                                                            |                                    |
| Sequence HD                                                                                           |                   |                                                                                            | <ul> <li>Lumern ivesets</li> </ul> |
|                                                                                                    |                   |                                                                                            |                                    |
| ZAPPING 2016<br>Sequence SD<br>Sequence, 720 x 480 (0,9091)<br>00:00;00:00,00,2997p<br>49900 km Seven |                   | 00:00:00:00 FR + Ful +                                                                     | ع 00;00;00;00                      |
| 46000 Hz - Stereb                                                                                     |                   |                                                                                            |                                    |
|                                                                                                    |                   |                                                                                            | -Fa - 6Fa                          |
|                                                                                                    |                   | · · · · · · · · · · · · · · · · · · ·                                                      | »+ <b>≥</b> ≐                      |
|                                                                                                    |                   | Sequence HD PADRÃO ZAPPING HD × Sequence SD Ξ                                              |                                    |
|                                                                                                    | m, <b>2 b t</b> t | 00;00;00;00                                                                                |                                    |
|                                                                                                    |                   | 差 C 12 = イ 1                                                                               |                                    |
|                                                                                                    |                   |                                                                                            |                                    |
| Master * 2016-1172(HD)2AP_ONB RECEBE CONGRESSO DE                                                     |                   | 8 VI 9 0                                                                                   |                                    |
|                                                                                                    |                   | 6 V2 3 G                                                                                   |                                    |
|                                                                                                    |                   | 30                                                                                         |                                    |
|                                                                                                    |                   |                                                                                            |                                    |
|                                                                                                    |                   | анз                                                                                        |                                    |
|                                                                                                    |                   | A1 6 A1 Audio 1                                                                            |                                    |
|                                                                                                    |                   |                                                                                            |                                    |
|                                                                                                    |                   | 6 A2 33 H S                                                                                |                                    |
|                                                                                                    |                   | £ <mark>∧3</mark> ∰ H S                                                                    |                                    |
|                                                                                                    |                   |                                                                                            |                                    |

Figura 63 - Sequência SD > Vídeo HD. Fonte: elaborado pelo autor

(42) Agora iremos reduzir o tamanho do vídeo HD para que ele caiba no formato da sequência SD;

(43) Jogue o vídeo HD dentro da sequência SD e clique em "Keep existing settings";

Observe que o tamanho do vídeo não cabe dentro da tela, por conta da resolução do vídeo que é de 1920 x 1080, sendo que a tela é de 720 x 480;

| 🖬 Adı    | obe Premiere Pro CC   | 2015 - C:\Usuários\Lucas C   | Cândia\Docum      | entos\EDIÇÃO   | SEU NO | ME\ZAPPING\20   | 2016-1172_ZAP_UNB RECEBE CONGRESSO DE INICIAÇÃO CIENTÍFICA (SARA RODRIGUES)\PROJETO\2016-1172_ZAP_UNB RECEBE CONGRESSO DE INICIAÇÃO CIENTÍFICA_VAL_07-11-1                                                                                                    | 8 ×  |
|----------|-----------------------|------------------------------|-------------------|----------------|--------|-----------------|----------------------------------------------------------------------------------------------------|------|
| File E   | dit Clip Sequence Mar | er Title Window Help         |                   |                |        |                 |                                                                                                    |      |
|          |                       |                              |                   |                |        |                 |                                                                                                    |      |
| Ň.       |                       | NB RECEBE CONGRESSO DE INICL | AÇÃO CIENTÍFICA_) | /AL_07-11-16 Ξ |        |                 | Program: Sequence SD = Effects =                                                                                                    |      |
| <u> </u> |                       |                              |                   |                |        |                 |                                                                                                    |      |
| ÷0       |                       | Ra .                         |                   |                |        |                 |                                                                                                    |      |
| -        |                       |                              |                   |                | Mec    |                 | Audio Effects                                                                                                    |      |
| #        | 2016-1172(            |                              |                   |                |        |                 | A A A A A A A A A A A A A A A A A A A                                                                                                    |      |
| *1.+     | 📕 🕨 💼 BPAV            |                              |                   |                |        |                 | Video Effects                                                                                                    |      |
| \$       | 📕 🕨 🖿 OFFS            |                              |                   |                |        |                 | 720 × 480                                                                                                    |      |
| ↔        | Sequence H            |                              |                   |                |        | 1               | I ZU A 400 P in Lundri Presets                                                                                                    |      |
| ⊕        | E Sequence SI         |                              |                   |                |        | 10              |                                                                                                    |      |
| <i>"</i> | E > E ZAPPING 20      |                              |                   |                |        |                 |                                                                                                    |      |
|          |                       |                              |                   |                |        |                 |                                                                                                    |      |
|          |                       |                              |                   |                |        |                 |                                                                                                    |      |
|          |                       |                              |                   |                |        |                 |                                                                                                    |      |
|          |                       |                              |                   |                |        |                 |                                                                                                    |      |
|          |                       |                              |                   |                |        |                 | 00;00;05;18 Ft • Ful • 4, 00;01;49;07                                                                                                    |      |
|          |                       |                              |                   |                |        | 00;01;44;06     | na conta consta con a consta con a consta con a consta con a consta con consta con consta con consta con consta                                                                                                    |      |
|          | i                     |                              |                   | m /2 🖿 🖷       |        | la procession 🔜 | العالي المعالية العالية المعالية المعالية المعالية المعالية المعالية المعالية المعالية المعالية المعالية المعال                                                                                                    |      |
|          | Effect Controls =     |                              |                   |                |        |                 |                                                                                                    |      |
|          |                       |                              |                   |                |        | *               |                                                                                                    |      |
|          |                       |                              |                   |                |        |                 | PADRĂG ZAPPING HD * Sequence SD =                                                                                                    |      |
|          |                       |                              |                   |                |        | 00;00;05;18     |                                                                                                    |      |
|          |                       |                              |                   |                |        |                 |                                                                                                    |      |
|          |                       |                              |                   |                |        |                 |                                                                                                    |      |
|          |                       |                              |                   |                |        | Ð               | C ILI 2016-1172(HD)ZAP_UNB RECEBE CONGRESSO DE INICIAÇÃO CIENTÍFICA_VAL_07-11-16.mp4 [V]                                                                                                    |      |
|          |                       |                              |                   |                |        | V1 🔓 V1 Vide    |                                                                                                    |      |
|          |                       |                              |                   |                |        |                 | 1920 x 1080                                                                                                    |      |
|          |                       |                              |                   |                |        | 3               | M 5 102 million di kavale en al una sid ma linderiti forevelle linder, en site i e tri di di tito dalla                                                                                                    |      |
|          |                       |                              |                   |                |        | A1 & A1 Aud     |                                                                                                    |      |
|          |                       |                              |                   |                |        |                 | and a second second s |      |
|          |                       |                              |                   |                |        |                 |                                                                                                    | . 48 |
|          |                       |                              |                   |                |        |                 | s                                                                                                    |      |
| 0        |                       |                              |                   |                |        |                 |                                                                                                    |      |

Figura 64 - Sequência SD 720x480 > Vídeo HD 1920x1080. Fonte: elaborado pelo autor

(45) Para redimensionar o tamanho do vídeo, clique com o botão direito do mouse em cima da faixa do vídeo na *Timeline* e vá em "Set to Frame Size";

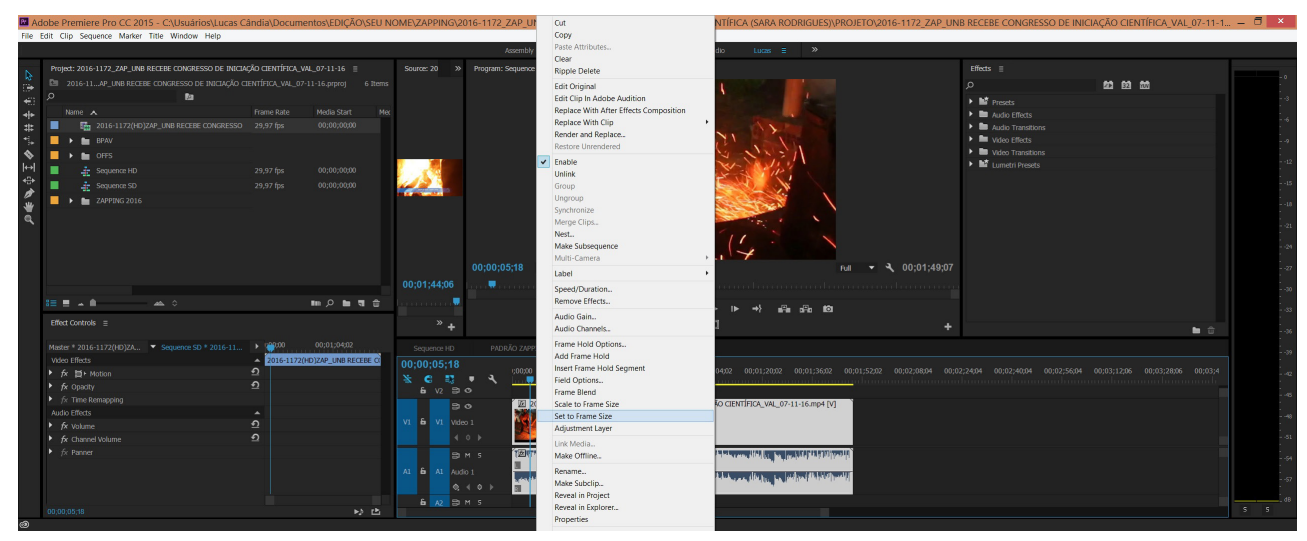

Figura 65 - Set to Frame Size. Fonte: elaborado pelo autor

• Essa função irá encaixar o vídeo HD na tela SD, deixando duas faixas pretas que irão surgir na parte de cima e de baixo da tela.

| Adobe Premiere Pro CC 2015 - C:\Usuários\Lucas C     | Cândia\Documentos\EDIÇÃO\SEU          | NOME\ZAPPING\2016-1172_ZAP                                                                                                    | _UNB RECEBE CONGRESSO DE INICIAÇÃO CIENTÍFICA (SARA RODRIGUES)\PROJETO\2016-1172_ZAP_U                                                                                                    | INB RECEBE CONGRESSO DE INICIAÇÃO CIENTÍFICA_V/           | AL_07-11-1 — |
|------------------------------------------------------|---------------------------------------|----------------------------------------------------------------------------------------------------|----------------------------------------------------------------------------------------------------|-----------------------------------------------------------|--------------|
| e Edit Clip Sequence Marker Title Window Help        |                                       |                                                                                                    |                                                                                                    |                                                           |              |
|                                                      |                                       | Assem                                                                                                    | nbly Editing Color Effects Audio Lucas 🗏 ≫                                                                                                    |                                                           |              |
| Project: 2016-1172_ZAP_UNB RECEBE CONGRESSO DE INICI | IAÇÃO CIENTÍFICA_VAL_07-11-16 ≣       | Source: 20 >> Program: Seque                                                                                                    |                                                                                                    | Effects                                                   |              |
| 2016-11AP_UNB RECEBE CONGRESSO DE INICIAÇÃO (        |                                       | ns                                                                                                    |                                                                                                    | ۵ <b>۵۵ ۵۵</b> ۵۵                                         |              |
| <u>م</u>                                             |                                       |                                                                                                    |                                                                                                    | Mit Presets                                               |              |
|                                                      |                                       | lex                                                                                                    |                                                                                                    | Audio Effects                                             |              |
|                                                      |                                       |                                                                                                    |                                                                                                    | Audio Transitions                                         |              |
| 📕 🕨 🖿 BPAV                                           |                                       |                                                                                                    |                                                                                                    | Video Effects                                             |              |
| 📕 🕨 🖿 OFFS                                           |                                       |                                                                                                    |                                                                                                    | Video Transitions                                         |              |
| Sequence HD                                          | 29,97 fps 00;00;00                    |                                                                                                    |                                                                                                    | <ul> <li>Lumetri Presets</li> </ul>                       |              |
| Sequence SD                                          |                                       | 11 1 1 1 1 1 1 1 1 1 1 1 1 1 1 1 1 1 1                                                                                                     |                                                                                                    |                                                           |              |
| ZAPPING 2016                                         |                                       | and a state of the line of the line of the |                                                                                                    |                                                           |              |
|                                                      |                                       |                                                                                                    |                                                                                                    |                                                           |              |
|                                                      |                                       |                                                                                                    |                                                                                                    |                                                           |              |
|                                                      |                                       |                                                                                                    |                                                                                                    |                                                           |              |
|                                                      |                                       |                                                                                                    |                                                                                                    |                                                           |              |
|                                                      |                                       | 00:00:06:04                                                                                                    | - Fit ▼                                                                                                    | 7                                                         |              |
|                                                      |                                       | 00:01:44:06                                                                                                    |                                                                                                    |                                                           |              |
|                                                      |                                       |                                                                                                    |                                                                                                    |                                                           |              |
|                                                      |                                       |                                                                                                    | ♥ { } {+ ∢ ▶ ▶ →} ∰a ∰a bb                                                                                                    |                                                           |              |
|                                                      |                                       | * <b>+</b>                                                                                                    | - +                                                                                                    |                                                           |              |
|                                                      |                                       |                                                                                                    |                                                                                                    |                                                           |              |
| Master * 2016-1172(HD)ZA Sequence SD * 2016-11       | • • • • • • • • • • • • • • • • • • • |                                                                                                    | APPING HD × Sequence SD ≣                                                                                                    |                                                           |              |
| Video Effects                                        |                                       | 00;00;06;04                                                                                                    |                                                                                                    | 0.02-24/04 00-02-40/04 00-02-56/04 00-03-12:06 00-03-28/0 |              |
| 7× EF Motion                                         | 2                                     | 💥 C 🖏 🔹 🔍 🛄                                                                                                    |                                                                                                    |                                                           |              |
| fx Opacity                                           |                                       | ê v2 ₿ @                                                                                                    |                                                                                                    |                                                           |              |
| Audio Efforte                                        |                                       | 30                                                                                                    | 2016-1172(HD)ZAP_UNB RECEBE CONGRESSO DE INICIAÇÃO CIENTÍFICA_VAL_07-11-16.mp4 [V]                                                                                                    |                                                           |              |
| for Johnson                                          | 9                                     | V1 6 V1 Video 1                                                                                                    |                                                                                                    |                                                           |              |
| fr Channel Wolume                                    | 9                                     | 402                                                                                                    |                                                                                                    |                                                           |              |
| ▶ fx Panner                                          |                                       |                                                                                                    |                                                                                                    |                                                           |              |
|                                                      |                                       | 23 M S 122                                                                                                    | a state of the state of the sta |                                                           |              |
|                                                      |                                       | Al la Al Audio 1                                                                                                    | an starte source des provides the address in the fulfille black and the black as a solid by the bar solid address of the black bar solid bar solid bar solid bar solid bar solid bar solid bar solid bar solid bar solid bar solid bar solid bar solid bar solid bar solid bar solid bar solid bar solid bar solid bar solid bar solid bar solid bar solid bar solid bar solid bar solid bar solid bar solid bar solid bar s                                                                                                    |                                                           |              |
|                                                      |                                       | <b>€</b> 4 0 ≻ <u>≡</u>                                                                                                    |                                                                                                    |                                                           |              |
|                                                      |                                       | £i A2 ⊟iM S                                                                                                    |                                                                                                    |                                                           |              |
| 00,00,06,04                                          |                                       |                                                                                                    |                                                                                                    |                                                           | 3            |

Figura 66 - Set to Frame Size aplicado . Fonte: elaborado pelo autor

46 Agora já podemos exportar a sequência em SD!

### EXPORTANDO UMA SEQUÊNCIA EM SD

Para exportar uma sequência, vá em "File" > "Export" > "Media", ou utilize o atalho Ctrl + M (Windows) ou Command + M (Mac);

#### (48) Coloque como "Format" o H.264 e o "Preset" em "NTSC DV";

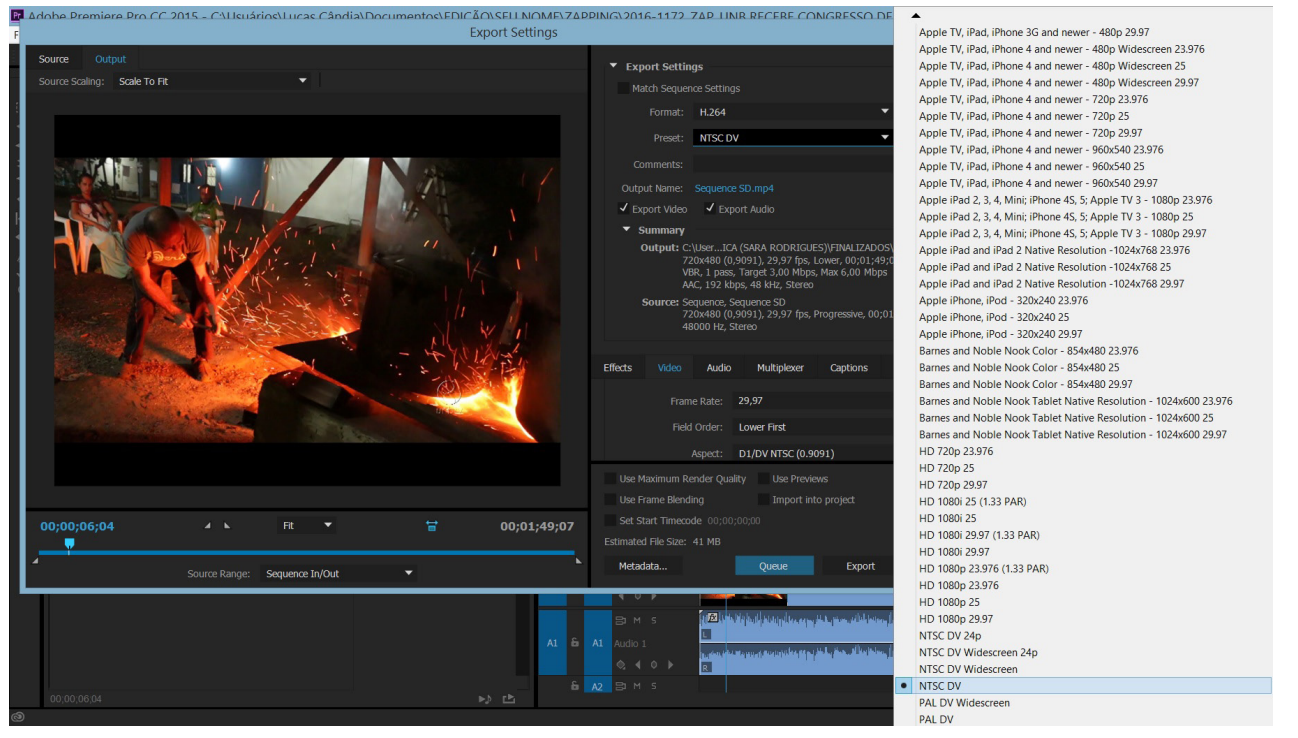

Figura 67 - Format H.264 > Preset NTSC DV. Fonte: elaborado pelo autor

 (49) Em seguida clique nas palavras azuis ao lado de "Output Name" para renomear e endereçar o arquivo exportado para o local correto;

O local para o qual o arquivo deve ser exportado é a mesma pasta dos FINALIZADOS que o arquivo em HD foi endereçado, dentro da pasta do programa, na pasta da matéria editada; (51) O arquivo deve ser nomeado de acordo com o seguinte padrão:

- a. NÚMERO SEQUENCIAL
- b. FORMATO DE VÍDEO (entre parênteses)
- c. NOME DO PROGRAMA (abreviado)
- d. RETRANCA DO PROGRAMA
- e. VALIDADE

No exemplo:

### 2016-1172(SD)ZAP\_UNB RECEBE CONGRESSO DE INICIAÇÃO CIENTÍFICA\_VAL\_07-11-16

|                                                                                                    |                                                                   | Ex           | port Settings        |                                                                     | ×                                                                                                    |
|----------------------------------------------------------------------------------------------------|-------------------------------------------------------------------|--------------|----------------------|---------------------------------------------------------------------|----------------------------------------------------------------------------------------------------|
| <b>B</b>                                                                                                    | Save As                                                           |              |                      | ×                                                                   | tings                                                                                                    |
| ⓒ ⋺ → ↑ 👢 « 2016-1172_ZAP_U                                                                                                    | NB RECEBE CON > FINALIZADOS                                       | ~ C          | Pesquisar FINALIZADO | os 🔎                                                                | uence Settings                                                                                                    |
| Organizar 🕶 Nova pasta                                                                                                    |                                                                   |              | 3                    | = • 0                                                               | t: H.264 🗸                                                                                                    |
| Area de Trabalho     Downloads     Locais recentes     Area de Trabalho     Downloads     Locais recentes     Lucas Cândia     Lucas Cândia     Lucas Cândia     Area de Trabalho     ApData     Area de Trabalho     Nome: 016-1172(SD)ZAPJ     Trabalho | 2016-1172/HD/Z<br>AP UNB RECEBE<br>CONGRESSO DE<br>INICIAÇÃO CIEN | O CIENTÍFICA | _VAL_07-11-16        | ~                                                                   | triSC DV                                                                                                    |
| Ocultar pastas                                                                                                    |                                                                   |              | Salvar               | Cancelar                                                            | rame Rate: 29,97  Red Order: Lower First                                                                                                    |
| 00;00;06;04                                                                                                    | Fit •                                                             | ŧ            | 00;01;49;07          | Use Maxim<br>Use Frame<br>Set Start T<br>Estimated File<br>Metadata | Aspect:     DJ/DV MTSC (0.9091)       num Render Quality     Use Previews       zBiending     Import into project.       Timecode:     0.00,00,00,00       Szer:     41 MB        Queue:     Export |
|                                                                                                    | Eigura 68 - local e nor                                           | na do vi     | idoo SD. Eont        | e: elabor                                                           | ado pelo autor                                                                                                    |

(52) Em seguida, abra a aba azul "Vídeo" e altere a opção em "Field Order" de "Lower First" para "Progressive", a mesma configuração utilizada para abrir a sequência;

**Observação:** <u>Não se espante</u> quando você selecionar "*Progressive*" e o "*Preset*" mudar para "*Custom*" no lugar de "**NTSC DV**". Isto é para acontecer mesmo. Você fez certo.

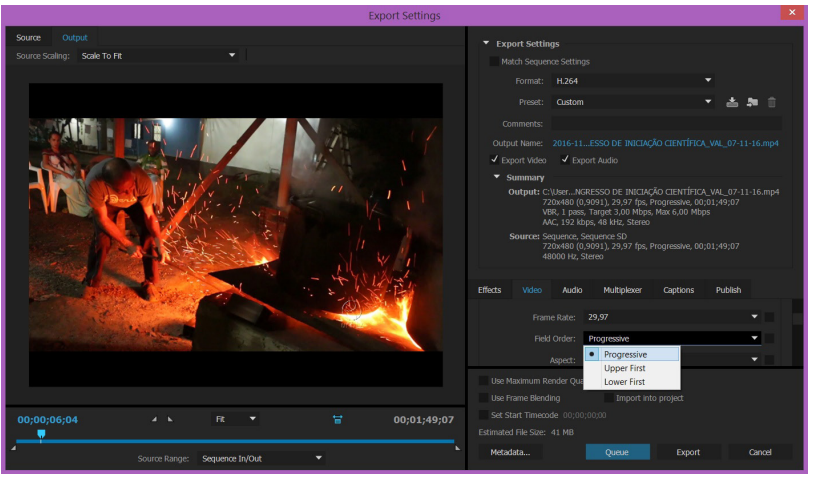

Figura 69 - SD Progressive. Fonte: elaborado pelo autor

(53) Pronto! Agora você já pode exportar o vídeo em SD. Clique em "Export" e aguarde o vídeo ficar pronto;

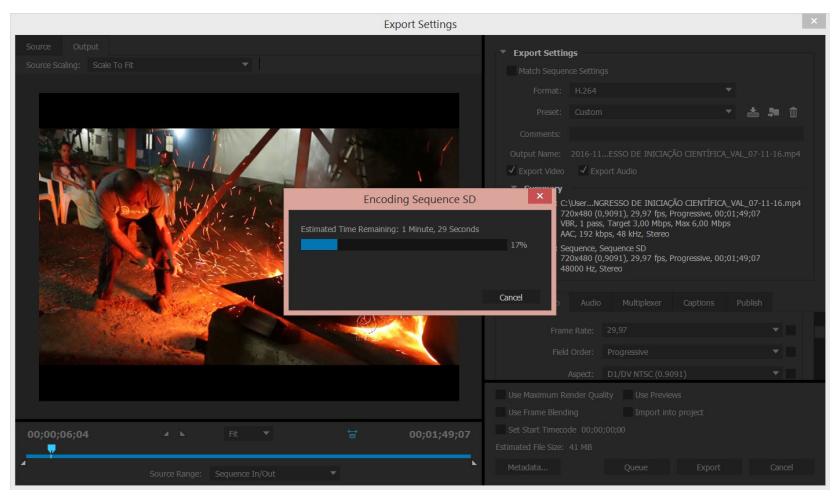

Figura 70 - Encoding Sequence SD. Fonte: elaborado pelo autor

Agora sim! Finalizamos a edição dos vídeos em HD e SD.

#### **Observação:**

Não se esqueça de testar os vídeos após exportá-los, para conferir se estão funcionando perfeitamente.

54 Após a edição dos vídeos, vamos agora registrá-los e encaminhá-los para a Programação;

### PREENCHENDO A FICHA DE GRAVAÇÃO

55 O primeiro passo da pós-edição é completar as informações que estão faltando na Ficha de Gravação, que fica junto com o envelope da matéria;

| <b>Q</b>                        |            |        |        | N        | IÚMERO:  |      |  |  |
|---------------------------------|------------|--------|--------|----------|----------|------|--|--|
| FICHA DE                        | GRAV       | AÇ     | Ã0     | 201      | 6-11     | 72   |  |  |
| PROGRAMA:                       | 875-1751-1 |        |        | DATA     | DE PRODU | ÇÃO: |  |  |
| ZAPPIN                          | IG         |        |        | 24/10/16 |          |      |  |  |
| RETRANCA (Máximo de 44 ca       | aracteres  | s):    |        |          |          |      |  |  |
| UNB RECEBE CONGR                | ESSO I     | DEIN   | ICIA   | ÇÃO CI   | ENTÍFI   | CA   |  |  |
| LOCAL (IS) DE GRAVAÇÃO:<br>FACI | ULDADH     | E DE I | DIREIT | 0        |          |      |  |  |
| DATA LIMITE PARA ENTRAR         | NO AR:     | VA     | LIDAD  | E:       | 0.000    |      |  |  |
| 25/10/16                        |            |        |        | 07/11    | /16      |      |  |  |
| CRÉDITOS DA EQUIPE              |            | EN     | TREVIS | TADOS:   |          | 0    |  |  |
| PRODUÇÃO:                       |            | 1.00   |        | 10000000 |          |      |  |  |
| REPORTAGEM:                     |            | -      |        |          |          |      |  |  |
| SARA RODRIGUE                   | S          |        |        |          |          |      |  |  |
| EDITOR DE TEXTO:                | 7          |        |        |          |          |      |  |  |
| ANDREA XAVIER                   | 2          |        |        |          |          |      |  |  |
| DIRETOR DE TV:                  |            |        |        |          |          |      |  |  |
| CINEGRAFISTA(S):                |            |        |        |          |          |      |  |  |
| BERNARDO PAIXÃ                  | 0          |        |        |          |          |      |  |  |
| OUTROS:                         |            |        |        |          |          |      |  |  |
|                                 |            |        |        |          |          |      |  |  |
|                                 |            |        |        |          |          |      |  |  |
|                                 |            |        |        |          |          |      |  |  |
|                                 |            |        |        |          |          |      |  |  |
|                                 |            |        |        |          |          |      |  |  |
|                                 |            |        |        |          |          |      |  |  |
|                                 |            |        |        |          |          |      |  |  |
| OBSERVAÇÃO DO PRODUTO           | R/CINE     | GRAFI  | STA:   |          |          | 8    |  |  |
|                                 |            |        |        |          |          |      |  |  |
|                                 |            | NAO    | TREDA  |          |          |      |  |  |
| DECUPADO (ILHA): 02             |            | BRUT   | 0      | MATER    |          |      |  |  |
| EDITOR:                         | RADO;      |        | DATA   | FINAL:   | DURAÇ    | AO:  |  |  |
| LUCAS CANDIA                    | ANDRE      | A      |        | 10/16    | 00.03    | 10   |  |  |
|                                 | XAVIER     | 2      | 25/    | 10/10    | 00:01    | :49  |  |  |
| OBSERVAÇÃO DO EDITOR:           |            |        |        |          |          |      |  |  |
|                                 |            |        |        |          |          |      |  |  |
|                                 |            |        |        |          |          |      |  |  |
|                                 |            |        |        |          |          |      |  |  |

- Após a edição, podemos agora preencher as seguintes informações:
- Ilha em que os arquivos foram editados (no exemplo, ilha 02);
- Editor dos vídeos (no exemplo, eu mesmo);
- Quem liberou a matéria (normalmente é a mesma pessoa quem editou o texto da pauta);
- Data Final da edição do programa (no exemplo, 25/10/16);
- Duração do vídeo (no exemplo, 01 minuto e 49 segundos).

(MAC)

### REGISTRANDO NA PLANILHA DE ACOMPANHAMENTO

- **56** Após preencher a Ficha de Gravação iremos registrar as informações dos vídeos na Planilha de Acompanhamento, que fica dentro da rede compartilhada MÍDIAS em (((PLANILHAS)));
- A rede MÍDIAS pode ser encontrada em "Meu Computador" caso esteja no Windows ou no "Finder" em "Compartilhado" caso esteja no Mac.

|                                                                                                    |                                                                                                    |                                                                                                    |                                                                                                    |                  | Todos os Meus Arquí                                                                                                    |                                                                                                    | (((TRILHAS SONORAS))) >                                                                   |                                                                                                    |
|----------------------------------------------------------------------------------------------------|----------------------------------------------------------------------------------------------------|----------------------------------------------------------------------------------------------------|----------------------------------------------------------------------------------------------------|------------------|----------------------------------------------------------------------------------------------------|----------------------------------------------------------------------------------------------------|-------------------------------------------------------------------------------------------|----------------------------------------------------------------------------------------------------|
| Area de Trabalho     Area de Trabalho     Area de Trabalho     Deventes     Indo     Deventes     Deventes     Devent | Nome  (((MODELOS_DE_PROGRAMAS))) (((TRUHAS SONORAS))) (((TRUHAS SONORASAS))) (((URUHATAS DOS_PROGRAMAS))) ((URUHATAS DOS_PROGRAMAS))) ((URUARIHAS))) ((URUARIHAS))) ((DEARIHAS))) (.) DS_Store | Data de modificaç<br>29/11/2013 09:12<br>07/07/2016 12:20<br>07/07/2016 15:20<br>17/07/2016 15:51<br>24/10/2016 15:51<br>24/10/2016 20:67<br>24/10/2016 20:67 | Tipo<br>Pasta de arquivos<br>Pasta de arquivos<br>Pasta de arquivos<br>Pasta de arquivos<br>Pasta de arquivos<br>Pasta de arquivos<br>Arquivo DS_STORE | Tamanho<br>13 KB | A Jolicetors<br>A Jolicetors<br>Documentos<br>Discretorias<br>Encyclo 22 a<br>Compartida<br>Discretorias<br>Encyclo 22 a<br>Compartida<br>Discretorias<br>Encyclo 22 a<br>Compartida<br>Discretorias<br>Encyclo 23 a<br>Discretorias<br>Encyclo 23 a<br>Discretorias<br>Encyclo 23 a<br>Discretorias<br>Encyclo 23 a<br>Discretorias<br>Encyclo 23 a<br>Discretorias<br>Discretorias<br>Encyclo 23 a<br>Discretorias<br>Encyclo 23 a<br>Discretorias<br>Encyclo 23 a<br>Discretorias<br>Discretorias<br>Discretori | Unitadiana Contractional Contractions of the second second | prover visita Jonanasii +<br>Angeao vis Jona Jona<br>Noom<br>> planilhas (mac). Fonte: el | PLANILHA CE ACOMPANHAMENTO ME           PLANILHA CE ACOMPANHAMENTO ME           PLANILHA CE ACOMPANHAMENTO ME |

#### (WINDOWS)

57 Na planilha você vai encontrar uma lista com todos os programas já editados desde o começo do ano;

**58** Essa é a forma de controle que a UnBTV utiliza para registrar todas as pautas levantadas:

a. As que estão marcadas de amarelo são as que deram certo;

As que estão marcadas de vermelho são as que caíram ou não deram certo;

c. As que estão de cinza são as que ainda não foram revisadas.

**Observação:** Os editores são encarregados de somente registrar as informações da matéria na planilha. Quem revisa e marca as cores não são os editores.

Abra a planilha e procure pelo número da Ficha de Gravação, que fica no canto superior direito do envelope (no exemplo o nº é 2016-1172);
 NÚMERO: 2016-1172

| 8     | 125%      | ~                  |            |                        |                                                                   |                   |                                  |                   |             | đγ           |                |                    |
|-------|-----------|--------------------|------------|------------------------|-------------------------------------------------------------------|-------------------|----------------------------------|-------------------|-------------|--------------|----------------|--------------------|
| isual | izar Zoon | n                  |            |                        | Fórmula Tabela Gráfico Texto Forma Míd                            | ia Comentário     |                                  |                   | 0           | mpartilhar D | cas            |                    |
| +     |           | 2016               | 2014       | -2015                  |                                                                   |                   |                                  |                   |             |              |                |                    |
| 0     | A         | В                  | с          | D                      | E                                                                 | F                 | G                                | н                 | 1 J         | к            | L              | м                  |
| 122   | 2016-1154 | ÍNTEGRA            | 18/10/2016 | FELIPE SILVERWOOD-COPE | QUESTÕES RACIAIS E INDÍGENAS DA FRANÇA AO BRASIL                  | FELIPE SILVERWOOD | FELIPE SILVERWOOD E MARIANA PAZ  | MARIANA CAMPELO   | 20/10/20    | 6 10/20/16   | DANIELE GRUPPI | 1:43:57 AM         |
| 156   | 2016-1155 | DIÁLOGOS           | 20/10/2016 | BRUNO LARA             | A SOCIOLOGIA E O MOVIMENTO INDÍGENA                               | FELIPE SILVERWOOD | SERGIO NEVES E MELISSA CAMPOI    | MARCELO TOBIAS    | 5 25/10/20  | 6 10/25/16   | BRUNO LARA     | 12:18:17 AM        |
| 1157  | 2016-1156 | DIÁLOGOS           | 20/10/2016 | BRUNO LARA             | DESEMPENHO DAS ESCOLAS NO ENEM                                    | FELIPE SILVERWOOD | SERGIO NEVES E LETICIA REIS      | ANA PAULA LOPES 0 | 6 25/10/20  | 6 10/25/16   | BRUNO LARA     | 12:20:46 AM        |
| 15.8  | 2016-1157 | ZAPPING            | 20/10/2016 | RAPHAEL FELICE         | MUSEU DE CIÊNCIA E TECNOLOGIA                                     |                   | GIOVANNI ALTOÉ                   | MARCELO TOBIAS 0  | 5 14/11/20  | 6 11/16/16   | BARBARA ARATO  | 12:03:46 AM        |
| 159   | 2016-1158 | ZAPPING            | 20/10/2016 | DANIEL OLIVEIRA        | ALUNOS ESPECIAIS ACOMPANHAM MOSTRA DE DANÇA NO CCEB               |                   | ROGÉRIO MIRANDA                  | SÉRGIO NEVES 0    | 4 03/11/20  | 6 11/4/16    | BRUNO LARA     | 12:02:30 AM        |
| 190   | 2016-1159 | INFORME UnB        | 20/10/2016 | MARCUS BARBOSA         | GREVE DO SINTFUB                                                  |                   | MARIANA PAZ E LETÍCIA NINES      | MARIANA CAMPELO   | 3 20/10/20  | 6 10/20/16   | ANDRÉA XAVIER  | 12:03:36 AM        |
| 1161  | 2016-1160 | INFORME UnB        | 20/10/2016 | SARA RODRIGUES         | UNB REALIZA COLÓQUIO DE ESTUDOS FEMINISTAS                        |                   | NAOWI MOYANO E RAFAEL MONTENEGRO | JÚLIA DE LANNOY 0 | 21/10/20    | 6 10/21/16   | ANDRÉA XAVIER  | 12:01:47 AM        |
| 1952  | 2016-1161 | ZAPPING            | 20/10/2016 | TAINÁ FERREIRA         | PROJETO DROID                                                     |                   | JOÃO MANSUR DIAS                 | MAURÍCIO PÔRTO 0  | 2 26/10/20  | 6 10/27/16   | JOÃO PAULO     | 12:01:43 AM        |
| 193   | 2016-1162 | ZAPPING            | 20/10/2016 | NEILA ALMEIDA          | PALEONTOLOGIA NA UNB                                              |                   | EERNARDO PAIXÃO                  | JULIA NOGUEIRA 6  | 1/11/201    | 11/3/16      | BRUNO ROLIM    | 12:02:24 AM        |
| 195-4 | 2016-1163 | INFORME UnB        | 21/10/2016 | RAFAEL MONTENEGRO      | IV CONFERÊNCIA INTERNACIONAL DE REHUNA                            |                   | SERGIO NEVER E LETICIA REIS      | ANA PAULA LOPES 0 | 5 21/10/20  | 6 10/21/16   | BARBARA ARATO  | 12:03:00 AM        |
| 138.6 | 2016-1164 | INFORME SISMOLOGIA | 21/10/2016 | RAPHAEL FELICE         | INFORME WENSAL SISMOLOGIA: SETEMBRO                               |                   | GIOVANNI ALTOÉ                   | ANA PAULA LOPES 0 | 6 04/11/21  | 11/4/16      | BRUNO LARA     | 12:01:41 AM        |
| 156   | 2016-1165 | ZAPPING            | 21/10/2016 | MARCUS BARBOSA         | TÍTULO DE HONORIA CAUSA PARA MATEMÁTICO                           |                   |                                  |                   |             |              |                |                    |
| 1967  | 2016-1166 | ZAPPING            | 21/10/2016 | BARBARA ARATO          | DESIGNER DE JOIAS DE BORRACHA                                     |                   | ROGERIO MIRANDA                  | ALESSANDRA 0      | 6 206/10/2  | 16 10/26/16  | CLEISYANE      | 12:04:23 AM        |
| 15-8  | 2016-1167 | ZAPPING            | 21/10/2016 | TAINÁ FERREIRA         | ALUNOS APRENDEM FRANCÊS POR MEIO DO TEATRO                        |                   | BERNARDO PAIXÃO                  | JULIA NOGUEIRA 0  | 3 21/10/18  | 11/8/16      | JOAO PAULO     | 00:01:57:19        |
| 199.0 | 2016-1168 | AQUECIMENTO        | 21/10/2016 | LIS CAPPI              | BOXE                                                              |                   | IG URACTAN E JOÃO MANSUR DIAS    |                   |             |              |                |                    |
| 1120  | 2016-1169 | ZAPPING            | 21/10/2016 | JADERSON MOREIRA       | PROJETO ELECTRON                                                  |                   | ISIS AISHA                       | MAURÍCIO PÔRTO 0  | 09/11/20    | 6 11/9/16    | JOÃO PAULO     | 12:03:25 AM        |
| 1171  | 2016-1170 | AGENDA POLÍTICA    | 24/10/2016 | FLÁVIO CASTRO          | AGENDA POLÍTICA 142                                               | SÉRGIO NEVES      | GIOVANNI ALTOÉ E LETÍCIA REIS    | MARIANA CAMPELO 0 | 3 24/10/20  | 6 10/25/16   | FLÁVIO CASTRO  | 00:47:32 (YOUTUBE) |
| 1122  | 2016-1171 | ZAPPING            | 24/10/2016 | MARCUS BARBOSA         | SESSÃO SOLENE PELOS 10 ANOS DA UNBTV                              |                   | ROGERIO MIRANDA                  | JÚLIA DE LANNOY 0 | 3 26/10/20  | 6 10/27/16   | BRUNO LARA     | 12:03:08 AM        |
| 1173  | 2016-1172 | ZAPPING            | 24/10/2016 | SARA RODRIGUES         | UNB RECEBE CONGRESSO DE INICIAÇÃO CIENTÍFICA                      |                   |                                  |                   |             |              |                |                    |
| 1124  | 2016-1173 | ZAPPING            | 25/10/2016 | RAPHAEL FELICE         | PRODUÇÃO DE BORRACHA                                              |                   | MARIANA FARIAS                   | MARCELO TOBIAS 0  | 05 22/11/20 | 6 11/24/16   | CLEISYANE      | 12:02:24 AM        |
| 1125  | 2016-1174 | ÍNTEGRA            | 24/10/2016 |                        | PALESTRA DA FILOSOFIA                                             |                   | JOÃO MANSUR DIAS                 |                   |             |              |                |                    |
| 1126  | 2016-1175 | ZAPPING            | 25/10/2016 | MELISSA CAMPOI         | AULA PÚBLICA SOBRE PRIMEIRA INFÂNCIA                              |                   | ROGERIO MIRANDA                  |                   |             |              |                |                    |
| 1127  | 2016-1176 | ZAPPING            | 25/10/2016 | DANIEL OLIVEIRA        | DOCUMENTÁRIO DE EX-ALUNAS É SELECIONADO PARA FESTIVAL EM AMSTERDÃ |                   | LETÍCIA NUNES                    |                   |             |              |                |                    |
| 1128  | 2016-1177 | ZAPPING            | 25/10/2016 | TAINÁ FERREIRA         | SEMANA UNIVERSITÁRIA TRAZ MOSTRA DE CURSOS                        |                   | BERNARDO PAIXÃO                  | MAURÍCIO PÔRTO 0  | 28/10/20    | 6 10/31/16   | CELINA         | 12:01:38 AM        |
| 112.9 | 2016-1178 | ZAPPING            | 26/10/2016 | RAPHAEL FELICE         | SEMINÁRIO SOBRE GESTÃO DA INFORMAÇÃO                              |                   |                                  |                   |             |              |                |                    |
| 190   | 2016-1179 | ZAPPING            | 26/10/2016 | MELISSA CAMPOI         | OFICINA DE CRIAÇÃO DE INSTRUMENTOS                                |                   | GIOVANNI ALTOÉ                   | MARIANA CAMPELO   | 17/11/20    | 6 11/21/16   | DANIELE GRUPPI | 12:03:10 AM        |
| 1161  | 2016-1180 | ZAPPING            | 26/10/2016 | SARA RODRIGUES         | EXPOSÇÃO SOBRE CÂNCER                                             |                   | RAFAEL MONTENEGRO                |                   |             |              |                |                    |
| 182   | 2016-1181 | REDE CIÊNCIA       | 26/10/2016 | ALINE ROMIO            | ESTRESSE OXIDATIVO                                                |                   | IG URACTAN                       |                   |             |              |                |                    |
|       |           |                    |            |                        |                                                                   |                   |                                  |                   |             |              |                |                    |

Figura 74 - Planilha de Acompanhamento. Fonte: elaborado pelo autor

60 Utilizando o exemplo do ZAPPING, as informações que constam na planilha ficarão assim:

- Nº DO ENVELOPE: 2016-1172
- PROGRAMA: ZAPPING
- DATA DE PRODUÇÃO: 24/10/2016
- PRODUTOR: SARA RODRIGUES
- RETRANCA: UNB RECEBE CONGRESSO DE

INICIAÇÃO CIENTÍFICA

- DTV (Direção de TV): ---
- EQUIPE DE GRAVAÇÃO: BERNARDO PAIXÃO

- EDITOR: LUCAS CÂNDIA
- ILHA: 02
- INICIO DA EDIÇÃO: 25/10/2016
- TÉRMINO DA EDIÇÃO: 25/10/2016
- LIBERADO POR: ANDRÉA XAVIER
- TEMPO DE DURAÇÃO: 00:01:49 (h:m:s)
- OBSERVAÇÕES: ----

|                         | 9 - (** - ) =                      |                 |                          |                                     |                     | PLAN                                       | ILHA DE ACOMPAI   | NHAMENTO - Micr           | rosoft Exc        | cel                                       |                   |                       |                              |                             |                          | - 0 <u>- X</u> - |
|-------------------------|------------------------------------|-----------------|--------------------------|-------------------------------------|---------------------|--------------------------------------------|-------------------|---------------------------|-------------------|-------------------------------------------|-------------------|-----------------------|------------------------------|-----------------------------|--------------------------|------------------|
| Iníci                   | o Inserir La                       | ayout da Página | a Fórmulas I             | Dados Revisão                       | Exibição            | PDF                                        |                   |                           |                   |                                           |                   |                       |                              |                             |                          | 🔞 _ 📼 🗙          |
| Colar<br>Colar<br>Colar | ecortar<br>opiar<br>ormatar Pincel | ibri •<br>I§•   | 9 • A • •                | = <mark>- </mark> »·<br>• = = ≠ ≠ ≠ | Quebrai             | r Texto Automaticamente<br>e Centralizar * | Texto             | 5 Formataçã<br>Condiciona | ão Fo<br>al≁ como | ormatar Estilos de<br>o Tabela × Célula × | Inserir Excluir F | ormatar<br>→ Limpar → | Classificar<br>e Filtrar * S | Localizar e<br>Selecionar + | Assinar e<br>Codificar * |                  |
| Area de man             |                                    | DATADE          |                          | 1                                   | Annihamento         |                                            | ivamero           |                           |                   | cho (                                     | Cerulas           | 1                     | Lucan                        | TEDHINO                     | Filvacidade              |                  |
| ENVELOPE                | PROGRAMA                           | PRODUÇÃO        | PRODUTOR                 |                                     |                     | RETRANCA                                   |                   | DTV                       |                   | EQUIPE DE C                               | GRAVAÇÃO          | EDITOR                | LHA EDIÇÃO                   | DA EDIÇÃO                   | LIBERADO                 | TEMPO            |
| 1156 2016-1155          | DIÁLOGOS                           | 20/10/2016      | BRUNO LARA               | A SOCIOLOGIAE O                     | MOVIMENTO IN        | IDÍGENA                                    |                   | FELIPE SILVERWOOD         | D                 | SERGIO NEVES E MELI                       | SSA CAMPOI        | MARCELO TOBIAS        | 05 25/10/2016                | 25/10/2016                  | BRUNDLARA                | 00:18:17         |
| 1157 2016-1156          | DIÁLOGOS                           | 20/10/2016      | BRUNO LARA               | DESEMPENHO DAS                      | ESCOLASINO          | ENEM                                       |                   | FELIPE SILVERWOOD         | D                 | SERGIO NEVES E LETIO                      | CIA REIS          | ANA PAULA LOPES       | 06 25/10/2016                | 25/10/2016                  | BRUNDLARA                | 00:20:46         |
| 1158 2016-1157          | ZAPPING                            | 20/10/2016      | RAPHAEL FELICE           | MUSEU DE CIÊNCIA                    | E TECNOLOGIA        | 4                                          |                   |                           |                   | GIOVANNI ALTOÉ                            |                   | MARCELO TOBIAS        | 05 14/11/2016                | 16/11/2016                  | BARBARA ARATO            | 00:03:46         |
| 1159 2016-1158          | ZAPPING                            | 20/10/2016      | DANIEL OLIVEIRA          | ALUNOS ESPECIAIS                    | 6 ACOMPANHA         | M MOSTRA DE DANÇA NO CI                    | CBB               |                           |                   | ROGÉRIO MIRANDA                           |                   | SÉRGIO NEVES          | 04 03/11/2016                | 04/11/2016                  | BRUNDLARA                | 00:02:30         |
| 1160 2016-1159          | INFORME UnB                        | 20/10/2016      | MARCUS BARBOSA           | GREVE DO SINTFUE                    | 3                   |                                            |                   |                           |                   | MARIANA PAZ E LETÍC                       | IA NINES          | MARIANA CAMPELO       | 03 20/10/2016                | 20/10/2016                  | ANDRÉA XAVIER            | 00:03:36         |
| 1161 2016-1160          | INFORME UnB                        | 20/10/2016      | SARA RODRIGUES           | UNB REALIZA COLÓ                    | ÓQUIO DE ESTU       | JDOS FEMINISTAS                            |                   |                           |                   | NAOMIMOYAND E RAP                         | FAEL MONTENEGRO   | JÚLIA DE LANNOY       | 02 21/10/2016                | 21/10/2016                  | ANDRÉA XAVIER            | 00:01:47         |
| 1162 2016-1161          | ZAPPING                            | 20/10/2016      | TAINÁ FERREIRA           | PROJETO DROID                       |                     |                                            |                   |                           |                   | JOÃO MANSUR DIAS                          |                   | MAURÍCIO PÓRTO        | 02 26/10/2016                | 27/10/2016                  | JOÃO PAULO               | 00:01:43         |
| 1163 2016-1162          | ZAPPING                            | 20/10/2016      | NEILA ALMEIDA            | PALEONTOLOGIA                       | NA UNB              |                                            |                   |                           |                   | BERNARDO PAIXÃO                           |                   | JULIA NOGUEIRA        | 6 1/11/2016                  | 03/11/2016                  | BRUND ROLIM              | 00:02:24         |
| 1164 2016-1163          | INFORME UnB                        | 21/10/2016      | <b>BAFAEL MONTENEGRI</b> | O IV CONFERÊNCIA IN                 | <b>ITERNACIONAL</b> | DE REHUNA                                  |                   |                           |                   | SERGIO NEVER E LETII                      | CIA REIS          | ANA PAULA LOPES       | 05 21/10/2016                | 21/10/2016                  | BARBARA ARATO            | 00:03:00         |
| 1165 2016-1164          | INFORME SISMOLOG                   | IA 21/10/2016   | RAPHAEL FELICE           | INFORME MENSAL S                    | SISMOLOGIA: S       | SETEMBRO                                   |                   |                           |                   | GIOVANNI ALTOÉ                            |                   | ANA PAULA LOPES       | 05 04/11/216                 | 04/11/2016                  | BRUNDLARA                | 00:01:41         |
| 1166 2016-1165          | ZAPPING                            | 21/10/2016      | MARCUS BARBOSA           | TÍTULO DE HONORI                    | A CAUSA PARA        | AMATEMÁTICO                                |                   |                           |                   |                                           |                   |                       |                              |                             |                          |                  |
| 1167 2016-1166          | ZAPPING                            | 21/10/2016      | BARBARA ARATO            | DESIGNER DE JOIAS                   | S DE BORRACH        | IA                                         |                   |                           |                   | ROGERIO MIRANDA                           |                   | ALESSANDRA            | 06 206/10/201                | 26/10/2016                  | CLEISYANE                | 00:04:23         |
| 1168 2016-1167          | ZAPPING                            | 21/10/2016      | TAINÁ FERREIRA           | ALUNOS APRENDE                      | M FRANCÊS PC        | OR MEIO DO TEATRO                          |                   |                           |                   | BERNARDO PAIXÃO                           |                   | JULIA NOGUEIRA        | 03 21/10/16                  | 08/11/2016                  | JOAO PAULO               | 00:01:57:19      |
| 1169 2016-1168          | AQUECIMENTO                        | 21/10/2016      | LIS CAPPI                | BOXE                                |                     |                                            |                   |                           |                   | IG URACTANE JOÃO M                        | 1ANSUR DIAS       |                       |                              |                             |                          |                  |
| 1170 2016-1169          | ZAPPING                            | 21/10/2016      | JADERSON MOREIRA         | PROJETO ELECTRO                     | ON                  |                                            |                   |                           |                   | ISIS AISHA                                |                   | MAURÍCIO PÓRTO        | 02 09/11/2016                | 09/11/2016                  | JOÃO PAULO               | 00:03:25         |
| 1171 2016-1170          | AGENDA POLÍTICA                    | 24/10/2016      | FLÁVIO CASTRO            | AGENDA POLÍTICA                     | 142                 |                                            |                   | SÉRGIO NEVES              |                   | GIOVANNI ALTOÉ E LE                       | TÍCIA REIS        | MARIANA CAMPELO       | 03 24/10/2016                | 25/10/2016                  | FLÁVID CASTRO            | 00:47:32 (YOUT   |
| 1172 2016-1171          | ZAPPING                            | 24/10/2016      | MARCUS BARBOSA           | SESSÃO SOLENE F                     | ELOS 10 ANOS        | DAUNBTV                                    |                   |                           |                   | ROGERIO MIRANDA                           |                   | JÚLIA DE LANNOY       | 03 26/10/2016                | 27/10/2016                  | BRUNDLARA                | 00:03:08         |
| 1173 2016-1172          | ZAPPING                            | 24/10/2016      | SARA RODRIGUES           | UNB RECEBE CONG                     | RESSO DE INIC       | CIAÇÃO CIENTÍFICA                          |                   |                           |                   | BERNARDO PAIXÃO                           |                   | LUCAS CÂNDIA          | 02 25/10/2016                | 25/10/2016                  | ANDRÉA XAVIER            | 00:01:49         |
| 1174 2016-1173          | ZAPPING                            | 25/10/2016      | BAPHAEL FELICE           | PRODUÇÃO DE BOR                     | BRACHA              |                                            |                   |                           | 1                 | MARIANA FARIAS                            |                   | MARCELO TOBIAS        | 05 22/11/2016                | 24/11/2016                  | CLEISYANE                | 00:02:24         |
| 1175 2016-1174          | ÍNTEGRA                            | 24/10/2016      |                          | PALESTRA DA FILO                    | SOFIA               |                                            |                   |                           |                   | JOÃO MANSUR DIAS                          |                   |                       |                              |                             |                          |                  |
| 1176 2016-1175          | ZAPPING                            | 25/10/2016      | MELISSA CAMPOI           | AULA PÚBLICA SOR                    | BRE PRIMEIRA I      | NFÂNCIA                                    |                   |                           |                   | ROGERIO MIRANDA                           |                   |                       |                              |                             |                          |                  |
| 1177 2016-1176          | ZAPPING                            | 25/10/2016      | DANIEL OLIVEIRA          | DOCUMENTÁRIO DE                     | EEX-ALUNASÉ         | SELECIONADO PARA FEST                      | IVAL EM AMSTERDĂ  |                           |                   | LETÍCIA NUNES                             |                   |                       |                              |                             |                          |                  |
| 1178 2016-1177          | ZAPPING                            | 25/10/2016      | TAINÁ FERREIRA           | SEMANA UNIVERSI                     | TÁRIA TRAZ MC       | STRADE CURSOS                              |                   |                           |                   | BERNARDO PAIXÃO                           |                   | MAURÍCIO PÓRTO        | 02 28/10/2016                | 31/10/2016                  | CELINA                   | 00:01:38         |
| 1179 2016-1178          | ZAPPING                            | 26/10/2016      | RAPHAEL FELICE           | SEMINÁRIO SOBRE                     | GESTÃO DA IN        | IFORMAÇÃO                                  |                   |                           |                   |                                           |                   |                       |                              |                             |                          |                  |
| 1180 2016-1179          | ZAPPING                            | 26/10/2016      | MELISSA CAMPOL           | OFICINA DE CRIACÃ                   | O DE INSTRUM        | ENTOS                                      |                   |                           |                   | GIOVANNI ALTOÉ                            |                   | MARIANA CAMPELO       | 02 17/11/2016                | 21/11/2016                  | DANELE GRUPPI            | 00:03:10         |
| 1181 2016-1190          | ZAPPING                            | 26/10/2016      | SARA RODRIGUES           | EXPOSIÃO SOBRE                      | CÂNCER              |                                            |                   |                           |                   | RAFAEL MONTENEGRI                         | 0                 |                       |                              |                             |                          |                  |
| 1182 2016-1181          | REDE CIÊNCIA                       | 26/10/2016      | ALINE ROMIO              | ESTRESSE OXIDAT                     | IVO                 |                                            |                   |                           |                   | IGURACTAN                                 |                   |                       |                              |                             |                          |                  |
| 1183 2016-1182          | DIÁLOGOS                           | 27/10/2016      | BRUNGLARA                | GOVERNANÇA PÚE                      | LICA E EDUCAÇ       | ÇÃOFISCAL                                  |                   | ROGERIO MIRANDA           |                   | MELISSA CAMPOLE LE                        | TÍCIA REIS        | MARIANA CAMPELO       | 01 31/10/2016                | 01/11/2016                  | BRUNDLARA                | 00.21.38         |
| 1184 2016-1183          | ZAPPING                            | 27/10/2016      | DANIEL OLIVEIRA          | ESTUDANTES E PRI                    | OFESSORES P.        | ARTICIPAM DE AÇÃO AMBIEN                   | VTAL NA CEILÂNDIA |                           |                   | GIOVANNI ALTOÉ                            |                   | ALESSANDRA OLIVEIRA   | 06 15/11/16                  | 16/11/2016                  | DANELE                   | 00:02:17         |
| 1185 2016-1184          |                                    |                 |                          |                                     |                     |                                            |                   |                           |                   |                                           |                   |                       |                              |                             |                          | 1                |
| 1186 2016-1185          | INFORME UNB                        | 27/10/2016      | MARCUS BARBOSA           | NOVA ASSEMBLEIA                     | ADD SINTFUB         |                                            |                   |                           |                   | MARIANA PAZ                               |                   | ANA PAULA LOPES       | 05 27/10/2016                | 27/10/2016                  | CELINA PAIVA             | 00:01:22         |
| 1187 2016-1186          | ZAPPING                            | 27/10/2016      | JADERSON MOREIRA         | PROJETO BONDON                      | 1                   |                                            |                   |                           |                   | ISIS AISHA E BERNARD                      | O PAKÃO           | MAURÍCIO PÓRTO        | 06 17/11/2016                | 21/11/2016                  | ANDRÉA                   | 00:03:06         |
| 1188 2016-1187          | ZADDING                            | 27/10/2016      | SARA PODRICUES           | EXPOSIÇÃO TEDAD                     | FUTAS POPUL         | ADES                                       |                   |                           |                   | IOSO MANGLID DIAG                         |                   |                       |                              |                             | 1.000                    |                  |

Figura 75 - Registro de dados da matéria na Planilha de Acompanhamento. Fonte: elaborado pelo autor

(61) Após preencher as informações, não se esqueça de salvar a planilha no ícone do disquete que fica na parte superior esquerda do Excel;

**Observação:** Eventualmente, é possível acontecer de as informações iniciais da Produção não estarem preenchidas na planilha. Isso normalmente acontece quando a matéria é urgente. Nesse caso, por mais que não seja obrigação da Edição, você mesmo pode preencher essas informações, que estarão no começo do envelope.

## ENVIANDO OS VÍDEOS PARA A REDE VÍDEOS (\\10.1.1.9)

62) O próximo passo é enviar os vídeos para outra pasta compartilhada em rede, chamada VÍDEOS. Essa pasta também é compartilhada entre as áreas internas da UnBTV; (63) Para encontrar a rede VÍDEOS, basta entrar em "Meu Computador" e procurar em "Local de Rede" (Windows) ou em "Finder" > "Compartilhado" (Mac);

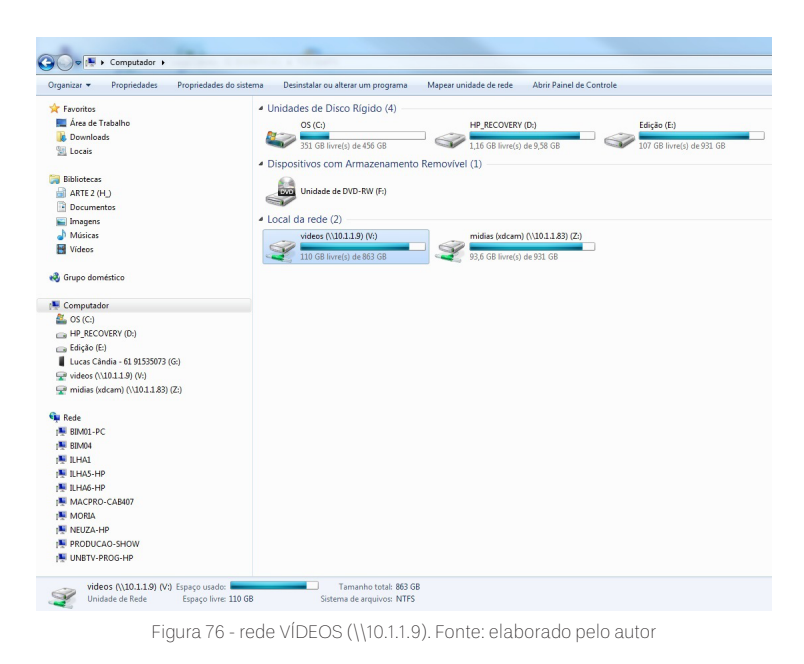

64 Ao abrir a pasta VÍDEOS, você irá encontrar as datas dos dias úteis da semana dos últimos meses, com os últimos vídeos enviados para a rede;

(65) Observe que as datas são registradas da seguinte forma:

#### ANO MÊS DIA – ABREV. DO DIA DA SEMANA

No exemplo, os vídeos foram finalizados no dia 25/10/16, que caiu numa terça-feira. Logo a data será exposta assim:

16 10 25 – TER

Como na imagem a seguir: 

| rganizar 👻 🥽 Abrir 🛛 Gravar 🔍 Nova p | asta             |                   |                   |         |
|--------------------------------------|------------------|-------------------|-------------------|---------|
| Favoritos                            | Nome             | Data de modificaç | Тіро              | Tamanho |
| 🔜 Área de Trabalho                   | 16 09 27 - TER   | 23/09/2008 17:32  | Pasta de arquivos |         |
| 🐌 Downloads                          | 16 09 28 - QUA   | 25/09/2008 17:15  | Pasta de arquivos |         |
| 📃 Locais                             | 16 09 30 - SEX   | 28/09/2008 17:57  | Pasta de arguivos |         |
|                                      | 16 10 03 - SEG   | 29/09/2008 18:06  | Pasta de arguivos |         |
| Bibliotecas                          | 16 10 04 - TER   | 02/10/2008 21:46  | Pasta de arguivos |         |
| ARTE 2 (H_)                          | 16 10 05 - OUA   | 02/10/2008 21:49  | Pasta de arquivos |         |
| Documentos                           | 16 10 06 - OUI   | 02/10/2008 01:00  | Pasta de arquivos |         |
| Imagens                              | 16 10 07 - SEX   | 06/10/2008 00:44  | Pasta de arquivos |         |
| Músicas                              | 16 10 10 - SEG   | 05/10/2008 22:48  | Pasta de arquivos |         |
| Vídeos                               | 16 10 11 - TER   | 07/10/2008 01:05  | Pasta de arquivos |         |
|                                      | 16 10 13 - QUI   | 09/10/2008 00:52  | Pasta de arquivos |         |
| Grupo doméstico                      | 16 10 14 - SEX   | 12/10/2008 17:56  | Pasta de arquivos |         |
|                                      | 16 10 17 - SEG   | 15/10/2008 16:14  | Pasta de arquivos |         |
| Computador                           | 16 10 18 - TER   | 15/10/2008 15:31  | Pasta de arquivos |         |
| 🖕 OS (C:)                            | 16 10 19 - QUA   | 15/10/2008 20:07  | Pasta de arquivos |         |
| HP_RECOVERY (D:)                     | 16 10 20 - QUI   | 16/10/2008 00:14  | Pasta de arquivos |         |
| 🝙 Edição (E:)                        | 🌗 16 10 21 - SEX | 16/10/2008 23:33  | Pasta de arquivos |         |
| Lucas Cândia - 61 91535073 (G:)      | 16 10 24 - SEG   | 20/10/2008 02:11  | Pasta de arquivos |         |
| videos (\\10.1.1.9) (V:)             | 16 10 25 - TER   | 21/10/2008 01:25  | Pasta de arquivos |         |
| amidias (xdcam) (\\10.1.1.83) (Z:)   | 16 10 26 - QUA   | 22/10/2008 00:49  | Pasta de arquivos |         |
|                                      | 16 10 27 - QUI   | 23/10/2008 00:27  | Pasta de arquivos |         |
| Rede                                 | 퉬 16 10 31 - SEG | 27/10/2008 02:30  | Pasta de arquivos |         |
| BIM01-PC                             | 퉬 16 11 01 - TER | 28/10/2008 01:25  | Pasta de arquivos |         |
| BIM04                                | 🍌 16 11 03 - QUI | 29/10/2008 23:47  | Pasta de arquivos |         |
| ILHA1                                | 🌗 16 11 04 - SEX | 31/10/2008 01:16  | Pasta de arquivos |         |
| ILHA5-HP                             | 🌗 16 11 07 - SEG | 05/11/2008 20:02  | Pasta de arquivos |         |
| ILHA6-HP                             | 🌗 16 11 08 - TER | 05/11/2008 20:02  | Pasta de arquivos |         |
| MACPRO-CAB407                        | 🌗 16 11 09 - QUA | 05/11/2008 20:25  | Pasta de arquivos |         |
| MORIA                                | 🌗 16 11 10 - QUI | 09/11/2008 16:48  | Pasta de arquivos |         |
| NEUZA-HP                             | 🌗 16 11 11 - SEX | 07/11/2008 05:03  | Pasta de arquivos |         |
| PRODUCAO-SHOW                        | 🎉 16 11 14 - SEG | 10/11/2008 02:10  | Pasta de arquivos |         |
| UNBTV-PROG-HP                        | 🌗 16 11 16 - QUA | 12/11/2008 18:27  | Pasta de arquivos |         |
|                                      | 161117 - OUI     | 13/11/2008 17:16  | Pasta de arquivos |         |

Figura 77 - pasta do dia da semana em VÍDEOS. Fonte: elaborado pelo autor

66 Clique na pasta do dia e copie os arquivos de vídeo em HD e em SD;

### (WINDOWS)

| Organizar - A Play Gravar Nova      | pasta                                                                      |                   |                      |             |
|-------------------------------------|----------------------------------------------------------------------------|-------------------|----------------------|-------------|
| A family                            | Nome                                                                       | Data de modificaç | Tipo                 | Tamanho     |
| Area de Trabalho                    | A 2016-1165 (HD) ZAR, DESIGNER CRIA (CIAS DE RORRACHA, VALIDADE 21.11.2016 | 25/10/2016 10:45  | VIC media file ( m   | 1 040 159 8 |
| Downloads                           | A 2016-1166 (SD) ZAP DESIGNER CRIA JOIAS DE BORRACHA VALIDADE 21.11.2016   | 25/10/2016 10:51  | VLC media file (.m., | 104,628 K   |
| S Locais                            | A 2016-1170/ERRATA SDIAP AGENDA POLÍTICA 142 BLOCO 1-3 VAL 25 10 16 1      | 25/10/2016 12:21  | VLC media file (.m., | 763.681 K   |
|                                     | A 2016-1170/ERRATA SDIAP AGENDA POLÍTICA 142 BLOCO 2-3 VAL 25 10 16 1      | 26/10/2016 13:05  | VLC media file (.m., | 293,759 8   |
| Cara Bibliotecas                    | A 2016-1170/ERRATA SDIAP AGENDA POLÍTICA 142 BLOCO 3-3 VAL 25 10 16 1      | 26/10/2016 13:13  | VLC media file (.m., | 270.265 #   |
| ARTE 2 (H_)                         | A 2016-1170(ERRATA SD)AP_AGENDA POLÍTICA 142_YOUTUBE_VAL_25_10_16_1        | 26/10/2016 13:44  | VLC media file (.m   | 1.264.965 8 |
| Documentos                          | 2016-1172(HD)ZAP_UNB RECEBE CONGRESSO DE INICIAÇÃO CIENTÍFICA_VAL_07-11-16 | 25/10/2016 17:37  | VLC media file (.m   | 450.015 B   |
| 📓 Imagens                           | 2016-1172(SD)ZAP_UNB RECEBE CONGRESSO DE INICIAÇÃO CIENTÍFICA_VAL_07-11-16 | 26/10/2016 17:43  | VLC media file (.m   | 49.316 8    |
| 👌 Músicas                           |                                                                            |                   |                      |             |
| Videos Videos                       |                                                                            |                   |                      |             |
| Souno doméstico                     |                                                                            |                   |                      |             |
|                                     |                                                                            |                   |                      |             |
| Computador                          |                                                                            |                   |                      |             |
| L OS (C:)                           |                                                                            |                   |                      |             |
| HP_RECOVERY (D:)                    |                                                                            |                   |                      |             |
| 👝 Edição (E:)                       |                                                                            |                   |                      |             |
| Lucas Cándia - 61 91535073 (Gr)     |                                                                            |                   |                      |             |
| 🖵 videos (\\10.1.1.9) (V:)          |                                                                            |                   |                      |             |
| 🖵 midias (xdcam) (\\10.1.1.83) (Z:) |                                                                            |                   |                      |             |

Figura 78 - pasta do dia em VÍDEOS (windows). Fonte: elaborado pelo autor

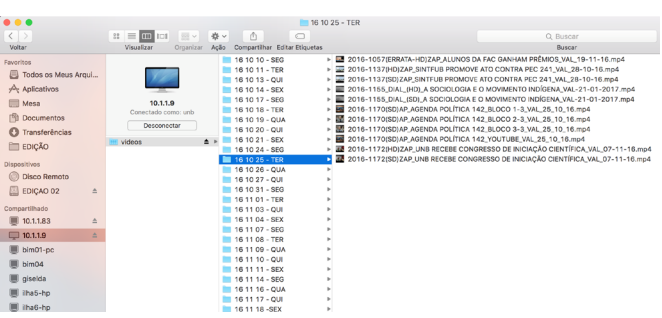

(MAC)

Figura 79 - pasta do dia em VÍDEOS (mac). Fonte: elaborado pelo autor

**Observação:** É responsabilidade do editor enviar os vídeos para que o pessoal da Programação os possa organizar, enviando para o Youtube e para a programação da televisão.

67 Feito isso, confira se não está faltando alguma informação no envelope;

(68) Caso não esteja faltando nada, você finalmente pode ir até a caixa dos "Finalizados", que fica ao lado das caixas "Para edição manhã" e "Para edição tarde", e depositar o envelope da matéria que você acabou de editar;

(69) Agora não restam dúvidas. Você finalizou todo o processo da edição de uma matéria na UnBTV! PARABÉNS!

 Esses são os procedimentos básicos para a edição de um ZAPPING, que é um dos programas mais produzidos pela UnBTV.

RELINKANDO UM VÍDEO NO PREMIERE

• Por que o Premiere substituiu o meu vídeo por essa tela vermelha nada amigável? Por que o meu arquivo tem uma interrogação?

| ×S       | Sequi     | ência | 03                | Ξ                |   |                                                                                    |
|----------|-----------|-------|-------------------|------------------|---|------------------------------------------------------------------------------------|
| 00;<br>≩ | ;00;<br>© | ;01;  | 28<br>\$          | Ţ                | ર | ;00;00 00;00;01;00 00;00;02;00 00;00;03;00 00;00;04;00 00;00;05;00 00;00;06;00 00; |
|          |           |       |                   |                  |   |                                                                                    |
|          | 6         |       | 81                |                  |   |                                                                                    |
|          | 6         |       | 81                |                  |   |                                                                                    |
|          | 6         |       | ₿ <b>⊐</b><br>Víd | <b>⊙</b><br>eo 1 |   | POESIA VERSAO 3.mov (V)                                                            |
|          | 6         |       | <b>B</b> ∎<br>Áuc |                  |   |                                                                                    |
|          | 6         |       | 81                |                  |   |                                                                                    |
|          | 6         |       | 81                |                  |   |                                                                                    |
|          | 2         | Most  | -                 |                  |   |                                                                                    |

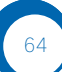

Figura 80 - relinkando um vídeo. Fonte: elaborado pelo autor

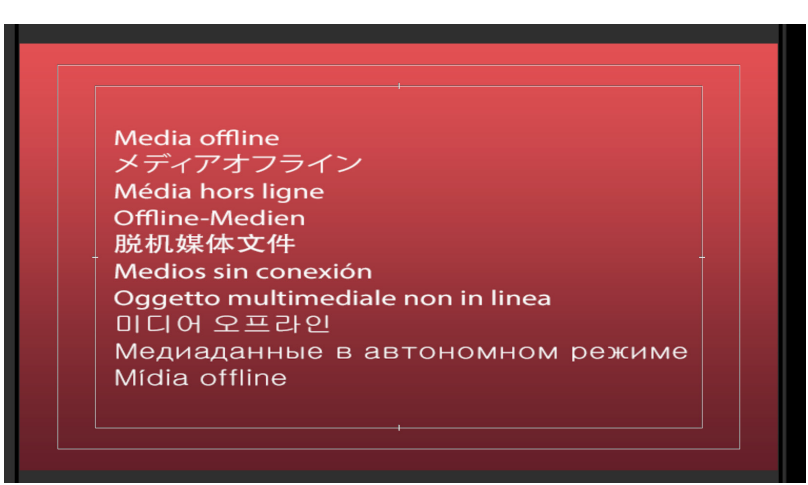

Figura 81 - relinkando um vídeo (1). Fonte: elaborado pelo autor

| Proj | eto: Sem título 🛛 🗏 |                 |                 |              |           |
|------|---------------------|-----------------|-----------------|--------------|-----------|
|      | Sem título.proroi   |                 |                 |              | 2 itens   |
| Q    |                     |                 |                 |              |           |
|      | Nome 🔺              | Taxa de quadros | Início da mídia | Fim da mídia | Duração d |
|      | POESIA VERSAO 3.mov | 29,97 fps       | 00;00;16;01     | 00;00;22;13  | 00;00;    |
|      | 🛓 Sequência 03      | 29,97 fps       | 00;00;00;00     | 00;00;06;12  | 00;00;    |
|      |                     |                 |                 |              |           |

Figura 82 - relinkando um vídeo (2). Fonte: elaborado pelo autor

#### **Observações:**

Quando você abre um projeto, o Premiere localiza os arquivos que estão dentro desse projeto;

Quando você move algum arquivo da pasta original, o Premiere substitui o seu vídeo por essa tela vermelha como forma de perguntar a você: "onde está este arquivo"? Costumamos falar que nesses casos o arquivo foi "deslinkado", ou que ocorreu um "unlink".  Agora, você precisa mostrar para o Premiere onde está o arquivo. Para que o seu arquivo volte a aparecer, você precisar seguir os seguintes passos:

I. Clique com o botão direito do mouse no arquivo que sumiu (que ficará com a interrogação), e clique em *"Link Media"*.

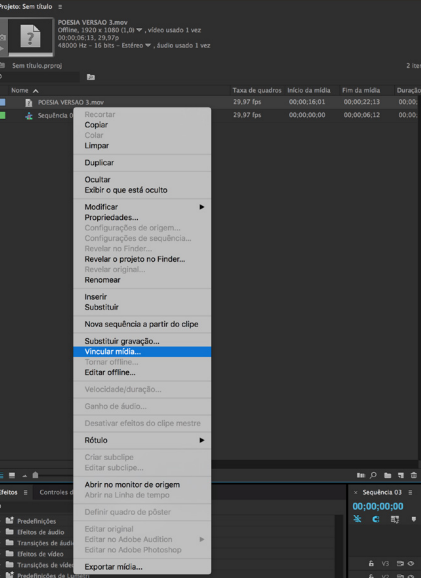

Figura 83 - Vincular Mídia (mac). Fonte: elaborado pelo autor

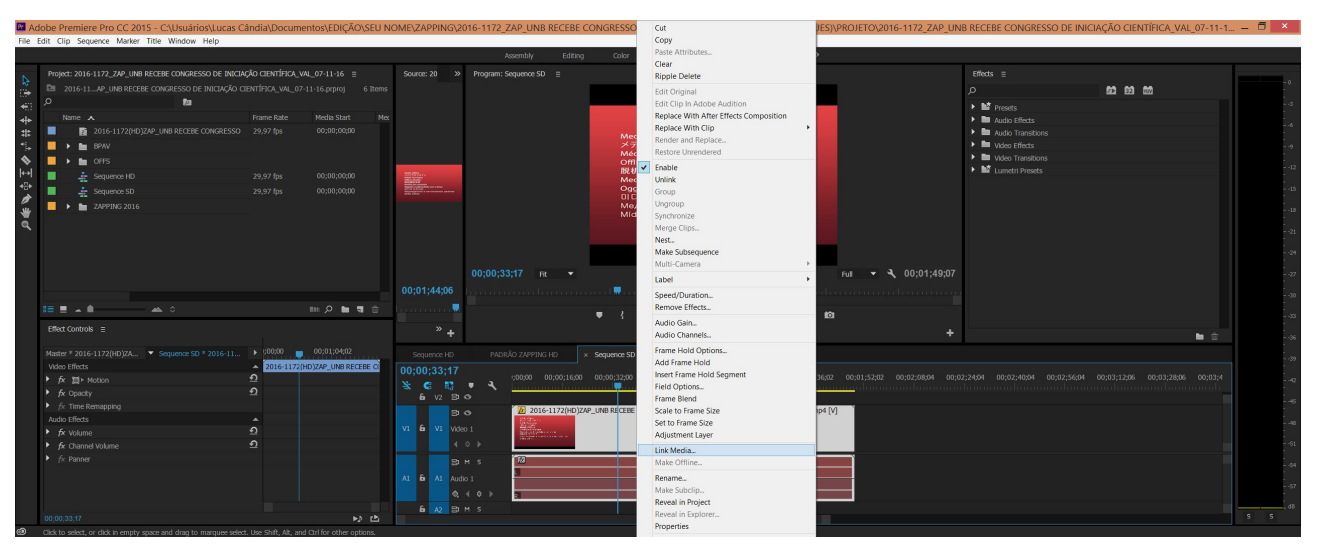

Figura 84 - Link Media (windows). Fonte: elaborado pelo autor

II. Esta janela aparecerá em sua tela. Se estiver faltando mais de um arquivo, a janela mostrará a lista de vídeos desvinculados. Selecione o vídeo que você deseja "linkar" (ou vincular) e clique em *"Locate*".

|       |                                  | Lin                             | k Media                             |                 |                        | ×         |
|-------|----------------------------------|---------------------------------|-------------------------------------|-----------------|------------------------|-----------|
| A     | Missing media for these clips:   |                                 |                                     |                 |                        |           |
|       | Clip Name                        | File Name                       | File Path                           |                 | Media Start            | Tape Name |
|       | 2016-1172(HD)ZAP_UNB RECEBE CONC | 2016-1172(HD)ZAP_UNB RECEBE CON | C:\Usuários\Lucas Cândia\Documento  | os∖EDIÇÃO\SEU № | 00;00;00;00            |           |
|       |                                  |                                 |                                     |                 |                        |           |
| -     |                                  |                                 |                                     |                 |                        |           |
| Mat   | ch File Properties               |                                 | ✓ Align Timecode                    |                 |                        |           |
| · ·   | File Name Media Start            |                                 | ✓ Relink others automatically       |                 | erpret footage setting |           |
| ~     | File Extension Tape Name         | Clip ID                         | ✓ Use Media Browser to locate files |                 |                        |           |
| Proce | ssed 0 of 1 clips                |                                 | Offline All                         | Offline         | Cancel                 | Locate    |

Figura 85 - Link Media (1) (windows). Fonte: elaborado pelo autor

|     | 9 🔴                                 |                     | Vincular mídia                                       |                                  |                        |
|-----|-------------------------------------|---------------------|------------------------------------------------------|----------------------------------|------------------------|
| 4   | Vincular mídia para estes clipes:   |                     |                                                      |                                  |                        |
|     | Nome do clipe                       | Nome do arquivo     | Caminho do arguivo                                   | Início da mídia No               | me da fita             |
|     | POESIA VERSAO 3.mov                 | POESIA VERSAO 3.mov | /Usuários/unbtv-arte1/Mesa/PROJETOS/Manual Edição    |                                  |                        |
|     |                                     |                     |                                                      |                                  |                        |
|     |                                     |                     |                                                      |                                  |                        |
| G   | orresponder propriedades do arquivo |                     | ✓ Alinhar timecode                                   |                                  |                        |
|     | V Nome do arquivo Início da m       | Descrição           | Revincular outros automaticamente                    | Preservar configurações de inter | pretação de gravação j |
|     | ✓ Extensão do arquivo 👘 Nome da f   | ita ID de clipe     | ✓ Use o localizador de mídia para localizar arquivos |                                  |                        |
| 0 p | rocessados de 1 clipes              |                     |                                                      | Colocar tudo offline Offli       | ine Cancelar Localizar |

Locate File 2016-1172(HD)ZAP UNB RECEBE CONGRESSO DE INICIAÇÃO CIENTÍFICA VAL 07-11-16.mp4 C:\Users\Lucas Canda\Documents\EDICAO\SEU NOME\ZAPPING\2016-1172 ZAP UNB RECEBE CONGRESSO DE INICIACÃO CIENTÍFICA (SARA RODRIGUES)\FINALIZADOS\2016-1172(HD)ZAP UNB RECEBE CONG C:\Usuarios\Lucas Cândia\Documentos\EDICÃO\SEU NOME\ZAPPING\2016-1172(HD)ZAP\_UNB RECEBE CONGRESSO DE INICIAÇÃO CIENTÍFICA\_VAL\_07-11-16 ZADDIN Bluetooth Folde 10 CyberLink 1 1 FINALIZADOS MATERIAL
 PROJETO .... Search Cano

III. Localize o seu arquivo no computador e clique em "Ok" para vincular (linkar) a mídia.

Figura 87 - Locate File. Fonte: elaborado pelo autor

**Observação:** Se o arquivo estiver fora de uma pasta e não estiver aparecendo, basta clicar no botão *"Display Only Exact Name Matches"* para tirar a seleção que aparecerá.

| Locate File 2016-1172(HD)ZAP_UN                                                                                                    | B RECEBE CONGRESSO DE INICIAÇÃO CIENT             | TÍFICA_VAL_07-11-16.mp4                                             |  |
|----------------------------------------------------------------------------------------------------|---------------------------------------------------|---------------------------------------------------------------------|--|
| Last Path: C-\Users\Lucas Cândia\Documents\EDIÇÃO\SEU NOME\ZAPPING\2016-1172 Path: C-\Usuários\Lucas Cândia\Documentos\EDIÇÃO\SEU NOME\ZAPPING                                                                                                    | HD)ZAP_UNB RECEBE CONGRESSO DE INICIAÇÃO CIENTÍFI | ICA_VAL_07-11-16.mp4                                                |  |
| ZAPPING 👻 🔶 🔶                                                                                                    |                                                   |                                                                     |  |
| Ordenutzmigrated     Ordenutzmigrated     Orde | 2016-1172_ZAP_LINB RECEBE C ZAPP                  | 9965 2016                                                           |  |
| ZAPPING                                                                                                    |                                                   |                                                                     |  |
|                                                                                                    |                                                   | Display Only Exact. Name Matches Image Sequence Search<br>OK Cancel |  |

Figura 88 - Locate File (1). Fonte: elaborado pelo autor

IV. Outra opção, que também serve para substituir um arquivo por outro no caso de ter sido linkado errado ou por outros motivos, é clicar com o botão direito do mouse no arquivo que está no projeto e selecionar *"Replace Footage"*. Basta localizar o arquivo e clicar em *"Select"*.

| yct. 2016 1172 204 _1<br>2016 1172 204 _146<br>Nome ▲<br>■ 2016 1172<br>■ 2016 1172<br>■ 2016 1172<br>■ 2016 1172<br>■ 2017 1172<br>■ 2017 1172 1172<br>■ 2017 1172 1172<br>■ 2017 1172 1172 1172<br>■ 2017 1172 1172 1172<br>■ 2017 1172 1172 1172 1172<br>■ 2017 1172 1172 1172 1172<br>■ 2017 1172 1172 1172 1172 1172 1172<br>■ 2017 1172 1172 1172 1172 1172 1172 1172                                                                                                    | Cut<br>Cropy<br>Patch<br>Clear<br>View Hidden<br>Modify<br>Nopertee.<br>Sorours Settings.<br>Secures Settings.<br>Reveal In Egiorer.<br>Reveal Project in Explorer.<br>Reveal Project in Explorer. | NTÍFICA_VAL<br>FICA_VAL_C<br>Rate<br>fps<br>fps<br>fps | 4_07-11-16<br>07-11-16.prproj<br>Media Start<br>00;00;00;00;00<br>00;00;00;00                           | Media End<br>00;01;49;06<br>00;01;49;06<br>00;01;49;06   | Media Duration<br>00;01;49;07<br>00;01;49;07 | Assembly<br>Video In Point<br>00;00;00;00    | Editing<br>Video Out Point<br>00;01;49;06 | Color<br>Video Duration<br>00;01;49;07 | Effects Audio<br>Video Info<br>1920 x 1080 (1,0) | Lucas ≣<br>Audio Info<br>48000 Hz - Compres |
|----------------------------------------------------------------------------------------------------|----------------------------------------------------------------------------------------------------|--------------------------------------------------------|----------------------------------------------------------------------------------------------------|----------------------------------------------------------|----------------------------------------------|----------------------------------------------|-------------------------------------------|----------------------------------------|--------------------------------------------------|---------------------------------------------|
| per: 2016-1172_20P_14<br>2016-1172_20P_140<br>2016-1172_20P_140<br>■ 2016-11220<br>■ 0004<br>■ 0004<br>■ 0 | Cat<br>Copy<br>Paste<br>Copy<br>Clear<br>Upupitate<br>Week Hidden<br>Modify<br>Week Hidden<br>Source Settings<br>Reveal An Spatorer<br>Reveal An Spatorer<br>Reveal An Oppinut                     | NTÍFICA_VAL_C<br>FICA_VAL_C<br>Rate<br>fps<br>fps      | 4L_07-11-16 	≡<br>07-11-16.prproj<br>Media Start<br>00;00;00;00<br>00;00;00;00<br>00;00;00;00<br>00;00; | Media End<br>00;01;49;05<br>00;01;49;06<br>00;01;49;06   | Media Duration<br>00;01;49;07<br>00;01;49;07 | Video In Point<br>00;00;00;00<br>00;00;00:00 | Video Out Point<br>00;01;49;06            | Video Duration<br>00;01;49;07          | Video Info<br>1920 x 1080 (1,0)                  | Audio Info<br>48000 Hz - Compres            |
| Name ▲<br>2016-1122( ) ■ 2016-1122( ) ■ 2016-1122(                                                                                                    | Clear Duplicate Duplicate View Hidden View Hidden View Hidden Source Settings Sequence Settings Reveal In Explorer Reveal Original Rename                                                          | e Rate<br>"fps<br>"fps<br>"fps                         | Media Start<br>00;00;00;00<br>00;00;00,00<br>00;00;00,00                                                | Media End<br>00;01;49;06<br>00;01;49;06<br>00;01;49;06   | Media Duration<br>00;01;49;07<br>00;01;49;07 | Video In Point<br>00;00;00;00                | Video Out Point<br>00;01;49;06            | Video Duration<br>00;01;49;07          | Video Info<br>1920 x 1080 (1,0)                  | Audio Info<br>48000 Hz - Compres            |
| Name         2016-1172(1)           ■         B2N           ■         B2N           ■         B2N           ▲         Sequence 14           ▲         Sequence 55           ▲         Sequence 55           ■         ZAPPING 20                                                                                                    | Duplicate Hide View Hidden View Hidden View Hidden Source Settings Sequence Settings Reveal In Explorer Reveal Droject in Explorer Rename                                                          | ' fps<br>' fps<br>' fps                                | 00;00;00;00<br>00;00;00,00<br>00;00;00,00<br>00;00;00,00                                                | 00;01;49;06<br>00;01;49;06<br>00;01;49;06<br>00;01;49;06 | 00;01;49;07                                  | 00;00;00;00                                  | 00;01;49;06                               | 00;01;49;07                            | 1920 x 1080 (1,0)                                | 48000 Hz - Compres                          |
|                                                                                                    | View Hilden<br>Modify Properties.<br>Source Settings<br>Sequence Settings<br>Reveal In Explorer<br>Reveal In Explorer<br>Reveal Original<br>Rename                                                 | fps<br>fps                                             |                                                                                                    |                                                          |                                              |                                              |                                           |                                        |                                                  |                                             |
| b OPPS     CPPS     Sequence SC     Sequence SC     Seque                                                                                                    | Modify  Properties Source Settings Sequence Settings Reveal orloject in Explorer Reveal Project in Explorer Reveal Project and Reveal Project in Explorer.                                         | fps<br>fps                                             |                                                                                                    |                                                          |                                              |                                              |                                           |                                        |                                                  |                                             |
| <ul> <li>Sequence SC</li> <li>Marcolar SC</li> <li>ZAPPING 20</li> </ul>                                                                                                    | Source Settings<br>Sequence Settings<br>Reveal in Explorer<br>Reveal Project in Explorer<br>Reveal Original<br>Rename                                                                              | fps                                                    |                                                                                                    |                                                          |                                              |                                              |                                           |                                        |                                                  |                                             |
|                                                                                                    |                                                                                                    |                                                        |                                                                                                    |                                                          |                                              |                                              |                                           |                                        |                                                  |                                             |
| N                                                                                                    | Insert<br>Overwrite                                                                                                    |                                                        |                                                                                                    |                                                          |                                              |                                              |                                           |                                        |                                                  |                                             |
|                                                                                                    | New Sequence From Clip                                                                                                    |                                                        |                                                                                                    |                                                          |                                              |                                              |                                           |                                        |                                                  |                                             |
|                                                                                                    | Replace Footage                                                                                                    |                                                        |                                                                                                    |                                                          |                                              |                                              |                                           |                                        |                                                  |                                             |
| L                                                                                                    | Link Media<br>Make Offline<br>Edit Offline                                                                                                    |                                                        |                                                                                                    |                                                          |                                              |                                              |                                           |                                        |                                                  |                                             |
| S                                                                                                    | Speed/Duration                                                                                                    |                                                        |                                                                                                    |                                                          |                                              |                                              |                                           |                                        |                                                  |                                             |
| 4                                                                                                    | Audio Gain                                                                                                    |                                                        |                                                                                                    |                                                          |                                              |                                              |                                           |                                        |                                                  |                                             |
| E                                                                                                    | Disable Masterclip Effects                                                                                                    |                                                        |                                                                                                    |                                                          |                                              |                                              |                                           |                                        |                                                  |                                             |
| L. L. L. L. L. L. L. L. L. L. L. L. L. L                                                                                                    | Label +                                                                                                    |                                                        |                                                                                                    |                                                          |                                              |                                              |                                           |                                        |                                                  |                                             |
| N                                                                                                    | Make Subclip<br>Edit Subclip                                                                                                    |                                                        |                                                                                                    |                                                          |                                              |                                              |                                           |                                        |                                                  |                                             |
|                                                                                                    | Open in Source Monitor<br>Open in Timeline                                                                                                    |                                                        |                                                                                                    |                                                          |                                              |                                              |                                           |                                        |                                                  |                                             |
| s                                                                                                    | Set Poster Frame                                                                                                    |                                                        |                                                                                                    |                                                          |                                              |                                              |                                           |                                        |                                                  |                                             |
| 8                                                                                                    | Edit Original<br>Edit in Adobe Audition                                                                                                    |                                                        |                                                                                                    |                                                          |                                              |                                              |                                           |                                        |                                                  |                                             |

Figura 89 - Replace Footage. Fonte: elaborado pelo autor

• Ao concluir qualquer um desses passos, o arquivo voltará a aparecer, e a tela vermelha sumirá.

![](_page_68_Picture_5.jpeg)

![](_page_68_Picture_6.jpeg)

![](_page_68_Picture_7.jpeg)

Figura 91 - arquivo relinkado (1). Fonte: elaborado pelo autor

# CONFIGURAÇÕES ESPECÍFICAS DOS PROGRAMAS DA UNBTV INFORME UNB

| Definição:       | Programa curto que traz informações pontuais sobre algum evento. |
|------------------|------------------------------------------------------------------|
| Créditos finais: | 1.Imagens;                                                       |
|                  | 2.Edição.                                                        |
| Vinheta:         | Sim.                                                             |
| Blocos:          | Não.                                                             |
| Duração:         | Entre 30 segundos e 2 minutos.                                   |
| Resolução:       | HD e SD.                                                         |

**Observação:** Eventualmente o Informe UnB poderá demandar uma cartela (que consta no Padrão Visual) e contar com um entrevistado. Basta credita-lo normalmente.

### VINHETA

![](_page_69_Picture_5.jpeg)

Figura 92 - vinheta Informe. Fonte: UnBTV

#### RETRANCA

![](_page_70_Picture_2.jpeg)

Figura 93 - retranca Informe. Fonte: UnBTV

### REPÓRTER

![](_page_70_Picture_5.jpeg)

Figura 94 - repórter Informe. Fonte: UnBTV

# INFORMAÇÕES

![](_page_70_Picture_8.jpeg)

Figura 95 - informações Informe. Fonte: UnBTV

![](_page_70_Picture_10.jpeg)

.....

#### **CRÉDITOS FINAIS**

![](_page_71_Figure_2.jpeg)

### ZAPPING

| Definição:       | Programa jornalístico com reportagens diversas.                  |
|------------------|------------------------------------------------------------------|
| Créditos finais: | 1.Edição de Texto; 2.Reportagem; 3.Imagens; 4.Edição de Imagens. |
| Vinheta:         | Não.                                                             |
| Blocos:          | Não.                                                             |
| Duração:         | Entre 1 e 5 minutos.                                             |
| Resolução:       | HD e SD.                                                         |

**Observação:** O repórter só será creditado no final se ele não aparecer durante a reportagem. Se o repórter aparecer, será creditado somente durante sua passagem.
#### RETRANCA

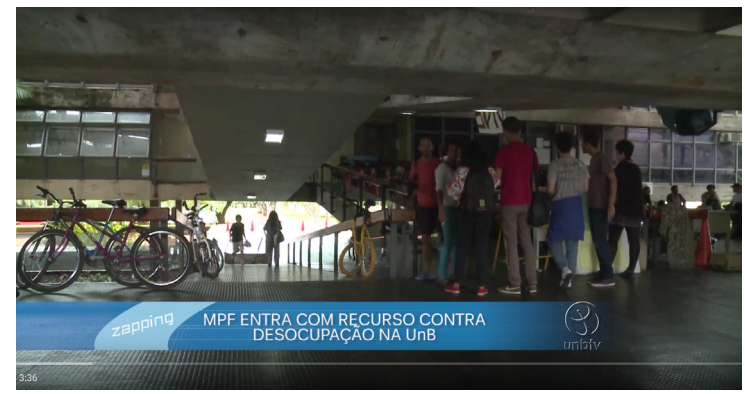

Figura 97 - retranca Zapping. Fonte: UnBTV

## REPÓRTER

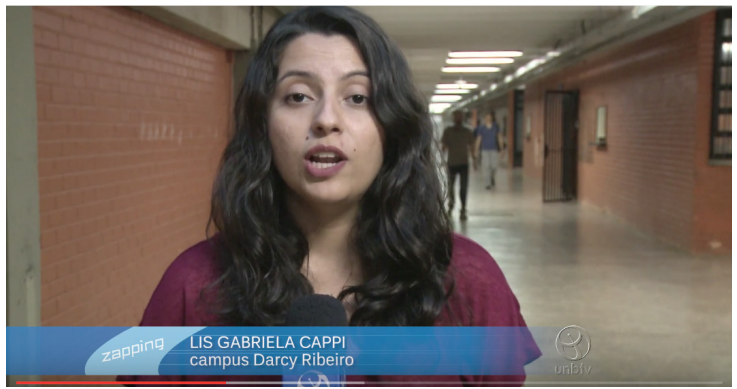

Figura 98 - repórter Zapping. Fonte: UnBTV

## ENTREVISTADO(A)

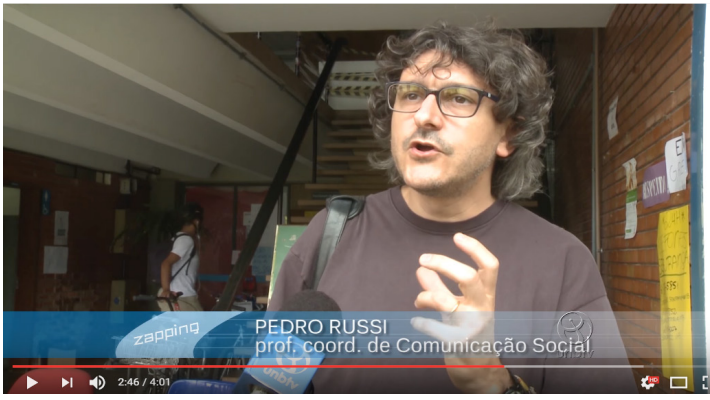

Figura 99 - entrevistado(a) Zapping. Fonte: UnBTV

### **CRÉDITOS FINAIS**

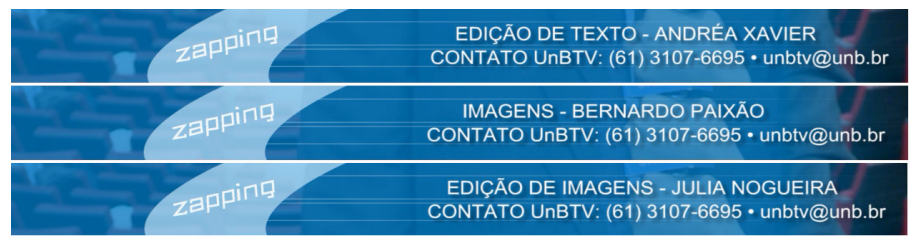

Figura 100 - créditos finais Zapping. Fonte: UnBTV

# DIÁLOGOS

| Definição:       | Programa no qual dois convidados debatem sobre algum tema. |
|------------------|------------------------------------------------------------|
| Créditos finais: | 1.Produção; 2.Imagens; 3.Direção de TV; 4.Edição.          |
| Vinheta:         | Sim.                                                       |
| Blocos:          | Não.                                                       |
| Duração:         | 20 minutos.                                                |
| Resolução:       | HD e SD.                                                   |

### VINHETA

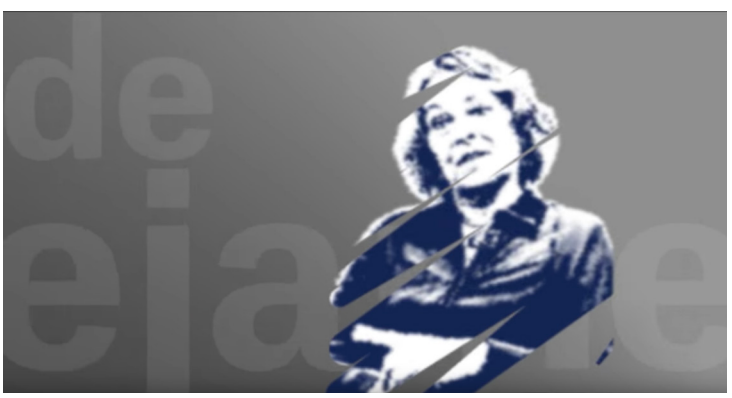

#### RETRANCA

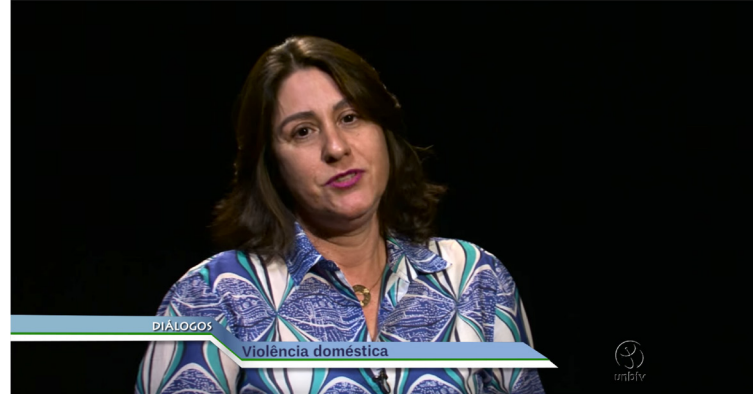

Figura 102 - retranca Diálogos. Fonte: UnBTV

### ENTREVISTADAS(OS):

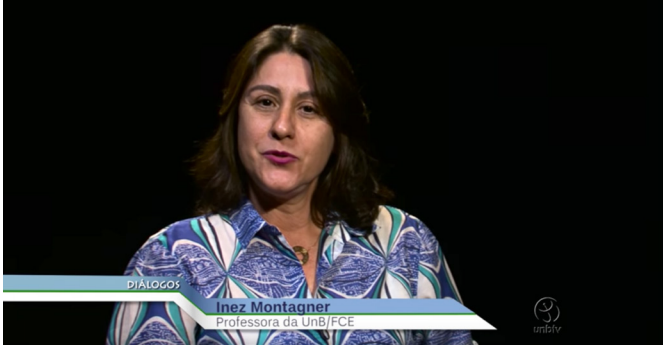

Figura 103 - entrevista(o) 1 Diálogos. Fonte: UnBTV

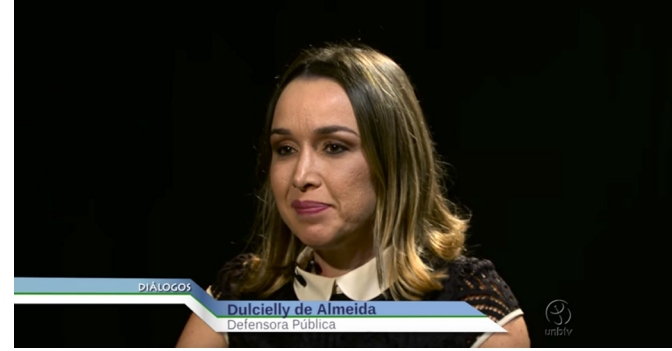

Figura 104 - entrevista(o) 2 Diálogos. Fonte: UnBTV

## **CRÉDITOS FINAIS**

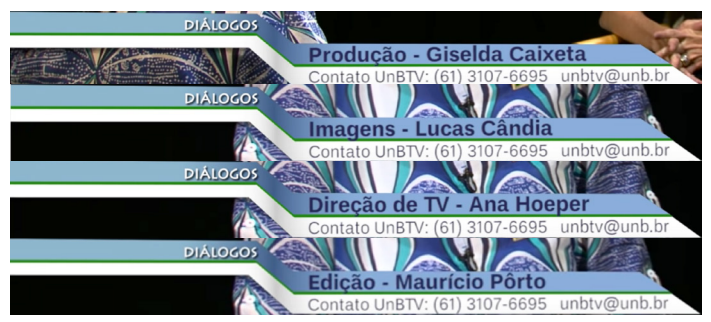

Figura 105 - créditos finais Diálogos. Fonte: UnBTV

. . .

# FALA, JOVEM

| Definição:       | Programa no qual é levantado um assunto num contexto atual em que os estudantes são entrevistados e questionados sobre o tema. |
|------------------|----------------------------------------------------------------------------------------------------|
| Créditos finais: | 1.Produção; 2.Imagens; 3.Edição.                                                                                               |
| Vinheta:         | Sim.                                                                                                    |
| Blocos:          | Não.                                                                                                    |
| Duração:         | Entre 2 e 4 minutos.                                                                                                    |
| Resolução:       | HD e SD.                                                                                                    |

### VINHETA

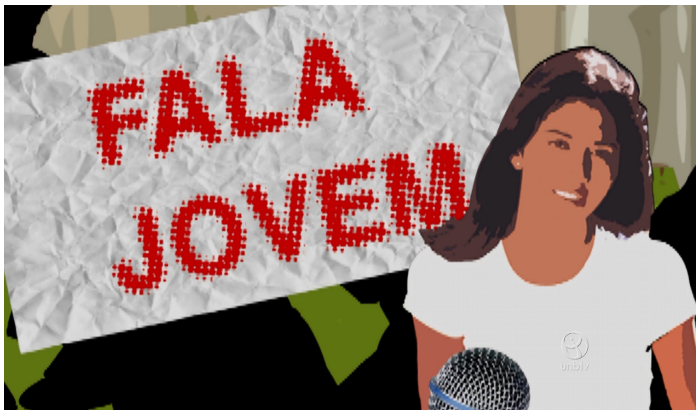

Figura 106 - vinheta Fala, Jovem. Fonte: UnBTV

.....

### RETRANCA

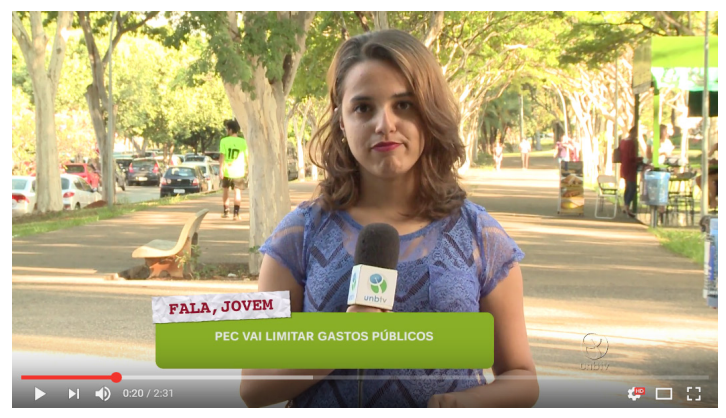

Figura 107 - retranca Fala, Jovem. Fonte: UnBTV

# REPÓRTER

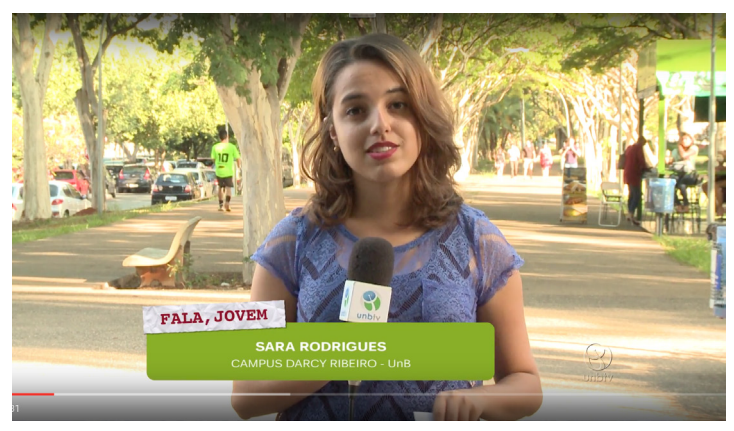

Figura 108 - repórter Fala, Jovem. Fonte: UnBTV

### ENTREVISTADOS(AS)

Observação: Em média são entrevistadas sete pessoas.

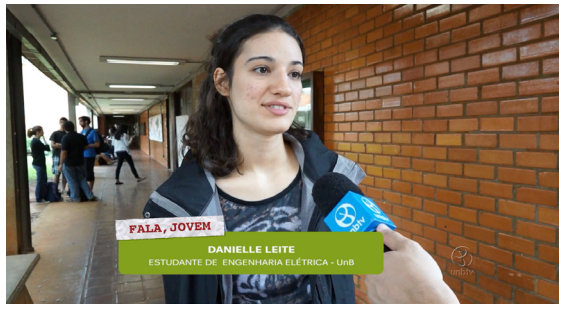

Figura 109 - entrevistada 1 Fala, Jovem. Fonte: UnBTV

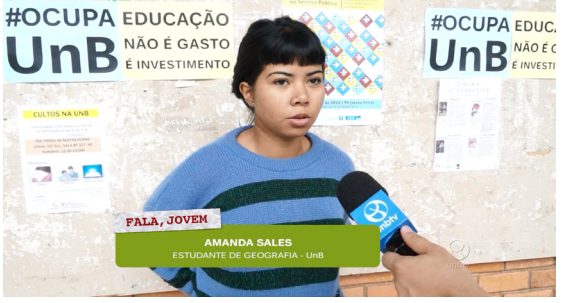

Figura 110 - entrevistada 2 Fala, Jovem. Fonte: UnBTV

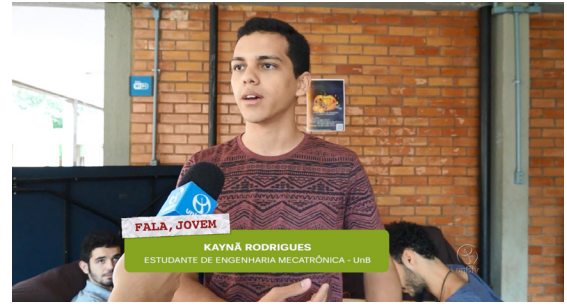

Figura 111 - entrevistado 3 Fala, Jovem. Fonte: UnBTV

## **CRÉDITOS FINAIS**

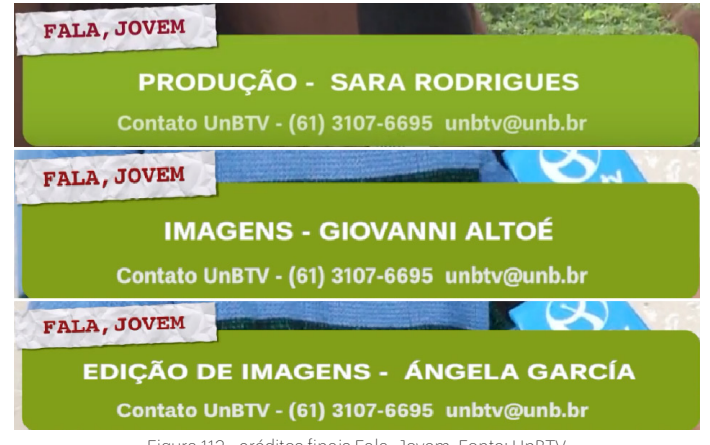

# NOTA AO LEITOR

Agora que terminou a leitura do manual, você, colaborador da UnBTV, já pode começar a por em prática os procedimentos e técnicas referentes à sua área de atuação (produção, cinegrafia ou edição).

Converse com seu supervisor ou com o coordenador da sua área para saber como aplicar os primeiros passos.

Lembre-se, não se acanhe! Fique a vontade para pedir ajuda. A UnBTV está aqui para servir de laboratório a todos os colaboradores.

Aproveite essa oportunidade para testar, errar, acertar e aprender a utilizar as ferramentas de comunicação e os equipamentos que estão a disposição na UnBTV.

# NOTA FINAL

Desde o início do projeto, uma das principais questões levantadas para se chegar a ideia da criação deste manual, foi a constante preocupação com a continuidade da produção de conteúdo na UnBTV com qualidade e eficiência.

Por conta do grande fluxo na rotatividade da contratação dos estagiários, é preciso que se crie um método eficaz para auxiliar os que estão chegando a sustentarem o ritmo do trabalho.

O manual traz uma síntese dos processos utilizados na UnBTV e abre espaço para registrar novos procedimentos e técnicas que possam acrescentar e/ou readaptar processos antigos que precisam ser atualizados.

Dessa forma, o projeto do manual fica em responsabilidade da arte da UnBTV, que fica encarregada em dar continuidade às próximas páginas juntamente com os estagiários e servidores.

Por fim, desejo que a UnBTV consiga prosperar e desempenhar seu papel como televisão universitária de comunicação pública com qualidade, dignidade e sabedoria. Em busca da cidadania, do direito à informação e do compromisso com a educação plural, livre, diversa e que nos ensine a pensar.

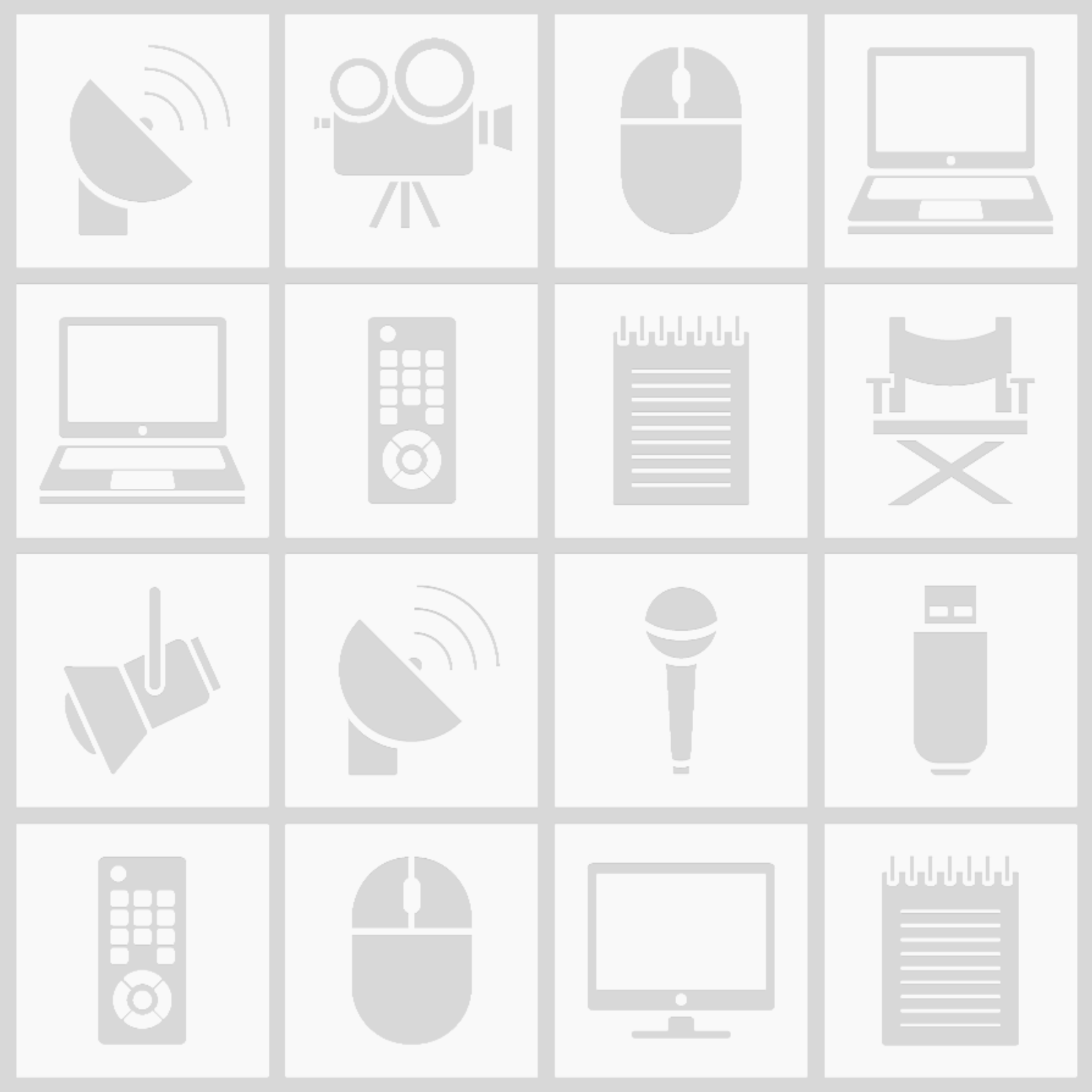

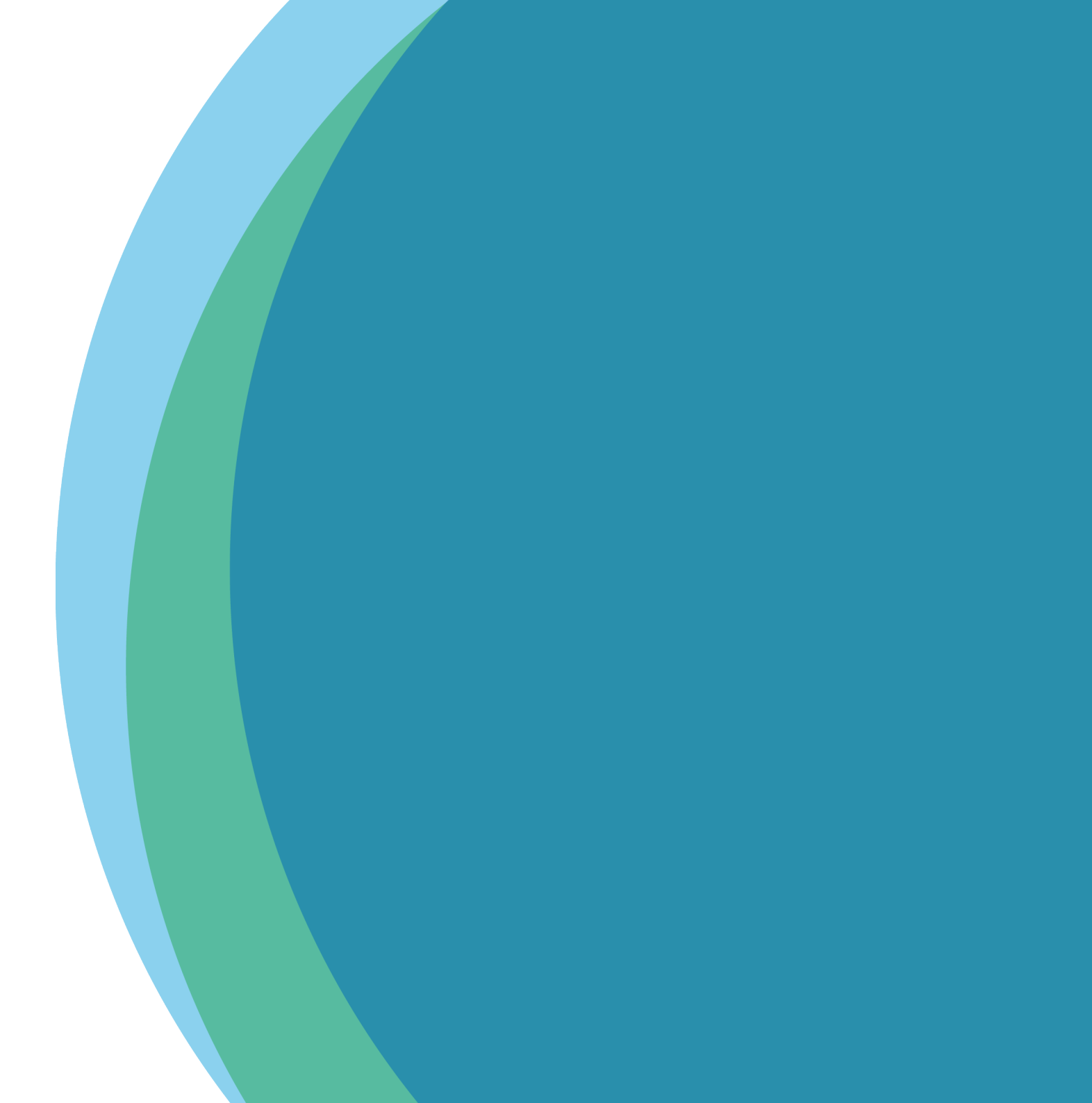